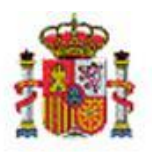

INTERVENCIÓN GENERAL DE LA ADMINISTRACIÓN DEL ESTADO

OFICINA DE INFORMÁTICA PRESUPUESTARIA DIVISIÓN DE APLICACIONES DE CONTABILIDAD Y CONTROL

OFICINA NACIONAL DE CONTABILIDAD DIVISIÓN DE PLANIFICACIÓN Y DIRECCIÓN DE LA CONTABILIDAD PÚBLICA

# SOROLLA2

# GUIA PLATAFORMA DE CONTRATACIÓN SECTOR PÚBLICO

# Tabla de contenido

| 1  | IN           | TRODUCCIÓN                                                                                                    | 3        |
|----|--------------|----------------------------------------------------------------------------------------------------|----------|
| 2  | СС           | DNSIDERACIONES PREVIAS PARA PODER ENVIAR UN EXPEDIENTE A LA PCSP                                                          | 3        |
|    | 2.1<br>2.2   | Órganos de contratación y habilitación de la comunicación por servicios web con la Plataforma de Contratación<br>Usuarios | 3<br>5   |
|    | 2.3          | ÓRGANOS DE ASISTENCIA                                                                                                    | 5        |
| 3  | СС           | DNFIGURACIÓN INICIAL DEL EXPEDIENTE EN SOROLLA2.                                                                          | 6        |
| 4  | CR           | EACIÓN ESPACIO VIRTUAL DE LICITACIÓN                                                                                      | 14       |
| 5  | СС           | OMPROBACIÓN DEL EXPEDIENTE EN LA PCSP                                                                                     | 18       |
| 6  | AN           | NUNCIO PREVIO DE LICITACIÓN                                                                                               | 22       |
|    | 6.1          | Consulta de histórico de publicaciones                                                                                    | 23       |
| 7  | AN           | NUNCIO DE LICITACIÓN                                                                                                    | 24       |
|    | 7.1<br>7.2   | Actualización del espacio virtual de licitación<br>Consulta de histórico de publicaciones                                 | 24<br>26 |
| 8  | PL           | IEGOS                                                                                                    | 27       |
|    | 8.1<br>8.2   | Envío de documentación pliegos<br>Consulta de histórico de publicaciones                                                  | 27<br>34 |
| 9  | AN           | NUNCIO DE ADJUDICACIÓN                                                                                                    | 34       |
|    | 9.1          | Consulta de histórico de publicaciones                                                                                    | 42       |
| 10 | FO           | PRMALIZACIÓN DEL CONTRATO                                                                                                 | 42       |
|    | 10.1<br>10.2 | Consulta de histórico de publicaciones<br>Modificación del contrato                                                       | 46<br>46 |
|    |              | Sorolla2@igae.minhafp.es                                                                                                  |          |

#### SOROLLA2

## GUIA PLATAFORMA DE CONTRATACIÓN SECTOR PÚBLICO

| 0.3  | CONSULTA DE HISTÓRICO DE PUBLICACIONES           |                                                                                                    |
|------|--------------------------------------------------|----------------------------------------------------------------------------------------------------|
| FINA | LIZACIÓN DEL CONTRATO                            |                                                                                                    |
| EXPE | EDIENTES CON TIPO DE LICITACIÓN POR LOTES:       |                                                                                                    |
| SOLU | JCIÓN DE PROBLEMAS                               | 60                                                                                                    |
| 3.1  | Errores de Negocio:                              |                                                                                                    |
| 3.2  | ERRORES DE NEGOCIO SOBRE CAMPOS OBLIGATORIOS:    |                                                                                                    |
| 3.3  | Errores técnicos:                                |                                                                                                    |
|      | ).3<br>FINA<br>EXPE<br>SOLU<br>3.1<br>3.2<br>3.3 | 0.3       CONSULTA DE HISTÓRICO DE PUBLICACIONES         FINALIZACIÓN DEL CONTRATO.         EXPEDIENTES CON TIPO DE LICITACIÓN POR LOTES:         SOLUCIÓN DE PROBLEMAS         8.1       ERRORES DE NEGOCIO:         8.2       ERRORES DE NEGOCIO SOBRE CAMPOS OBLIGATORIOS:         8.3       ERRORES TÉCNICOS: |

# Historial de versiones

| Fecha versión | Descripción       |
|---------------|-------------------|
| 22/07/2022    | Primera revisión. |
| 19/07/2023    | Segunda revisión. |
| 14/06/2024    | Tercera revisión. |
| 25/03/2025    | Cuarta revisión.  |

## 1 Introducción

En esta guía se va a reflejar la implementación de la integración entre SOROLLA2 y la Plataforma de Contratación del Sector Público (PCSP).

La PCSP es un registro de todas las licitaciones que son tramitadas por el Estado.

La **PCSP** permite consultar las licitaciones publicadas en los Perfiles del contratante alojados en la misma, y también las de otros organismos públicos que utilizan otras plataformas de contratación pero que publican las convocatorias de licitaciones y sus resultados mediante mecanismos de agregación.

De los servicios que ofrece la **PCSP** se pueden distinguir:

- Servicios de publicación de órganos de contratación: publicación de información y de contratación e información y documentos relativos a procedimientos.
- Servicios de licitación electrónica que son propios de la PCSP.

Se va a detallar el proceso desde la creación de un expediente en **SOROLLA2** hasta la formalización del contrato y consiste en:

- 1) Configuración inicial del expediente
- 2) Publicación de anuncio previo
- 3) Publicación de anuncio de licitación
- 4) Envío documentación de pliegos
- 5) Publicación de pliegos
- 6) Publicación de anuncio de adjudicación
- 7) Formalización del contrato.
- 8) Modificación del contrato

En los contratos menores solo configuran el expediente y publican el anuncio de adjudicación.

## 2 Consideraciones previas para poder enviar un expediente a la PCSP.

## 2.1 Órganos de contratación y habilitación de la comunicación por servicios web con la Plataforma de Contratación

Un órgano gestor en **SOROLLA2** puede tener uno o varios órganos de contratación asociados y para la habilitación de la comunicación por servicios web con la Plataforma de Contratación (PLACSP) en **SOROLLA2** es requisito necesario cumplimentar el modelo de solicitud que se muestra en este punto, en el que se deberá incluir el NIF y el identificador de PLACSP y la lista de usuarios que van a publicar en PLACSP especificando nombre, apellidos, NIF y código de usuario en **SOROLLA2**. Estos usuarios deberán estar dados de alta en **PLACSP** previamente con perfil de, al menos, publicador. Una vez firmado por el responsable del órgano de contratación, se deberá remitir al correo sorolla2@igae.hacienda.gob.es para su registro en el sistema para proceder con el alta en **SOROLLA2**.

Adicionalmente, a la petición, una vez que se confirme el alta hay que asegurar que el certificado de componente que está configurado en su órgano de contratación en **PLACSP** corresponde con el certificado de identificación de los servicios de la Oficina de Informática Presupuestaria (OIP) de la IGAE. Esta comprobación no se puede realizar desde los propios servicios OIP porque requiere acceso mediante

certificado electrónico por un usuario asociado a su órgano de contratación en **PLACSP** y el personal de **SOROLLA2** no puede realizar esta tarea.

Para realizar esta comprobación, tiene que acceder a su órgano de contratación con un perfil que cuente con permisos B2B (responsable, administrador o administrador B2B) y en el menú Administración/B2B revisar los datos que figuran en el apartado que figuran de integración sistémica. Dentro de éste, en el apartado emitido debe figurar Identificación Servicios de Informática Presupuestaria.

Si tras esta comprobación, son estos los datos que figuran, no habría que hacer nada más. En caso contrario, y si desea continuar con la comunicación entre **SOROLLA2 y PLACSP**, debe actualizar la parte pública del certificado, que se adjuntará en la respuesta a la solicitud de alta con la confirmación de esta en **SOROLLA2**. Antes de esto, hay que indicar que si ya figura otro certificado y se sustituye por el que le proporcionemos, puede dejar sin servicio a otras aplicaciones que comuniquen con **PLACSP** y que en el contexto de su órgano de contratación estén haciendo uso de esta integración sistémica. En **PLACSP** sólo se permite configurar un certificado por órgano de contratación y por ende un único sistema gestor.

Adicionalmente, cuando se acerque la fecha de caducidad del certificado, desde los servicios de la OIP de la IGAE, se remitirá la actualización del mismo, para que, siguiendo el mismo procedimiento, se pueda actualizar en **PLACSP.** 

Finalmente, se adjunta una dirección en donde encontrarán unas preguntas frecuentes relacionadas con estas cuestiones publicadas por **PLACSP** (https://contrataciondelestado.es/wps/portal/interaccion) y se recuerda que la actualización del certificado en PLACSP para mantener la comunicación con **SOROLLA2** es parte del cometido de las tareas de configuración y mantenimiento del órgano de contratación en **PLACSP**.

| ANEXO: MODELO DE SOL                                                              | LICITUD DE SERVICIO    | S DE PUBLICACIÓ     | N                 |
|-----------------------------------------------------------------------------------|------------------------|---------------------|-------------------|
|                                                                                   |                        |                     |                   |
| Oficina de informatica Presupuestaria<br>Intervención General de la Administració | ón del Estado          |                     |                   |
| C/ Mateo Inurria, 15                                                              |                        |                     |                   |
| 28036 Madrid                                                                      |                        |                     |                   |
|                                                                                   | Mac                    | lrid, de            | del 202           |
| Teniendo en cuenta que la aplicación SOF                                          | ROLLA2 de la Intervei  | nción General de l  | a Administracić   |
| del Estado ofrece la posibilidad de p                                             | oublicar anuncios y    | documentos en       | los perfiles d    |
| contratante de los órganos de contrataci                                          | ión en la Plataforma   | de Contratación c   | lel Sector Públic |
| como responsable de este órgano de co                                             | ontratación solicito l | la activación de la | a capacidad pa    |
| publicar anuncios y documentos a trave                                            | és de SOROLLA2 en      | los perfiles del c  | ontratante en     |
| mencionada Plataforma con los datos qu                                            | ie se relacionan a coi | ntinuación:         |                   |
| Nombre del órgano de contratación                                                 | NIF                    | ID_PLA              | TAFORMA           |
|                                                                                   |                        |                     |                   |
|                                                                                   |                        |                     |                   |
|                                                                                   |                        |                     |                   |
|                                                                                   |                        |                     |                   |
|                                                                                   |                        |                     |                   |
|                                                                                   |                        |                     |                   |
|                                                                                   | RATACIÓN               |                     |                   |
| EL RESPONSABLE DEL ORGANO DE CONT                                                 |                        |                     |                   |
| EL RESPONSABLE DEL ORGANO DE CONT                                                 |                        |                     |                   |
| L RESPONSABLE DEL ORGANO DE CONT                                                  |                        |                     |                   |

### 2.2 Usuarios

Es necesario que el usuario esté dado de alta con el perfil de órgano de contratación para poder interactuar con la PCSP desde el entorno de **SOROLLA2**.

Hay que distinguir el alta de usuarios administradores de órganos de contratación y publicadores.

• Administradores: pueden consultar y actualizar los datos del órgano de contratación en SOROLLA2 y dar de alta a usuarios publicadores. Se solicita a través de <u>sorolla2@igae.hacienda.gob.es</u>.

• No administradores: que pueden gestionar expedientes y órganos de asistencia.

#### 2.3 Órganos de asistencia

Un elemento que interviene en el proceso de contratación es el **órgano de asistencia**, puede ser mesa de contratación, junta de contratación u órgano de asistencia propio (para adjudicación directa o contrato menor).

Lo habitual es que exista una <u>mesa de contratación formal</u> para procedimientos de tipo abierto, restringido, negociado con publicidad y, en su caso, <u>un órgano de asistencia de carácter menos formal</u> para custodiar y valorar las ofertas en contratos menores, basados en acuerdo marco o en simplificados.

El órgano de asistencia solo es obligatorio, para realizar las acciones de publicación de anuncio de licitación y pliegos, si la forma de presentación de ofertas es "Electrónica" o "Manual y/o Electrónica".

Una vez realizados estos pasos, se observa en **SOROLLA2**, en la pestaña de "TCu y PCSP" del detalle del expediente, como se muestra más información y limita los valores disponibles en el desplegable de "Tipo de contratación iterativa".

## 3 Configuración inicial del expediente en SOROLLA2.

Los expedientes en SOROLLA2 y PCSP están conectados por el **Nº Expediente contabilidad.** Se da de alta un nuevo expediente en **SOROLLA2**.

| Sorolla <sub>2</sub>            |                             |              |                                   | Alta Buscar                      | Limpiar Inicio Ayuda           |
|---------------------------------|-----------------------------|--------------|-----------------------------------|----------------------------------|--------------------------------|
| Expedientes - Parámetros o      | de selección                |              |                                   | -                                |                                |
|                                 |                             |              | (Versión: 9.1.3-GA Fecha actualiz | ación: 11.3772 <b>022</b> (3.17) | Ejercicio presupuestario: 2022 |
|                                 |                             | Parámetros   | de húsqueda —                     |                                  |                                |
| Órgano gestor *                 | CENTRO DE ESTUDIOS Y EXPERI | MENTACION DE |                                   |                                  |                                |
| Unidad Tramitadora *            | EXPEDIENTES DE CONTRATACIO  | N DEL CEDEX  | V                                 |                                  |                                |
| Ejercicio desde                 | 2022                        | hasta        |                                   |                                  |                                |
| Número de expediente            |                             |              |                                   |                                  |                                |
| Número de expediente desde      |                             | hasta        |                                   |                                  |                                |
| Nº expediente para contabilidad |                             |              |                                   |                                  |                                |
| Código proyecto de gasto        |                             |              |                                   |                                  |                                |
| Título                          |                             |              |                                   |                                  |                                |
| Tipo de fondo                   | Pago directo 🗸              |              |                                   |                                  |                                |
| Identificador                   |                             |              |                                   |                                  |                                |
| Estado                          | ~                           |              |                                   |                                  |                                |
| Tipo de expediente              |                             |              |                                   | ~                                |                                |
| Tipo de financiación            |                             |              |                                   | ~                                |                                |
| Sistema de adjudicación         |                             |              | ~                                 |                                  |                                |
| Sistema de contratación         |                             |              | <b>~</b>                          |                                  |                                |
| Fecha de alta desde             |                             | hasta        |                                   | _                                |                                |
| Importe total expediente desde  |                             | hasta        |                                   |                                  |                                |
| Agrupación de expediente        |                             | <b></b>      | ☐ Mostrar agrupaciones obso       | letas                            |                                |

Ilustración 1 Alta de nuevo expediente.

Se selecciona tipo de expediente "Asignación, contrato u otro" y se pulsa el botón Guardar.

| Soroll                 | 2                                                                                                    | <b>Guardar</b> | <b>Eimpiar</b> | Volver            | A Inicio   | <b>R</b> yuda    |
|------------------------|----------------------------------------------------------------------------------------------------|----------------|----------------|-------------------|------------|------------------|
| Expedientes - Alta     | de Expediente                                                                                                    |                |                |                   |            |                  |
|                        | (Versión: 9.1.3-GA Fecha actualización: 11/                                                                                                    | 07/2022 18:17  | ()             | <b>E</b> :        |            |                  |
|                        |                                                                                                    |                |                | Ejercicio<br>* in | dica un ci | ampo obligatorio |
|                        |                                                                                                    |                |                |                   |            |                  |
| Órgano gestor *        | CENTRO DE ESTUDIOS Y EXPERIMENTACION DE OBRAS PUBLICAS (CEDEX) 🗸                                                                                                    |                |                |                   |            |                  |
| Ejercicio *            | 2022                                                                                                    |                |                |                   |            |                  |
| Número de expediente * | 00000132 "El número de expediente Sorolla2 es un contador interno que no se permite modificar por expediente gestor lo podrá hacer tras entrar en el expediente a su conveniencia | el usuario".   | Si necesita    | codificar         | el númer   | o de             |
| Tipo de fondo *        | Pago directo 🗸                                                                                                    |                |                |                   |            |                  |
| Tipo de expediente *   | ● Asignación, contrato u otro 〇 Subvención                                                                                                    |                |                |                   |            |                  |
|                        |                                                                                                    |                |                |                   |            |                  |

#### A) Datos generales:

En la pestaña de "datos generales" se rellenan los datos obligatorios que se necesitan para la tramitación. Importante la selección del *órgano de contratación* que es el vinculado previamente al Órgano gestor.

| Ejercicio<br>Número de expediente<br>Tipo de fondo                                                                                                    | 2022<br>00000134<br>Pago directo     | Órgano gestor<br>Servicio<br>Estado                       | CENTRO DE ESTUDIOS Y EXPERIMENTACIÓN DE O<br>Servicio de entrada<br>Iniciada transtación | BRAS PUBLICAS (CEDEX) | Forma visualización<br>Nº exp. contabilidad<br>Ejercicio presupuestario |
|----------------------------------------------------------------------------------------------------|--------------------------------------|-----------------------------------------------------------|------------------------------------------------------------------------------------------|-----------------------|-------------------------------------------------------------------------|
| Generales Administrativos TCu y PCS                                                                                                    | P Presupuestarios Ucitación Adjudica | ación Contrato Diarios Oficiales Pa                       | go Justificantes Reintegros Documentos                                                   |                       |                                                                         |
|                                                                                                    | Town DW DP                           |                                                           | Datos gegerales                                                                          |                       |                                                                         |
| Titulo *                                                                                                    | PRUEBA PLA                           | TAFORMA CSIAE 2023                                        | Dates generates                                                                          |                       |                                                                         |
| Identificador                                                                                                    |                                      | Nór                                                       | nero de expediente para contabilidad *                                                   | 202227200134          | l                                                                       |
| Fecha de alta *                                                                                                    | 13/07/2022                           | Fec                                                       | ha inicio tramitación                                                                    | 13/07/2022            |                                                                         |
| Tipo tramitación                                                                                                    | Ordinario                            | v                                                         |                                                                                          | 1.1115970-111-        |                                                                         |
| Agrupación                                                                                                    |                                      |                                                           |                                                                                          |                       |                                                                         |
| Unidad proponente                                                                                                    |                                      |                                                           | *                                                                                        |                       |                                                                         |
| Órgano de contratación                                                                                                    | 1 - **** PE                          | UEBABBBBBBBBB                                             | ✓ <u>Ø</u>                                                                               |                       |                                                                         |
| Organo de asistencia                                                                                                    |                                      |                                                           | v                                                                                        |                       |                                                                         |
|                                                                                                    |                                      |                                                           | Datos de tipo de expediente                                                              |                       |                                                                         |
| Asociado a contrato                                                                                                    | Tramitaci                            | ón simplificada                                           | Ligado a proye                                                                           | cto de gasto          |                                                                         |
| Convenio colaboración                                                                                                    | Contrato me                          | nor No v                                                  | Contrato de ob                                                                           | ras                   |                                                                         |
| Subvención                                                                                                    |                                      |                                                           |                                                                                          |                       |                                                                         |
| Pagos masivos                                                                                                    | Entidade                             | s colaboradoras                                           | Contrato centra                                                                          | lizado                |                                                                         |
| Pagos al exterior (en tirme o justifica                                                                                                    | 9                                    |                                                           |                                                                                          |                       |                                                                         |
| Tipo de expediente *                                                                                                    | 0600 - Exp                           | idientes de contratos de suministros                      | *                                                                                        |                       |                                                                         |
| Tipo de expediente SIC                                                                                                    | 002 - Contr                          | ato de suministros                                        | •                                                                                        |                       |                                                                         |
| Normativa SIC                                                                                                    |                                      |                                                           | ¥                                                                                        |                       |                                                                         |
| Finalided SIC                                                                                                    |                                      |                                                           | ,                                                                                        | 221                   |                                                                         |
| Epigrate de gasto                                                                                                    |                                      |                                                           |                                                                                          | v                     |                                                                         |
| DRUUT                                                                                                    | [ FADDUDD 77                         | Forestinger de contrate des del Cader                     |                                                                                          |                       |                                                                         |
| Conce of the second second sec | (EROUTOD//                           | <ul> <li>Expedientes de compatación del Cedex.</li> </ul> |                                                                                          |                       |                                                                         |
| Torrest and the second second s                                                                                                    |                                      |                                                           | Datos de importes                                                                        |                       |                                                                         |
| Importe ejecución                                                                                                    |                                      | 1.000,00                                                  | Porcentaje Impuestos Repercutidos                                                        |                       | 21 %                                                                    |
| Importe Impuestos Repercutidos                                                                                                    | 1                                    | 210,00                                                    | Importe Total                                                                            |                       | 1.210,00                                                                |
| Valor estimado                                                                                                    | 1                                    | 1.000.00                                                  | Tipo de promata                                                                          |                       | · · ·                                                                   |
|                                                                                                    |                                      |                                                           | importe de impuestos deducibles                                                          |                       |                                                                         |

Ilustración 3 Pestaña de datos generales.

Los datos mínimos obligatorios que deben estar cumplimentados para todos los contratos son:

- N° expediente contabilidad
- Título del expediente:
- Tipo de tramitación
- Órgano de contratación
- Importe de ejecución
- Porcentaje Impuestos Repercutidos
- Importe total

Y una vez que se tienen todos los campos necesarios, se pulsa en el botón Guardar.

#### GUIA PLATAFORMA DE CONTRATACIÓN SECTOR PÚBLICO

| Sorolla <sub>2</sub>                      |                                       |                                |                   |                                         | Comunicación<br>sistemas | Consulta saldo Anula<br>de enlace | r Listado Fin tramitar ( | Cambiar Guardar Limp | iar Volver             | Inicio A                    | <b>?</b><br>yuda |
|-------------------------------------------|---------------------------------------|--------------------------------|-------------------|-----------------------------------------|--------------------------|-----------------------------------|--------------------------|----------------------|------------------------|-----------------------------|------------------|
| xpedientes - Pago Directo [-]             |                                       |                                |                   |                                         |                          |                                   |                          |                      |                        |                             |                  |
| Apouloites Tugo Directo []                |                                       |                                |                   | (Venilin 0.1                            |                          | 0/07/2022 00:21)                  |                          |                      |                        | _                           |                  |
|                                           |                                       |                                |                   |                                         |                          |                                   |                          | Se están most        | Ejer<br>ando los órgan | cicio presup<br>os gestores | uesta<br>activo  |
|                                           |                                       |                                |                   |                                         |                          |                                   |                          |                      |                        |                             |                  |
| Ejercicio                                 | 2022                                  |                                | Órgano gestor     | CENTRO DE ESTUDIOS Y                    | EXPERIMENTACION DE OBR   | AS PUBLICAS (CEDEX)               | Forma visualización      |                      | Detallada 🗸            | •                           |                  |
| Número de expediente                      | 00000134                              |                                | Servicio          | Servicio de entrada                     |                          |                                   | N° exp. contabilidad     |                      | 20222720013            | 4                           |                  |
| Tipo de fondo                             | Pago directo                          |                                | Estado            | Iniciada tramitación                    |                          |                                   | Ejercicio presupuestario | <b>,</b>             | 2022 🗸                 |                             |                  |
|                                           |                                       |                                |                   |                                         |                          |                                   |                          |                      |                        |                             |                  |
| Generales Administrativos TCu y PCSP      | Presupuestarios Licitaci              | ón Adjudicación Contrato       | Diarios Oficiales | Pago Justificantes Reintegros           | Documentos               |                                   |                          |                      |                        |                             |                  |
|                                           |                                       |                                |                   |                                         |                          |                                   |                          |                      |                        |                             |                  |
|                                           |                                       |                                |                   | Datos generale                          | 5                        |                                   |                          |                      |                        |                             |                  |
| Titulo *                                  |                                       | PRUEBA PLATAFORMA CSIAE 20     | 23                |                                         |                          |                                   |                          |                      |                        |                             |                  |
|                                           |                                       |                                |                   |                                         |                          | /                                 | _                        |                      |                        |                             |                  |
| Identificador                             |                                       |                                | N                 | úmero de expediente para contabilidad   |                          | 202227200134                      |                          |                      |                        |                             |                  |
|                                           |                                       |                                |                   |                                         |                          |                                   |                          |                      |                        |                             |                  |
| Fecha de alta *                           |                                       | 13/07/2022                     | Fe                | echa inicio tramitación                 |                          | 13/07/2022                        |                          |                      |                        |                             |                  |
| Tipo tramitación                          |                                       | Ordinario                      | ~                 |                                         |                          |                                   |                          |                      |                        |                             |                  |
|                                           |                                       | <b>^</b>                       |                   |                                         |                          |                                   |                          |                      |                        |                             |                  |
| Agrupación                                |                                       |                                |                   |                                         |                          |                                   |                          |                      |                        |                             |                  |
| Unided annuals                            |                                       |                                |                   |                                         |                          |                                   |                          |                      |                        |                             |                  |
| Unidad proponente                         |                                       |                                |                   | <b>~</b>                                |                          |                                   |                          |                      |                        |                             |                  |
| Organo de contratación                    |                                       | 1 - **** PRUEBABBBBBBBBB       |                   | · · · · · · · · · · · · · · · · · · ·   | · 💴                      |                                   |                          |                      |                        |                             |                  |
| Organo de asistencia                      |                                       |                                |                   | ~~~~~~~~~~~~~~~~~~~~~~~~~~~~~~~~~~~~~~~ | ·                        |                                   |                          |                      |                        |                             |                  |
|                                           |                                       |                                |                   | Datos de tipo de expe                   | diente                   |                                   |                          |                      |                        |                             |                  |
| Asociado a contrato                       |                                       | Tramitación simplificada       |                   |                                         | Ligado a proyecto        | de gasto                          |                          |                      | Mixto                  |                             |                  |
| Convenio colaboración                     |                                       | Contrato menor No V            |                   |                                         | Contrato de obras        |                                   |                          |                      |                        |                             |                  |
| Subvención                                | · · · · · · · · · · · · · · · · · · · |                                |                   |                                         | -                        |                                   |                          |                      |                        |                             |                  |
| Pagos masivos                             |                                       | Entidades colaboradoras        |                   |                                         | Contrato centraliza      | ado                               |                          |                      |                        |                             |                  |
| Pagos al exterior (en firme o justificar) |                                       |                                |                   |                                         |                          |                                   |                          |                      |                        |                             |                  |
| Tipo de expediente *                      |                                       | 0600 - Expedientes de contrato | s de suministros  |                                         | ~                        |                                   |                          |                      |                        |                             |                  |
| Tipo de expediente SIC                    |                                       | 002 - Contrato de suministros  |                   |                                         | ~                        |                                   |                          |                      |                        |                             |                  |
| Normativa SIC                             |                                       |                                |                   |                                         | ~                        |                                   |                          |                      |                        |                             |                  |
| Finalidad SIC                             |                                       |                                |                   |                                         | ~                        |                                   |                          |                      |                        |                             |                  |
| Epígrafe de gasto                         |                                       |                                |                   |                                         |                          | *                                 |                          |                      |                        |                             |                  |
| DIR3 OG                                   |                                       |                                |                   |                                         | ~                        |                                   |                          |                      |                        |                             |                  |
| DID2 UT                                   |                                       | Excelence -                    |                   |                                         |                          |                                   |                          |                      |                        |                             |                  |

Ilustración 4 Guardar los cambios.

#### B) Datos administrativos:

En la siguiente pestaña de "Datos administrativos", El apartado de *Justificación del proceso* no es obligatorio rellenarlo.

| Ejercicio<br>Número de expediente<br>Tipo de fondo | 2022<br>00000134<br>Pago directo | Órgano gestor<br>Servicio<br>Estado | CENTRO DE ESTUDIOS Y EXPERIMENTACIÓ<br>DE OBRAS PUBLICAS (CEDEX)<br>Servicio de entrada<br>Iniciada tramitación | DN Forma visualización<br>Nº exp. contabilidad<br>Ejercicio presupuestario | Detallada ♥<br>2022Z7Z00134<br>2022 ♥ |
|----------------------------------------------------|----------------------------------|-------------------------------------|----------------------------------------------------------------------------------------------------|----------------------------------------------------------------------------|---------------------------------------|
| Generales Administr                                | ativos TCu y PCSP Pres           | upuestarios Licitación              | Adjudicación Contrato Pago Just                                                                                 | tificantes Reintegros Docur                                                | mentos                                |
| Justificacion y n                                  | ecesidad del contrato            |                                     |                                                                                                    |                                                                            |                                       |
| Prórrogas                                          |                                  | Previstas                           | Tiempo                                                                                                    | días/meses/años                                                            |                                       |
|                                                    |                                  |                                     |                                                                                                    |                                                                            |                                       |

Ilustración 5 Pestaña de datos administrativos.

#### C) Pestaña de TCu Y PCSP:

Los datos mínimos obligatorios que deben estar cumplimentados para todos los contratos son:

- Tipo de contrato
- Subtipo de contrato
- Legislación aplicable
- Sistema de adjudicación
- Sistema de contratación
- Regulación armonizada/supera el umbral comunitario
- Código CPV
- Plazo ejecución

- Presentación ofertas
- Presentación ofertas electrónicas a través de la PCSP
- Directiva de la aplicación
- Objeto del contrato
- Descripción del procedimiento
- País en el que se ejecutará el contrato
- NUTS (Provincia o región)
- Financiación europea
- Motivo de exclusión
- Resolución.

Y una vez que se tienen todos los campos necesarios, se pulsa en el botón Guardar.

| Rendición al Tribunal de Cuer                                                                                                  | Itas                                          |                                             |                             |
|----------------------------------------------------------------------------------------------------|-----------------------------------------------|---------------------------------------------|-----------------------------|
|                                                                                                    |                                               |                                             |                             |
| Tipo de contrato SOROLLA                                                                                                    | Suministros                                   | ~                                           |                             |
| Subtipo del contrato                                                                                                    | Adquisición 🖌                                 |                                             |                             |
| Tipo de contrato TCu                                                                                                    | Suministros                                   | ~                                           |                             |
| Legislación aplicable                                                                                                    | Ley 9/2017                                    | ~                                           |                             |
| Sistema de adjudicación                                                                                                    | 01 - Proc. negociado sin publicidad           | ~                                           |                             |
| Sistema de contratación                                                                                                    | 0 - No aplica                                 | ~                                           |                             |
| Regulación armonizada/supera el                                                                                                | No 🗸                                          |                                             |                             |
| umbral comunitario                                                                                                    |                                               |                                             |                             |
| Presupuesto de licitacion sin IVA                                                                                              |                                               |                                             |                             |
| Presupuesto de licitacion                                                                                                    |                                               |                                             |                             |
| Se adjudicará mediante subasta                                                                                                 | No 🗸                                          |                                             |                             |
| electrónica                                                                                                    |                                               |                                             |                             |
| Códigos CPV                                                                                                    |                                               |                                             |                             |
|                                                                                                    |                                               |                                             |                             |
| Buscar                                                                                                    | <b>i</b> #                                    |                                             |                             |
| Todos                                                                                                    |                                               | Seleccionados                               |                             |
| 03100000 - Productos de la agricultura y<br>03110000 - Cultivos, productos comercia<br>03111000 - Semillas<br>03111100 - Soja. | horticultura.<br>les de jardinería y horticul | 03000000 - Productos de la agricultura, gan | adería, pesca, silvicultu 🔺 |
| 03111200 - Cacahuetes.                                                                                                    | •                                             |                                             | -                           |

Ilustración 6 Pestaña TCu y PCSP.

En el apartado de plazo de ejecución se rellena la duración.

| Plane sizeusián (1)                 |
|-------------------------------------|
| Plazo ejecucion [-]                 |
|                                     |
| Estimación del plazo de ejecución   |
| Ceneral                             |
| Fecha inicio 🔤 Fecha fin            |
| Duración 00 01 días/meses/años      |
| Justificación duración del contrato |
| O Para cada contrato/asignación     |
|                                     |
|                                     |
| Diarios Oficiales [+]               |
|                                     |
|                                     |
| Otros Datos Administrativos [+]     |
|                                     |
|                                     |
| Carantías [4]                       |
| Galaliuas [*]                       |
|                                     |
| Ilustración 7 Plazo de ejecución    |

A continuación, en esta misma pestaña, se rellenan en el apartado Códigos CPV el campo correspondiente.

**Nota:** Para buscar el cogido CPV en el apartado de "todos" para filtrar la búsqueda se utiliza el apartado "buscar", dónde se puede señalar el número del código (entero o una parte) o bien el nombre, se pulsa en botón de los prismáticos, y en el desplegable aparece la búsqueda para seleccionar el que es necesario y que aparezca en "seleccionados".

| Códigos CPV Buscar Todos S 0300000 - Productos de la agricultura, ganadería, pesca, silvicultura 0310000 - Productos de la agricultura y horticultura. 03110000 - Cultivos, productos comerciales de jardinería y horticultur 03111000 - Semillas |                                                                                                    |                                                            |   |
|----------------------------------------------------------------------------------------------------|----------------------------------------------------------------------------------------------------|------------------------------------------------------------|---|
| Buscar                                                                                                    | 4800000d                                                                                                    | <b>in</b>                                                  |   |
| Todos                                                                                                    |                                                                                                    | Seleccionados                                              |   |
| 03000000 - Productos de la a<br>03100000 - Productos de la a<br>03110000 - Cultivos, product<br>03111000 - Semillas<br>03111100 - Soja.                                                                                                    | gricultura, ganaderia, pesca, silvicultura<br>Igricultura y horticultura.<br>os comerciales de jardinería y horticultur | 48000000 - Paquetes de software y sistemas de información. | • |

Ilustración 8 Código CPV

Se sigue avanzando en la pantalla, y se rellenan los datos de "PCSP" y de "Justificación del Proceso", donde se rellena el apartado de *Directiva de aplicación*. Los demás datos se vuelcan de la pestaña de datos generales. En el apartado de *Justificación del proceso* no es obligatorio rellenar los demás campos.

|      | PCSP                                                     |                                              |      |            |    |
|------|----------------------------------------------------------|----------------------------------------------|------|------------|----|
|      |                                                          |                                              |      |            |    |
|      | Presentación ofertas                                     | Manual y/o Electrónica 🗸                     |      |            |    |
|      | Presentación ofertas electrónicas a<br>través de la PCSP | No 🗸                                         |      |            |    |
|      | Directiva de Aplicación                                  | N/A - No Aplica                              |      |            | ~  |
|      | Objeto del contrato                                      | PRUEBA NUEVAS PANTALLAS                      |      |            | 1  |
|      | Detalles del objeto del contrato                         | PRUEBA PLATAFORMA                            |      |            | 17 |
|      | Características del procedimiento                        |                                              |      |            | 17 |
|      | Justificación del Proceso                                |                                              |      |            |    |
| Cód  | igo de Justificación                                     |                                              |      |            | ~  |
| Тех  | to de entrada libre                                      |                                              |      |            |    |
| _    |                                                          |                                              |      |            |    |
| Tipo | o contratación iterativa                                 | 0 - No aplica                                | ~    |            |    |
| pres | sentado sobre la licitación en su<br>junto               | Número de ofertas recibidas de PYN           | IE O |            |    |
|      | Financiación                                             |                                              |      |            |    |
|      |                                                          |                                              | _    |            |    |
| Fit  | nanciación europea                                       | EU - Financiación con fondos de la UE        | ~    |            |    |
| Pr   | ogramas UE                                               | FEDER - Fondo Europeo de Desarrollo Regional |      |            |    |
|      |                                                          |                                              |      |            |    |
|      | ompra pública innovadora                                 |                                              | ~    |            |    |
| 0    | tra financiación                                         |                                              | ~    |            |    |
|      | Control de calidad                                       |                                              |      |            |    |
| Fó   | ormula revisión de precios                               |                                              |      |            |    |
| Pl   | azo adjudicación                                         | días/meses/años                              |      |            |    |
| Fe   | cha prevista inicio proceso                              |                                              |      |            |    |
| ad   | ljudicación                                              |                                              |      |            |    |
| Fe   | cha aprobación consejo ministros                         |                                              |      |            |    |
|      | Condiciones de admisión de ca                            | andidatos                                    |      |            |    |
|      | Requisitos previos de participa                          | ción [+]                                     |      |            |    |
|      | Limitación del número de licita                          | dores a los que se invitará [+]              |      |            |    |
|      | Motivos de exclusión                                     |                                              |      |            |    |
|      |                                                          |                                              |      |            |    |
|      | Códi                                                     | go de exclusión                              | D    | escripción |    |

Ilustración 9 Pestaña de TCu y PCSP

Se completan los datos de *Financiación* los campos que se visualizan en la captura anterior. Los demás campos no son necesarios por el momento.

Y resto de campos a completar con los datos que sean necesarios según se avance en la tramitación del expediente.

| Condiciones de adr               | nisión de candidatos    |                        |             |
|----------------------------------|-------------------------|------------------------|-------------|
| Requisitos previos               | de participación [+]    |                        |             |
| Limitación del núme              | ero de licitadores a lo | os que se invitará [+] |             |
| Motivos de exclusió              | ón                      |                        |             |
|                                  | Código de exclusio      | Descripción 📋          |             |
| Concesión del cont               | rato                    |                        |             |
| Selección<br>contrato/asignación | Ingresos usuarios       | Ingresos comprador     | Descripción |
| Condiciones de adj               | udicación               |                        |             |
| Validez de oferta [+             | 1                       |                        |             |
|                                  |                         |                        |             |

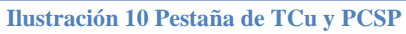

| Condiciones de ejecución                                                                                                    |                              |  |
|----------------------------------------------------------------------------------------------------|------------------------------|--|
| Se utilizará pedido electrónico<br>Se utilizará el pago electrónico<br>Se aceptará factura electrónica<br>Condiciones financieras<br>Forma jurídica del licitador |                              |  |
| Forma jurídica del licitador: descripción                                                                                                    |                              |  |
| Emplazamiento y dirección [+]<br>Condiciones especiales de ejecu                                                                                                  | ición del contrato [+]       |  |
| Contratación estratégica [+]                                                                                                    |                              |  |
| Número de vehículos [+]                                                                                                    |                              |  |
| Opciones y prórrogas [+]                                                                                                    |                              |  |
| Subcontratación [+]                                                                                                    |                              |  |
| Ganador: Nacionalidad del prop                                                                                                    | ietario                      |  |
| Selección contrato/asignación                                                                                                    | Nacionalidad del propietario |  |

Ilustración 11 Pestaña de TCu y PCSP

| Deserte   | 6 m 1 m 1               |            |  |  |
|-----------|-------------------------|------------|--|--|
| Resoluci  | on [+]                  |            |  |  |
|           |                         |            |  |  |
| Contacto  | s                       |            |  |  |
|           |                         |            |  |  |
| Proveedo  | or de Pliegos [+]       |            |  |  |
| D         | - de Ofentes (c)        |            |  |  |
| кесерсіо  | n de Ofertas [+]        |            |  |  |
| Contacto  | para Información Adio   | cional [+] |  |  |
|           |                         |            |  |  |
| Recursos  | <b>;</b> [+]            |            |  |  |
|           |                         |            |  |  |
| Informac  | cion sobre recursos [+] |            |  |  |
| Recepció  | n de recursos [+]       |            |  |  |
|           |                         |            |  |  |
| Arbitraje | [+]                     |            |  |  |
|           |                         |            |  |  |
|           |                         |            |  |  |
|           |                         |            |  |  |

Ilustración 12 Campos de pestaña de TCu y PCSP

### Y para que se actualicen los datos introducidos, se pulsa el botón Guardar

| SOROLLA2<br>Expedientes - Pago Directo                                                | [·]                                                                    |                                                                                                    | -                                                                                                    | _                           | Comunicación Consulta sale | io Anular Listado Finitramitar Cambu                                    | r Cearder Umpler Volver Inicio Ayuda  |
|---------------------------------------------------------------------------------------|------------------------------------------------------------------------|----------------------------------------------------------------------------------------------------|----------------------------------------------------------------------------------------------------|-----------------------------|----------------------------|-------------------------------------------------------------------------|---------------------------------------|
| Egencicio<br>Número de expediente<br>Tipo de fondo<br>Generales Administrativos TCu y | 2022<br>0000154<br>Pago directo<br>PCS30 Presupuestarios Licitación Ad | Organo g<br>Servicio<br>Detado<br>Udicación Contrato Diarios Oficiales P                                                                                                    | entor CENTRO DE ESTUE<br>Servicio de entrada<br>Iniciada translación<br>Tago Justificantes Raintagroa Docume                                  | DIOS Y EXPERIMENTACIÓN DE O | BRAS PUBLICAS (CEDEX)      | Forma visualización<br>Nº exp. contabilidad<br>Ejercicio presupaentario | Detallada ♥<br>20227/200134<br>2022 ♥ |
|                                                                                       |                                                                        | Tipo de contrato SOROLLA<br>Subtipo del contrato<br>Tipo de contrato<br>Tipo de contrato<br>Tipo de contrato<br>Cu<br>Legislación aplicable<br>Sistema de adjudicación<br>Sistema de adjudicación<br>Regulatión amolzada/supera el<br>umbral comunitario<br>Plazo ejecución<br>Duración | Gueniniatros<br>Adquaición V<br>Suminiatros<br>Lary W2037<br>01 - Proc. regionado sin publicidad<br>0 - No esploa<br>No V<br>00 00 01 días/me | v<br>v                      | ×                          |                                                                         |                                       |

Ilustración 13 Botón guardar los cambios.

### D) Datos presupuestarios:

En esta pestaña se rellena la temporalidad y se agrega la aplicación presupuestaria.

#### GUIA PLATAFORMA DE CONTRATACIÓN SECTOR PÚBLICO

| Ejercicio 2022<br>Número de expediente<br>Tipo de fondo Pago direc<br>Cenoraleo Administrativos TCu y BCSD | Órgano gestor<br>Servicio<br>ecto Estado                                       | servicio de entrada<br>Iniciada tramitación                                                                                    | Forma visualizz<br>№ exp. contabi<br>Ejercicio presu                                          | ción Detallada v<br>lidad 2022PD60000<br>puestario 2022 v |
|----------------------------------------------------------------------------------------------------|--------------------------------------------------------------------------------|----------------------------------------------------------------------------------------------------|-----------------------------------------------------------------------------------------------|-----------------------------------------------------------|
| Generates auministrativos ruo y PCSP                                                                       | Temporalidad<br>Año de inicio 2022 Anualidades<br>Aplicaciones Presupuestarias | 1 Año de finalización 2022                                                                                                    |                                                                                               |                                                           |
|                                                                                                    | Ejercicio     Orgánica       2022     24                                       | Programa Económica<br>3328<br>131<br>Total                                                                                     | Importe         Importe           1.210,00         Importe           1.210,00         Importe |                                                           |
|                                                                                                    | Ejecución Presupuestaria<br>Ejercicio<br>corriente<br>de<br>ejecu              | itos Crédito Autorizaciones Autorizaciones<br>ntes Retenido sobre Crédito sobre Crédito Gastad<br>tar (RC) Retenido Disponible | o Compromisos Obligaciones Pagos de Gastos Reconocidas Realizados Reintegros                  |                                                           |

Ilustración 14 Agregar aplicación presupuestaria.

Para continuar con la tramitación se pulsa en el botón Guardar.

| SOROLLA2                                                                                   |                                                                       |                                                                    |                                                                               | Comunicación<br>sistemas | Consulta saldo A<br>de enlace | Nular List              | ado Fin tramitar                                                   | Cambiar Guardar Limpiar | Volver Inicio Ayuda                                                          |
|--------------------------------------------------------------------------------------------|-----------------------------------------------------------------------|--------------------------------------------------------------------|-------------------------------------------------------------------------------|--------------------------|-------------------------------|-------------------------|--------------------------------------------------------------------|-------------------------|------------------------------------------------------------------------------|
| Expedientes - Pago Directo [-]                                                             |                                                                       |                                                                    |                                                                               |                          |                               |                         |                                                                    | -                       | C THE REPORT                                                                 |
|                                                                                            |                                                                       |                                                                    | (Versión: 9.2.6.1-GA Fec                                                      | ha actualización: 19     | /07/2023 09:21)               |                         |                                                                    | Se están mostrano       | Ejercicio presupuesta<br>do los órganos gestores activo<br>1º indica un carr |
| Ejercicio<br>Número de expediente<br>Tipo de fondo<br>Generales Administrativos TCu y PCSP | 2022<br>00000134<br>Pago directo<br>Ilicitación Adjudicación Contrato | Órgano gestor<br>Servicio<br>Estado<br>Diarios Oficiales Pago Just | CENTRO DE ESTUDIOS Y EXPERIMEN<br>Servicio de entrada<br>Iniciada tramitación | NTACION DE OBRA          | IS PUBLICAS (CEDEX)           | Fo<br>N <sup>4</sup> E) | orma visualización<br>* exp. contabilidad<br>iercicio presupuestar | D<br>20<br>C            | etallada v<br>2227200134<br>022 v                                            |
|                                                                                            |                                                                       | JL - JL                                                            |                                                                               |                          |                               |                         |                                                                    |                         |                                                                              |
| Temporalidad                                                                               |                                                                       |                                                                    |                                                                               |                          |                               |                         |                                                                    |                         |                                                                              |
| Temporalidad del expediente<br>Año de Inicio                                               | Anual V<br>2022 Anualidades                                           | 1 Año de                                                           | finalización                                                                  | 2022                     |                               |                         |                                                                    |                         |                                                                              |
|                                                                                            |                                                                       | Ar                                                                 | licaciones Presunuestarias                                                    |                          |                               |                         |                                                                    |                         |                                                                              |

Ilustración 15 Guardar cambios.

# 4 Creación espacio virtual de licitación.

El siguiente paso una vez se tiene creado el expediente en **SOROLLA2**, es la *creación del espacio virtual de licitación en la PCSP*. Para conectar con la **Plataforma** se pulsa sobre el botón **Comunicación de Sistemas**  $\rightarrow$  **Plataforma de contratación**.

#### GUIA PLATAFORMA DE CONTRATACIÓN SECTOR PÚBLICO

| Sorollaz                                                  |                                        |                                             | Comunicación<br>sistemas             | ar Listado Fin tramitar Cambiar | Guardar Limpiar Volver Inicio Ayud                                   |
|-----------------------------------------------------------|----------------------------------------|---------------------------------------------|--------------------------------------|---------------------------------|----------------------------------------------------------------------|
| Expedientes - Pago Directo [-]                            |                                        |                                             |                                      |                                 |                                                                      |
|                                                           |                                        |                                             |                                      |                                 |                                                                      |
|                                                           |                                        |                                             |                                      |                                 | Ejercicio presupues<br>Se están mostrando los órganos gestores activ |
|                                                           |                                        |                                             |                                      |                                 | " indica un ca                                                       |
|                                                           |                                        |                                             |                                      |                                 |                                                                      |
| Ejercicio 2022                                            | Organo go                              | estor CENTRO DE ESTUDIOS Y EXPER            | IMENTACION DE OBRAS PUBLICAS (CEDEX) | Forma visualizacion             | Detallada V                                                          |
| Tipo de fondo Pago directo                                | Estado                                 | Iniciada tramitación                        |                                      | Fiercicio presupuestario        | 202227200134                                                         |
|                                                           |                                        |                                             |                                      | -,                              |                                                                      |
| Generales Administrativos TCu y PCSP Presupuestarios Lici | ación Adjudicación Contrato Diarios Of | iciales Pago Justificantes Reintegros Docum | ientos                               |                                 |                                                                      |
|                                                           |                                        |                                             |                                      |                                 |                                                                      |
|                                                           |                                        | Datos generales                             |                                      |                                 |                                                                      |
| Titulo *                                                  | PRUEBA PLATAFORMA CSIAE 2023           | 3                                           |                                      |                                 |                                                                      |
| Thur                                                      |                                        |                                             |                                      |                                 |                                                                      |
| Identificador                                             |                                        | Número de expediente para contabilidad *    | 202227200134                         |                                 |                                                                      |
| Foreira da alta t                                         | 12/07/2022                             | Facha inizia termitazión                    | 12/07/2022                           |                                 |                                                                      |
| Tipo framitación                                          | Ordinaria                              |                                             | 13/07/2022                           |                                 |                                                                      |
| The dumation                                              |                                        |                                             |                                      |                                 |                                                                      |
| Agrupación                                                |                                        |                                             |                                      |                                 |                                                                      |
|                                                           | -                                      |                                             |                                      |                                 |                                                                      |
| Unidad proponente                                         |                                        | ~                                           |                                      |                                 |                                                                      |
| Órgano de contratación                                    | 1 - **** PRUEBABBBBBBBBB               | <ul> <li>M</li> </ul>                       |                                      |                                 |                                                                      |
| Órgano de asistencia                                      |                                        | ~                                           |                                      |                                 |                                                                      |
|                                                           |                                        | Datos de tino de expedient                  | ta                                   |                                 |                                                                      |
| Asociado a contrato                                       | Tramitación simplificada               | Datos de tipo de expedient                  | Ligado a proyecto de gasto           |                                 | Mixto                                                                |
| Convenio colaboración                                     | Contrato menor No V                    |                                             | Contrato de obras                    |                                 |                                                                      |
| Subvención                                                |                                        |                                             |                                      |                                 |                                                                      |
|                                                           |                                        |                                             |                                      |                                 |                                                                      |

Ilustración 16 Botón de comunicación de sistemas.

| SOROLLA2                                                                                   |                                  |                            |                                                          |                                                                                                    | Comun                         | Correo                                                                                              | ×     | Listado                    | <b>Fin tramitar</b>                               | Cambiar | Guardar | Limpiar V             | /olver In                   | icio Ayuda                            |
|--------------------------------------------------------------------------------------------|----------------------------------|----------------------------|----------------------------------------------------------|----------------------------------------------------------------------------------------------------|-------------------------------|----------------------------------------------------------------------------------------------------|-------|----------------------------|---------------------------------------------------|---------|---------|-----------------------|-----------------------------|---------------------------------------|
| Expedientes - Pago Directo [-]<br>150002 - EVENIENTES DE CONTRATACIÓN DEL 4                |                                  |                            |                                                          | (Versión: 9.2                                                                                        | .6.1-GA Fecha actual          | Intervención<br>Corenet                                                                             |       |                            |                                                   |         | Se está | n mostrando le        | Ejercio<br>os órganos       | tio presupuestari<br>gestores activos |
| Ejercicio<br>Número de expediente<br>Tipo de fondo<br>Generales Administrativos TCu y PCSP | 2022<br>00000134<br>Pago directo | Adjudicación               | Órgano gestor<br>Servicio<br>Estado<br>Diarios Oficiales | CENTRO DE ESTUDIOS Y<br>Servicio de entrada<br>Iniciada tramitación<br>Pago Justificantes Reintegros | EXPERIMENTACION<br>Documentos | Portafirmas electrónico<br>Plataforma contratación<br>Cargar justificantes<br>Cargar documentos PMP |       | Forma<br>Nº exp<br>Ejercio | visualización<br>. contabilidad<br>io presupuesta | rio     |         | Deta<br>20222<br>2023 | allada 🗙<br>27Z00134<br>2 🗙 | indica un camp                        |
| Titulo *<br>Identificador                                                                  | ]<br>ا                           | RUEBA PLATAFORMA CSIAE 207 | 23                                                       | Datos generale:<br>Número de expediente para contabilidad                                            | 5                             | 20222772                                                                                            | 00134 | ]                          |                                                   |         |         |                       |                             |                                       |
| Fecha de alta *<br>Tipo tramitación<br>Agrupación                                          |                                  | 3/07/2022<br>Ordinario     | <b>v</b> _                                               | Fecha inicio tramitación                                                                             |                               | 13/07/20                                                                                            | 22    | ]                          |                                                   |         |         |                       |                             |                                       |
| Unidad proponente<br>Órgano de contratación<br>Órgano de asistencia                        |                                  | I - **** PRUEBABBBBBBBBB   |                                                          | v<br>v                                                                                               | ) <b>21</b>                   |                                                                                                    |       |                            |                                                   |         |         |                       |                             |                                       |

Ilustración 17 Selección de Plataforma contratación.

La pantalla que se muestra tiene la siguiente información:

- Publicado en Plataforma: muestra si el expediente está o no publicado en la PCSP.
- Selección del tipo de operación: acciones a realizar entre PCSP y SOROLLA2 y viceversa.
- Tabla de históricos: anuncios publicados en el expediente.
- Tabla de documentos: Documentos a descargar o enviar a la PCSP.

Como el expediente no se ha enviado a la **PCSP** previamente, se observa lo siguiente:

- Publicado en Plataforma: No
- Selección del tipo de operación: La única acción posible a realizar es la *Creación del espacio virtual de licitación*.

Una vez seleccionado el tipo de operación se pulsa el botón Ejecutar.

| Sorolla <sub>2</sub>                   |                                     |                   | Ejecutar Volve                   | r Ayuda                                     |
|----------------------------------------|-------------------------------------|-------------------|----------------------------------|---------------------------------------------|
| Comunicación con PLACSP - Tipo de oper | ación y servicios disponibles       |                   |                                  |                                             |
|                                        | (Versión: 9.1.3-GA Fect             | na actualización: | Ejercicio presi<br>* indica      | upuestario: 2022 i)<br>un campo obligatorio |
|                                        |                                     |                   |                                  |                                             |
| Operación a realizar                   |                                     |                   |                                  |                                             |
|                                        |                                     |                   |                                  |                                             |
| Publicado en Plataforma                | No                                  |                   |                                  |                                             |
| Selección tipo de operación *          | Creación del Espacio Virtual de Lic | titación 🗸        |                                  |                                             |
|                                        |                                     |                   |                                  |                                             |
| Histórico de publicaciones             |                                     |                   |                                  |                                             |
|                                        |                                     |                   |                                  |                                             |
| No se han encontrado publicaciones en  | la PCSP asociadas al expediente.    |                   |                                  |                                             |
| Publicaciones realizadas               |                                     |                   | 0                                |                                             |
| Fecha                                  | Тіро                                | Estado            | Enlace                           |                                             |
| ¢ Actualizar datos                     | 🖂 🛹 Página 1 de 0 🍉 🖬 🗔 🔨           | ~                 | No hay publicaciones que mostrar |                                             |
|                                        |                                     |                   |                                  |                                             |

Ilustración 18. Comunicación con la PCSP.

Aparece otra pantalla donde se muestra el resumen de la información del expediente que se va a enviar a la Plataforma. La información se distribuye en función de los apartados que se visualizan en la Plataforma y con los nombres de los campos que ésta utiliza. Una vez revisada dicha información, se vuelve a pulsar en el botón **Ejecutar** para enviar el expediente a la **PCSP**.

| Sor        | DLLA2                                 |                                         | Ejecutar Volver                |
|------------|---------------------------------------|-----------------------------------------|--------------------------------|
| Expediente | PCSP                                  |                                         |                                |
| 1          |                                       | (Versión: 9.1.3-GA Fecha actualización: | Elercicio presupuestario: 2022 |
|            |                                       |                                         | * indica un campo obligator    |
|            |                                       |                                         |                                |
|            | Información del expediente            | [·]                                     |                                |
|            | N° exp. contabilidad                  | 2022Z7Z00134                            |                                |
|            | Contrato SARA/umbral                  | No 🗸                                    |                                |
|            | Directiva de aplicación               | N/A - No Aplica 🗸                       |                                |
|            | Marco Legal Nacional                  | Ley 9/2017 🗸                            |                                |
|            | Tipo de contrato                      | Suministros 🗸                           |                                |
|            | Subtipo de contrato                   | Adquisición 🗸                           |                                |
|            | Objeto del contrato                   | PRUEBA PLATAFORMA                       |                                |
|            |                                       |                                         |                                |
|            |                                       | 1                                       |                                |
|            | Compra pública innovadora             | CPP - Compra Pública Precomercial 🗸 🗸   |                                |
|            | Sistema de contratación               | No aplica 🗸                             |                                |
|            | Procedimiento de contratación         | 01 - Proc. negociado sin publicidad 🗸 🗸 |                                |
|            | Tipo de tramitación                   | Ordinario 🗸                             |                                |
|            | Justificación procedimiento acelerado |                                         |                                |

Ilustración 19 Ejecutar el envío del expediente a la PCSP.

El sistema lanza un mensaje de aviso y se pulsara en Aceptar.

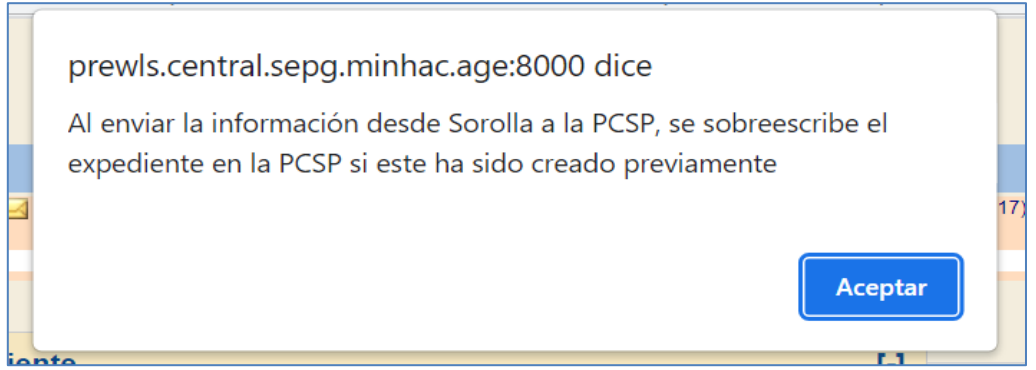

Ilustración 20. Mensaje de aviso de información.

Si la operación se ha realizado correctamente aparece el siguiente mensaje de confirmación.

| 0 | Datos denerales                                                                                      |   | 5  |
|---|----------------------------------------------------------------------------------------------------|---|----|
|   | Resultado de la operación                                                                            | × |    |
|   | El Expediente Virtual de Licitación se ha actualizado correctamente en la Plataforma de contratación |   | 34 |
| - | Cerrar ventana                                                                                       |   |    |

Ilustración 21 Mensaje de resultado de la operación.

Si la operación no ha ido bien, la PCSP puede enviar errores tipo:

- Validación funcional sobre un campo en concreto, por ejemplo, El periodo debe especificarse con una duración, con una fecha de inicio más una fecha de fin, o con una fecha de inicio más una duración. En este caso debemos revisar el plazo de ejecución introducido en el expediente.

- O bien puede indicar que falta introducir campos obligatorios, por ejemplo, Error en \'Proceso de Licitación\': debe especificar el \'Tipo de Procedimiento\' En este caso se debe completar el campo Sistema de adjudicación en el expediente SOROLLA2.

## 5 Comprobación del expediente en la PCSP

**Nota**: Este punto es a título de información general, para más detalle y actualizaciones se debe acudir a la guía especifica de la plataforma de contratación.

Para comprobar que el expediente se ha validado correctamente en la **PCSP**, se accede a la plataforma. Es necesario introducir usuario y contraseña personal de quién está accediendo.

| CELEBRARIA CE HACENEA                                                                   | CONTR                                                                                                    |                                                                                      |                    |                    |                          |
|-----------------------------------------------------------------------------------------|----------------------------------------------------------------------------------------------------|--------------------------------------------------------------------------------------|--------------------|--------------------|--------------------------|
| icio Publicaciones Perfii Co                                                            | ntratante Empresas Organismos Públici                                                                          | Verificar CSV Información                                                            | Contacto           | Buscador           | Datos abiertos           |
| <u> </u>                                                                                | e 15-de anaviery contraccile                                                                                   |                                                                                      | 1                  |                    |                          |
| Organismos                                                                              | ID de usuario                                                                                                  |                                                                                      |                    |                    |                          |
| D                                                                                       |                                                                                                    | Entrada con certificado                                                              |                    |                    |                          |
| Publicos                                                                                | Contraseña                                                                                                    |                                                                                      |                    |                    |                          |
|                                                                                         | cititian comunicat Entrar                                                                                      |                                                                                      |                    |                    |                          |
|                                                                                         |                                                                                                    |                                                                                      | -                  |                    |                          |
| ENTORNO DE PRUEB                                                                        | AS DE LA PLATAFORMA DE CO                                                                                      | NTRATACIÓN DEL SECTOR                                                                | PÚBLICO            |                    |                          |
| Los órganos de contratación dependientes                                                | lel Sector Público Estatal están obligados por Ley a publ                                                      | icar su perfii del contratante en esta plataforma                                    |                    |                    |                          |
| Los órganos de contratación de los organis<br>como el resultado de éstas mediante mecar | nos vinculados a las CCAA y EELL pueden optar por put<br>ismos de agregación de información. Más información e | olicar su Perfil del Contratante en la Plataforma de<br>n Interacción sistémica(628) | Contratatación de  | I Sector Público o | por mantener su propio p |
| Los organismos públicos que publican su p                                               | rfii del contratante en la Plataforma de Contratación del                                                      | Sector Público disponen de los siguientes servicio                                   | is de forma totalm | ente gratuita:     |                          |
|                                                                                         | des mastes andrasticitas falinges Anaves                                                                       |                                                                                      |                    |                    |                          |

A continuación, se muestra la ventana principal de la Plataforma. Se accede desde aquí al apartado de *Licitaciones*.

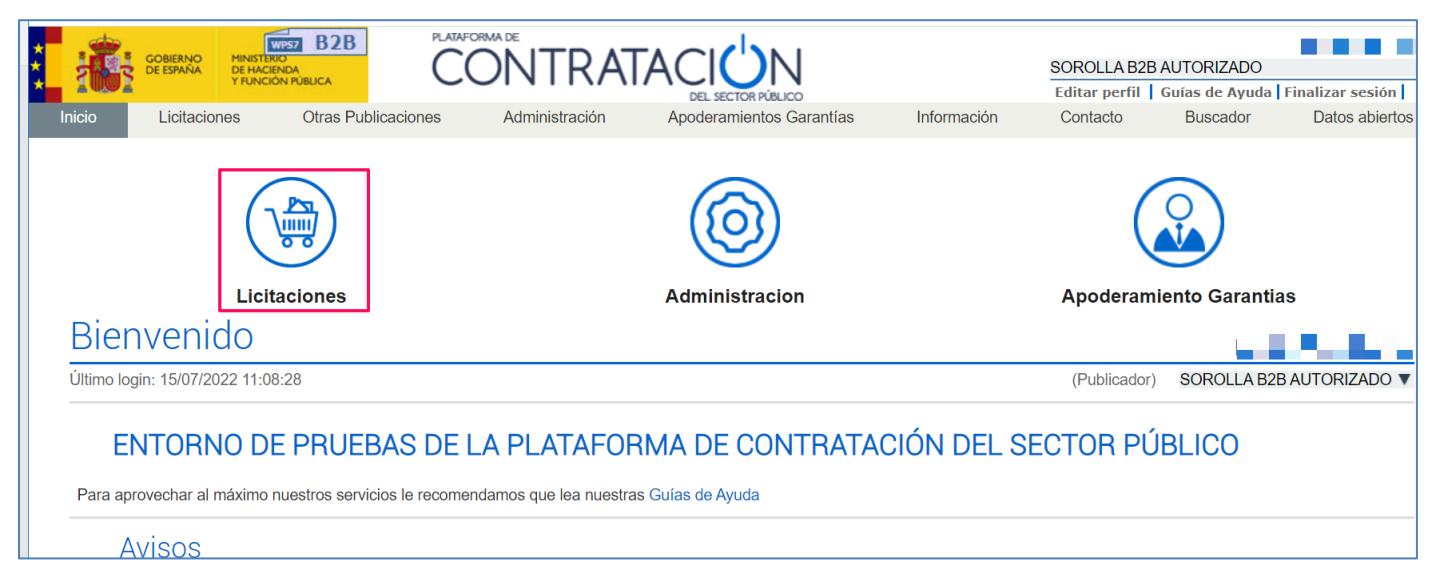

Aparece una pantalla de búsqueda, donde se filtra por el número de expediente de contabilidad de **SOROLLA2** para buscar el expediente que interesa localizar. Se introduce el número en la casilla marcada y a continuación se pulsa en **buscar**.

| Inicio Licitaciones<br>Datos abiertos 🔍                                                                                                    | Otras Publicaciones Administración              | Apoderamientos Garan                                                            | tías Información 🔍                                | Contacto ۹ Bu | scador 🔍  |     |
|----------------------------------------------------------------------------------------------------|-------------------------------------------------|---------------------------------------------------------------------------------|---------------------------------------------------|---------------|-----------|-----|
| Búsqueda Detalle                                                                                                    | :                                               |                                                                                 |                                                   |               |           |     |
| Todos Preparación Recepción O                                                                                                    | fertas Evaluación Ofertas Resolución Históricas |                                                                                 |                                                   |               |           |     |
| Expediente<br>Estado<br>Procedimiento<br>Sistema de Contratación<br>Contratación Centralizada<br>Compra pública innovadora<br>Forma presentación<br>Órgano de Asistencia<br>Objeto del contrato | 202227200134                                    | Tipo de Contr<br>Subtipo<br>Importe (sin<br>Publicación B<br>Publicación D<br>Ø | ato Todos Todos Vilação entre OUE entre OUE entre | y             |           | ~   |
| ✓ Otros Criterios de búsqueda                                                                                                    |                                                 |                                                                                 |                                                   |               |           |     |
| Buscar Li                                                                                                    | mpiar                                           |                                                                                 |                                                   |               |           |     |
| Expediente 💠                                                                                                    | Objeto del contrato                             | Tipo de Contrato 💠                                                              | Fechas                                            | Estado 💠      | Importe 💠 | ? 🛇 |
| Nuevo Im                                                                                                    | portar                                          |                                                                                 |                                                   |               |           |     |

Ilustración 24 Búsqueda de expediente.

En el listado de resultados, se muestran los expedientes identificándose si se enviaron siendo una licitación electrónica (aparecen identificados con el símbolo @) o de manera manual (no poseen símbolo), o si poseen anuncios (aparecen identificados con el símbolo ).

Aparece el expediente buscado y al pulsar sobre el número en azul se accede al mismo.

| Expediente<br>Estado<br>Procedimiento<br>Sistema de Contratación<br>Contratación Centralizada<br>Compra pública innovadora<br>Forma presentación<br>Órgano de Asistencia<br>Objeto del contrato | 2022Z7Z00134        | Tipo de Contr<br>Subtipo<br>Importe (sin 1<br>Publicación Pl<br>Publicación Do<br>Publicación Do | ato<br>impuestos) entre<br>ataforma<br>DE entre<br>DUE entre                                 | Todos       Todos v       y       y       y       y       y |           |     |
|----------------------------------------------------------------------------------------------------|---------------------|--------------------------------------------------------------------------------------------------|----------------------------------------------------------------------------------------------|-------------------------------------------------------------|-----------|-----|
| Expediente 🗇                                                                                                    | Objeto del contrato | Tipo de Contrato 💠                                                                               | Fechas                                                                                       | Estado 🛇                                                    | Importe 💠 | ? 🔷 |
| 2022Z7Z00134                                                                                                    | Prueba Plataforma   | Suministros                                                                                      | F. Convocatoria:<br>Presentación:<br>F. Adjudic. Prov:<br>F. Adjudic. Def.:<br>Adjudicación: | Creada                                                      | 1000,00   |     |
| rimero Pagina 1 de 1 Total: 1 Ultin                                                                                                    | 0                   |                                                                                                  |                                                                                              |                                                             |           |     |

Ilustración 25 Número de expediente seleccionado.

Se accede a la pantalla con el detalle del expediente y se muestran todas las pestañas a las que se podrá acceder.

#### GUIA PLATAFORMA DE CONTRATACIÓN SECTOR PÚBLICO

| Inicio Licitacione                                                                                                    | Otras Public             | caciones Ac                                                          | lministración Apoder                                              | amientos  | Garantías      | Información 🔍                        | Contacto 🤆                                     | Buscad     | or ۹ Datos abiertos ۹                                                                                                    |   |
|----------------------------------------------------------------------------------------------------|--------------------------|----------------------------------------------------------------------|-------------------------------------------------------------------|-----------|----------------|--------------------------------------|------------------------------------------------|------------|----------------------------------------------------------------------------------------------------|---|
| Búsqueda E Detall                                                                                                    | 9                        |                                                                      |                                                                   |           |                |                                      |                                                |            |                                                                                                    |   |
| Preparación licitación<br>AP AL P<br><b>Expediente</b><br>Resumen Licitación PPT P<br>Modificaciones del contrato<br>Importe Máximo Gastos d<br><b>Condiciones Presentación de</b><br>Presumen Licitación | Publicada/Recepc         | ión de solicitudes/Recep<br>20222:<br>os Pliego Preguntas y<br>Euros | ción de ofertas Evalua<br>7200134<br>Respuestas Licitadores Admis | ación     | AAP AAD        | Resolución<br>AAD) AF Modificac<br>C | ión de Contrato  <br>Ocultar Perfil<br>Guardan | R D<br>ado | ACCIONES POSIBLES<br>Previsualizar pliegos.<br>Crear licitadores.<br>Invitar a licitar offanta<br>Admiti/Fckulur licitadores.<br>Comunicar Admisión/Exclusión de lic<br>[ley 34] Configurar adjudicación.<br>[ley 34] Publicar adjudicación. | • |
| Publicación en Plataforma                                                                                                    | Publicación BOE          | Publicación DOUE                                                     | Documento                                                         | Ver docun | nentos         | Acciones                             |                                                |            |                                                                                                    |   |
|                                                                                                    |                          |                                                                      | Anuncio Previo                                                    |           |                | previsualizar 🗸 Acepta               | ar                                             |            |                                                                                                    |   |
|                                                                                                    |                          |                                                                      | Anuncio de Licitación                                             |           |                | previsualizar 🗸 Acepta               | ar                                             |            |                                                                                                    |   |
|                                                                                                    |                          |                                                                      | Pliego                                                            |           |                | previsualizar 🗸 Acepta               | ar                                             |            |                                                                                                    |   |
| Adjudicación                                                                                                    |                          |                                                                      |                                                                   |           |                |                                      |                                                |            |                                                                                                    |   |
| Publicación en Plataforma                                                                                                    | Publicación BOE          | Publicación DOUE                                                     | Documento                                                         | Ver docur | nentos         | Acciones                             |                                                |            |                                                                                                    |   |
|                                                                                                    |                          |                                                                      | Adjudicación                                                      |           |                | previsualizar 🗸 Acep                 | tar                                            |            |                                                                                                    |   |
| Otros documentos publicad                                                                                                    | os                       |                                                                      |                                                                   |           |                |                                      |                                                |            |                                                                                                    |   |
| Publicación en Plataforma                                                                                                    | Nombre                   |                                                                      |                                                                   |           | Ver documentos | Acciones                             |                                                |            |                                                                                                    |   |
|                                                                                                    | Actos públicos informati | ivos o de aperturas de o                                             | fertas                                                            | ~         |                | adjuntar 🗸 Acept                     | ar                                             |            |                                                                                                    |   |
|                                                                                                    |                          |                                                                      |                                                                   |           |                |                                      |                                                |            |                                                                                                    |   |

Ilustración 26 Resumen del expediente seleccionado.

## Al pulsar sobre **Expediente** se visualizan los detalles grabados previamente en **SOROLLA2**.

| <pre>blocumt blocumt b</pre> |                                                                                                    | Apoderamientos Garantias Información & Contacto & Buscador & Datos abiertos &                                                                                                    |
|----------------------------------------------------------------------------------------------------|----------------------------------------------------------------------------------------------------|----------------------------------------------------------------------------------------------------|
| Preside location Relation Reaction Relation                                                                                                    | Preason     Ablicada Rescolor de detractada Rescolor de detractada     Reschon     Reschon       Preasonanti foncada Rescolor de detratada de detractada     De aluación     Reschon     De maules regional       Norte Construction     No     Outractado Reschonda Reschonda Re                                                                                                    |                                                                                                    |
| I Desident   I Desident   I I   I I   I <                                                                                                    | A Exademate       2022/20014*       Outlan Perfiliado       Pressional a splicación         Directiva de aplicación       No       No       No       No         Directiva de aplicación       No       No       No       No       No         Directiva de aplicación       No       No <td>Persivado Respuisón de efertas Evaluación ALAD II AN UNOFICIÓN de a Centrato III RUI D ACCIONES POSIBLES</td>                                                                                                    | Persivado Respuisón de efertas Evaluación ALAD II AN UNOFICIÓN de a Centrato III RUI D ACCIONES POSIBLES                                                                                                    |
|                                                                                                    | NUTS CPV Selection del CPV<br>CPV Selection ados<br>Ccálgo CPV Addata Selection CPV<br>Principal Addotte Selection CPV<br>Addata Selection CPV<br>Principal Addotte Selection CPV<br>Addata Selection CPV<br>Addata | 202272014       Ocular Pacified         V       Ocular Pacified         Na       V         Na       V |

Ilustración 27 Detalle del expediente.

Igualmente, al pulsar sobre **Condiciones de presentación de la oferta** se continúa viendo los datos grabados. Y los datos grabados en la pestaña de *pliego de condiciones administrativas particulares*.

#### SOROLLA2

| Resumen Licitación PPT PCAP Contactos Anes       | cos Pliego Preguntas y Res                            | puestas Licitadores A    | dmisión/Exclusión Resolución | Formalización Modificaciones del contrato Co | municaciones | [                  | Guardar Licitación |
|--------------------------------------------------|-------------------------------------------------------|--------------------------|------------------------------|----------------------------------------------|--------------|--------------------|--------------------|
| Terrente México Contro de Dublisidad             |                                                       |                          |                              |                                              |              |                    |                    |
| Conditioner Presentación de Oferen               | Euros                                                 |                          |                              |                                              |              |                    |                    |
|                                                  |                                                       |                          |                              |                                              |              |                    |                    |
| Forma presentacion                               | Manual y/o Electronic                                 | a <b>v</b>               |                              |                                              |              |                    |                    |
|                                                  | ○ A través de Plata                                   | forma 💿 A través de Sist | emas Externos                |                                              |              |                    |                    |
| Idiomas adicionales al Español                   | Catalán<br>Euskera<br>Gallego<br>Ingles<br>Valenciano |                          |                              |                                              |              |                    |                    |
| Se aceptan variantes                             | Sí 🗸                                                  |                          |                              |                                              |              |                    |                    |
| Acuerdo de Contratación Pública(ACP)             | No 💙                                                  |                          |                              |                                              |              |                    |                    |
| Las ofertas deben incluir catálogos electrónicos | Seleccionar 🗸                                         |                          |                              |                                              |              |                    |                    |
| Reducción de candidatos en fases sucesivas       | Seleccionar 🗙                                         |                          |                              |                                              |              |                    |                    |
| Fecha final obtención pliegos                    |                                                       |                          |                              |                                              |              |                    |                    |
| Fecha final presentación ofertas                 |                                                       |                          |                              |                                              |              |                    |                    |
| Descripción                                      |                                                       |                          |                              |                                              |              |                    |                    |
| Fecha prevista envío de invitaciones             |                                                       |                          |                              | _                                            |              |                    |                    |
| Descripción fecha prevista envío de invitaciones |                                                       |                          |                              |                                              |              |                    |                    |
| ✓ <u>Subasta Electrónica</u>                     |                                                       |                          |                              |                                              |              |                    |                    |
| ✓ Eventos                                        |                                                       |                          |                              |                                              |              |                    |                    |
| Resumen Licitación                               |                                                       |                          |                              |                                              |              |                    |                    |
| Publicación en Plataforma                        | Publicación BOE                                       | Publicación DOUE         | Documento                    | Ver documentos                               | Accion       | es                 |                    |
|                                                  |                                                       |                          | Anuncio Previo               |                                              | previsu      | alizar 🗸 Aceptar   |                    |
|                                                  |                                                       |                          | Anuncio de Licitación        |                                              | previsu      | alizar V Aceptar   |                    |
|                                                  |                                                       |                          | Pliego                       |                                              | previsu      | alizar 🗙  Aceptar  |                    |
|                                                  |                                                       |                          |                              |                                              |              |                    |                    |
| Adjudicación                                     |                                                       |                          |                              |                                              |              |                    |                    |
| Publicación en Plataforma                        | Publicación BOE                                       | Publicación DOUE         | Documento                    | Ver documentos                               | Accion       | es                 |                    |
|                                                  |                                                       |                          | Adjudicación                 |                                              | previsu      | alizar 🗸 Aceptar   |                    |
| Otros documentos publicados                      |                                                       |                          |                              |                                              |              |                    |                    |
| Publicación en Plataforma Nombre                 |                                                       |                          |                              | Ver documentos                               |              | Acciones           |                    |
| Actos públicos informat                          | tivos o de aperturas de oferta                        | \$                       | ~                            |                                              |              | adjuntar 🗙 Aceptar |                    |
|                                                  |                                                       |                          |                              |                                              |              |                    |                    |
|                                                  |                                                       |                          |                              |                                              |              |                    | Guardar Licitación |

Ilustración 28 Condiciones de presentación de la oferta.

| Búsqueda 🔡 Detalle                                                    |                                                                                 |                                               |                                                           |                                                                          |
|-----------------------------------------------------------------------|---------------------------------------------------------------------------------|-----------------------------------------------|-----------------------------------------------------------|--------------------------------------------------------------------------|
| Preparación licitación<br>AP AL P                                     | Publicada/Recepción de solicitudes/Recepción de ofertas                         | Evaluación                                    | Resolución<br>AAP AAD AAD AF Modificación de Contrato R D | ACCIONES POSIBLES                                                        |
| ✓ Expediente                                                          | 202227200134                                                                    |                                               | Ocultar Perfilado                                         | Previsualizar pliegos.                                                   |
| Resumen Licitación PPT PCAP Contactos Anexos Pile                     | go Preguntas y Respuestas Licitadores Admisión/Exclusión Resolución Formalizaci | ón Modificaciones del contrato Comunicaciones | Guardar Lic                                               | tación Invitar a lictar a oferta final.<br>Admitir/Excluir lictadores.   |
| ≡ Pliego de cláusulas administrativas                                 |                                                                                 |                                               |                                                           | Comunicar Admisión/Exclusión de lic<br>[ley 34] Configurar adjudicación. |
| Ocumento                                                              | Anexar                                                                          |                                               |                                                           | [ley 34] Publicar adjudicación.                                          |
| OURL                                                                  |                                                                                 |                                               |                                                           |                                                                          |
| Justificación de acceso restringido a pliegos                         |                                                                                 |                                               |                                                           |                                                                          |
| E Información estructurada                                            |                                                                                 |                                               |                                                           |                                                                          |
| <ul> <li>Información de las cláusulas administrativas</li> </ul>      |                                                                                 |                                               |                                                           |                                                                          |
| Financiación UE No                                                    | v                                                                               |                                               |                                                           |                                                                          |
| Fórmula de revisión de precios                                        |                                                                                 |                                               |                                                           |                                                                          |
| Condiciones de admisión de candidatos     Condiciones de adjudicación |                                                                                 |                                               |                                                           |                                                                          |
| Condiciones de ejecución                                              |                                                                                 |                                               |                                                           |                                                                          |
| <ul> <li>Preparación de los sobres de la oferta</li> </ul>            |                                                                                 |                                               |                                                           |                                                                          |
| Configuración de los sobres                                           |                                                                                 |                                               |                                                           |                                                                          |
| Nuevo Sobre                                                           |                                                                                 |                                               |                                                           |                                                                          |
| L                                                                     |                                                                                 |                                               | Guardar Lic                                               | tación                                                                   |
| Inicio   Aviso Legal   Protección de datos   Guía de Navega           | ción RSS Mapa web Accesibilidad                                                 |                                               |                                                           |                                                                          |

Ilustración 29 Pestaña de pliego de cláusulas administrativas particulares.

Para continuar con la tramitación desde **SOROLLA2** y seguir con las acciones hacia la plataforma, se debe salir del expediente o bien entrando en otro o mejor finalizando la sesión en la plataforma.

**Nota:** Los expedientes que aparecen solo serán los que ha dado de alta cada usuario, si quiere que otro usuario pueda acceder a un expediente propio se le podrá reasignar desde la siguiente pantalla. Se pulsa en **Administración**, y en la opción de **Editar** que aparece junto al expediente.

| Inicio Licitaciones Otras Publicaciones Ad                                        | ninistración Apoderamientos Garantías Información | ۹ Contacto ۹ Buscador ۹ | Datos abiertos ۹ |
|-----------------------------------------------------------------------------------|---------------------------------------------------|-------------------------|------------------|
| Asignar POC-ED Gestión de Órganos de Asistencia                                   | Listado informes                                  |                         |                  |
| Asignar Editores a Procedimientos                                                 |                                                   |                         |                  |
| Administración ÓRGANOS DE PRUEBA<br>Órgano de Contratación SOROLLA B2B AUTORIZADO | Nº Identificador                                  | 10000150016214          |                  |
| Rúcqueda de procedimientos                                                        |                                                   |                         |                  |
| Expediente                                                                        | Apellidos usuario                                 |                         |                  |
| Tipo de contrato Todos                                                            | NIF usuario                                       |                         |                  |
| Estado Todos 🗸                                                                    |                                                   |                         |                  |
| Objeto del contrato                                                               |                                                   |                         |                  |
|                                                                                   |                                                   |                         |                  |
|                                                                                   |                                                   |                         | //               |
| Sistema de contratación Todos                                                     | ~                                                 |                         |                  |
|                                                                                   |                                                   |                         |                  |
| Procedimiento Todos                                                               | ×                                                 |                         |                  |
|                                                                                   |                                                   |                         |                  |
| Buscar Limpiar                                                                    |                                                   |                         |                  |
| Lista de Asignacion de Editores                                                   |                                                   |                         |                  |
| Expediente 🛇 Tipo 🛇                                                               | Objeto 🛇                                          | Estado 🛇 Reasignar      |                  |
|                                                                                   |                                                   |                         | <u></u>          |
| 20222/200134 Suministros                                                          | Prueba Plataforma                                 | Creada <u>Editar</u>    | <b>*</b>         |

Ilustración 30 Administración del expediente.

Aparece un listado de usuarios, y se podrá seleccionar al usuario al que se quiera reasignar el expediente para que pueda acceder. Para finalizar se pulsa en **Aceptar**.

| Lista de Asignación de Editores                                                                              |             |                   |          |                 |                                                                                                    |   |
|----------------------------------------------------------------------------------------------------|-------------|-------------------|----------|-----------------|----------------------------------------------------------------------------------------------------|---|
| Expediente 🛇                                                                                                 | Tipo 🛇      | Objeto 👌          | Estado 🛇 | Reasignar       |                                                                                                    |   |
| 202227200134                                                                                                 | Suministros | Prueba Plataforma | Creada   | <u>Cancelar</u> | RX00     RX00     RX0     RX0     RX00     RX00     RX00     RX00     RX00     RX00 | • |
| 202227200135<br>Dénina 1 de 1 Total: 2                                                                       | Suministros | bec               | Creada   | Editar          |                                                                                                    | * |
| Asignar Editores de todos los procedimientos Desasignar Editores de todos los procedimiento Aceptar Cancelar | 5           |                   |          |                 |                                                                                                    |   |

Ilustración 31 Reasignar un expediente a otro usuario.

## 6 Anuncio previo de licitación

Esta acción solo se realiza para los contratos los contratos de obras, servicios y suministros y que no sean contratos menores.

De nuevo en SOROLLA2 se accede a Comunicación de Sistemas →Plataforma de contratación.

| Sorolla <sub>2</sub>                     |                      |                                                  | Cor                                      | Luni Correo             | X     | Listado I | <b>Fin tramitar</b> | Cambiar ( | Guardar Limp   | iar Volver Ir              | icio Ayuda                                                |
|------------------------------------------|----------------------|--------------------------------------------------|------------------------------------------|-------------------------|-------|-----------|---------------------|-----------|----------------|----------------------------|-----------------------------------------------------------|
| Expedientes - Pago Directo [-]           |                      |                                                  |                                          | Intervención            |       |           |                     |           |                |                            |                                                           |
| 150002 - EXPEDIENTES DE CONTRATACIÓN DEL |                      |                                                  | (Versión: 9.2.6.1-GA Fecha a             | tuali                   |       |           |                     |           |                |                            |                                                           |
|                                          |                      |                                                  |                                          | Corenet                 | S.    |           |                     |           | Se están mostr | Ejerci<br>ando los órganos | tio presupuestari<br>gestores activos<br>" indica un camp |
|                                          |                      |                                                  |                                          | Portafirmas electrónico |       |           |                     |           |                |                            |                                                           |
| Ejercicio                                | 2022                 | Órgano gestor                                    | CENTRO DE ESTUDIOS Y EXPERIMENTA         | ION                     | 16.   | Forma v   | risualización       |           |                | Detallada 🗸                |                                                           |
| Número de expediente                     | 00000134             | Servicio                                         | Servicio de entrada                      | Plataforma contratación |       | N° exp.   | contabilidad        |           |                | 2022Z7Z00134               |                                                           |
| Tipo de fondo                            | Pago directo         | Estado                                           | Iniciada tramitación                     | Cargar justificantes    | 1502  | Ejercicio | o presupuestari     | D         |                | 2022 🗸                     |                                                           |
|                                          |                      |                                                  |                                          | Cargar justificantes    | 1     |           |                     |           |                |                            |                                                           |
| Generales Administrativos TCu y PCSP     | Presupuestarios Lici | citacion Adjudicacion Contrato Diarios Oficiales | Pago Justificantes Reintegros Documentos | Cargar documentos PMP   | 1501  |           |                     |           |                |                            |                                                           |
|                                          |                      |                                                  |                                          |                         | C     |           |                     |           |                |                            |                                                           |
|                                          |                      |                                                  | Datos generales                          |                         |       |           |                     |           |                |                            |                                                           |
| Titulo *                                 |                      | PRUEBA PLATAFORMA CSIAE 2023                     |                                          |                         |       |           |                     |           |                |                            |                                                           |
| Identificador                            |                      |                                                  | Número de expediente para contabilidad * | 2022777                 | 00134 | 1         |                     |           |                |                            |                                                           |
|                                          |                      |                                                  |                                          |                         |       | i ——      |                     |           |                |                            |                                                           |
| Fecha de alta *                          |                      | 13/07/2022                                       | Fecha inicio tramitación                 | 13/07/20                | )22   |           |                     |           |                |                            |                                                           |
| Tipo tramitación                         |                      | Ordinario 🗸                                      |                                          |                         |       |           |                     |           |                |                            |                                                           |
| Agrupación                               |                      |                                                  |                                          |                         |       |           |                     |           |                |                            |                                                           |
| Unidad proponente                        |                      |                                                  | ~                                        |                         |       |           |                     |           |                |                            |                                                           |
| Órgano de contratación                   |                      | 1 - **** PRUEBABBBBBBBBB                         | ✓                                        |                         |       |           |                     |           |                |                            |                                                           |
| Órgano de asistencia                     |                      |                                                  | ~                                        |                         |       |           |                     |           |                |                            |                                                           |
|                                          |                      |                                                  |                                          |                         |       |           |                     |           |                |                            |                                                           |

Ilustración 32 Plataforma de contratación desde Sorolla2.

En el apartado de *Publicado en la plataforma* se observa que el estado ha cambiado a **SI**, y desde ahora cualquier modificación de datos que se haga en **SOROLLA2** del expediente para que se actualice en la plataforma habrá que lanzar la operación **de actualización del espacio virtual de licitación**.

Para continuar con el siguiente paso que es publicar el *Anuncio Previo en la plataforma*, no es necesario introducir más datos, solo hay que comunicar con la **PCSP**.

| OROLLA2                             |                               |                   | Ejecutar Volver Ayuc                               |
|-------------------------------------|-------------------------------|-------------------|----------------------------------------------------|
| nicación con PLACSP - Tipo de opera | ación y servicios disponibles |                   |                                                    |
|                                     | (Versión: 9.1.4-GA Fec        | ha actualización: | )<br>Ejercicio presupuestario<br>* indica un campo |
|                                     |                               |                   |                                                    |
| Operación a realizar                |                               |                   |                                                    |
| Publicado en Plataforma             | Sí                            |                   |                                                    |
| Selección tipo de operación *       | Anuncio Previo                |                   | <b></b>                                            |
|                                     |                               |                   |                                                    |
| Histórico de publicaciones          |                               |                   |                                                    |
|                                     |                               |                   |                                                    |
| Publicaciones realizadas            |                               |                   | 0                                                  |
| Fecha                               | Тіро                          | Estado            | Enlace                                             |
| ·                                   | 🛛 << Página 1 de 0 🍺 🖬 🔔      | V No h            | ay publicaciones que mostrar                       |

Ilustración 33. Anuncio previo en la plataforma.

|                   | Datos generales                                                           |   |
|-------------------|---------------------------------------------------------------------------|---|
| Titulo *          | Resultado de la operación                                                 | × |
| Identificador     | Se ha publicado correctamente el anuncio en la Plataforma de Contratación | 4 |
| Fecha de alta *   |                                                                           | ] |
| Tipo tramitación  | Cerrar ventana                                                            |   |
| Unidad proponente |                                                                           |   |

Ilustración 34 Mensaje de publicación correcta.

## 6.1 Consulta de histórico de publicaciones

Los documentos publicados no se descargan en **SOROLLA2**, sino que se accede a ellos desde la **Comunicación con la Plataforma con la Plataforma > histórico de publicaciones:** 

|    | Operación a realizar         |        |      |        |        |
|----|------------------------------|--------|------|--------|--------|
| Pu | ublicado en Plataforma       |        | Sí   |        |        |
| Se | elección tipo de operación * | •      |      |        | *      |
|    |                              |        |      |        |        |
|    | Histórico de publica         | ciones |      |        |        |
|    |                              |        |      |        |        |
|    |                              |        |      |        |        |
|    | Fecha                        | Hora   | Тіро | Estado | Enlace |

Ilustración 35 Histórico de publicaciones

Al pulsar el enlace "Ver", se accede directamente al documento publicado en la PCSP. Si se quiere descargar se tiene que hacer como un documento externo. Se pulsa, se guarda en su PC y se carga en S2 desde la pestaña de Documentos à Nuevo resto de documentos (documento externo).

## 7 ANUNCIO DE LICITACIÓN

No se publica para los contratos menores.

Para poder publicar el anuncio de licitación en el expediente se indica en la pestaña de "Licitación" la fecha/hora límite de recepción de ofertas en el apartado de *Eventos* del expediente en **SOROLLA2**, se pulsa **Guardar** para que se actualicen los cambios.

| Eventos                            |             |       |                   |               |                |                                      |          |  |
|------------------------------------|-------------|-------|-------------------|---------------|----------------|--------------------------------------|----------|--|
| Fecha / Hora fin recepción ofertas | 29/07/2022  | 23:59 |                   |               |                |                                      |          |  |
| No se publica el acto de apertura  | i económica |       |                   |               |                |                                      |          |  |
| Tipo de evento                     | Evento      |       |                   | Fecha         |                | Lugar                                |          |  |
| Resultado proceso licitación       |             |       |                   | ~             |                |                                      |          |  |
|                                    |             |       |                   |               |                |                                      |          |  |
| Licitadores                        |             |       |                   |               |                |                                      |          |  |
| Licitadores                        |             |       |                   |               |                |                                      |          |  |
| Orden Temp.                        | Licitador   | Lote  | Importe<br>oferta | Tipo garantía | Fech<br>garant | a Importe<br>garantía<br>provisional | Conjunta |  |
|                                    |             |       |                   |               |                |                                      |          |  |
|                                    |             |       |                   |               |                |                                      |          |  |

Ilustración 36 Datos de Eventos.

## 7.1 Actualización del espacio virtual de licitación.

Cada vez que realicemos un cambio en el expediente se debe actualizar el **Espacio virtual de Licitación** (**EVL**) para que los cambios se graben en la PCSP. Se pulsa dos veces en **Ejecutar:** la primera vez que se pulsa ejecutar se accede a una pantalla de comprobación de datos a enviar y la segunda vez se realiza el envío.

#### GUIA PLATAFORMA DE CONTRATACIÓN SECTOR PÚBLICO

| SOROLLA2                                                                |                                                                            |                                               |                               |                             | Ejecutar Volver Ayu                                                      | da                                          |
|-------------------------------------------------------------------------|----------------------------------------------------------------------------|-----------------------------------------------|-------------------------------|-----------------------------|--------------------------------------------------------------------------|---------------------------------------------|
| Comunicación con PLACSP - T<br>150002 - EXPEDIENTES DE CONTRATACION DEI | ipo de operación y servicio                                                | vs disponibles<br>(Versión: 9-1.4-GA Fecha ac | ualización: 15/07/2022 18:17) |                             | Ruiz Beltrán, Marta (PREPRO)<br>Ejercicio presupuesta<br>* indica un cam | DUCCION)<br>rio: 2022 j.<br>spo obligatorio |
| Pub<br>Sele                                                             | Operación a realizar<br>licado en Plataforma<br>ección tipo de operación * | Si<br>Actualización del Espacio Virtual de Li | itación                       |                             |                                                                          |                                             |
| Pub                                                                     | Histórico de publicaciones                                                 |                                               |                               | 0                           |                                                                          |                                             |
|                                                                         | Fecha                                                                      | Tipo                                          | Estado                        | Enlace                      |                                                                          |                                             |
| (¢.)                                                                    | Actualizar datos                                                           | 14 🔫 Página 1 de 0 🔛 🖬 🔔 🗸                    | No ha                         | y publicaciones que mostrar | 1                                                                        |                                             |

Ilustración 37 Actualización espacio virtual.

| pruwls.central.sepg.                              | minhac.age:8000 dice                                                                |             |
|---------------------------------------------------|-------------------------------------------------------------------------------------|-------------|
| Al enviar la informaciór<br>expediente en la PCSP | n desde Sorolla a la PCSP, se sobreescribe el<br>si este ha sido creado previamente | E<br>15:02) |
|                                                   | Acepta                                                                              | Se está     |

Ilustración 38 Mensaje de envío de información a la plataforma.

| 25/05/2022                            | Fecha inicio tramitación                         |                                                                                                |
|---------------------------------------|--------------------------------------------------|------------------------------------------------------------------------------------------------|
| Ordinario                             | ~                                                |                                                                                                |
| <b>^</b>                              |                                                  |                                                                                                |
| Resultado de la operación             |                                                  | ×                                                                                              |
|                                       |                                                  |                                                                                                |
|                                       |                                                  |                                                                                                |
| El Expediente Virtual de Licitación : | se ha actualizado correctamente en la Plataforma | de contratación                                                                                |
| El Expediente Virtual de Licitación : | se ha actualizado correctamente en la Plataforma | de contratación                                                                                |
| El Expediente Virtual de Licitación : | se ha actualizado correctamente en la Plataforma | de contratación<br>Cerrar ventana                                                              |
| El Expediente Virtual de Licitación : | se ha actualizado correctamente en la Plataforma | de contratación           Cerrar ventana         Mixto           7/10         Contrato de obra |

Ilustración 39 Mensaje de actualización correcta.

El paso siguiente es la publicación del anuncio en la PCSP.

| Sorolla<br>Comunicación con PLACSP - Tino de operación y se                      | rvicios disponibles                                       | Ejecutar Volver Ayuda                                           |
|----------------------------------------------------------------------------------|-----------------------------------------------------------|-----------------------------------------------------------------|
|                                                                                  | (Versión: 9.1.4-GA Fecha actualización: 19/07/2022 13:07) | Ejercicio presupuestario: 2022 i<br>indica un campo obligatorio |
| Operación a realizar<br>Publicado en Plataforma<br>Selección tipo de operación * | Sí<br>Anuncio Licitación                                  | ~                                                               |

Ilustración 40 Anuncio licitación.

Para confirmar que la publicación se ha realizado correctamente aparece el mensaje siguiente.

| Resultado de la operación                                                 | ×                     |
|---------------------------------------------------------------------------|-----------------------|
| Se ha publicado correctamente el anuncio en la Plataforma de Contratación |                       |
| Cerrar ventana                                                            | )<br>)<br>)<br>)<br>( |

Ilustración 41 Anuncio publicado correctamente.

Si, por el contrario, se muestra un mensaje de error indicando *Error en \'xxx\': debe especificar el \'Nombre del campo en la PCPS\'* se debe a que hay algún campo obligatorio y que no está informado en el expediente. Se deberá actualizar el expediente y volver lanzar la acción de "Actualización del Espacio Virtual de Licitación". Una vez actualizado se debe ejecutar la acción de "anuncio de licitación".

## 7.2 Consulta de histórico de publicaciones

Para consultar el estado del anuncio de licitación, se puede dirigir al punto citado anteriormente de consultas del estado de histórico de publicaciones.

| Operación a realizar          |          |                       |           |        |
|-------------------------------|----------|-----------------------|-----------|--------|
| Publicado en Plataforma       |          | Sí                    |           |        |
| Selección tipo de operación * | *        |                       |           | ~      |
|                               |          |                       |           |        |
| Histórico de publica          | ciones   |                       |           |        |
| Eacha                         | Hora     | Tino                  | Estado    | Enlaco |
| 14/06/2024                    | 12:58:10 | Anuncio Previo        | Publicado | Ver    |
| 14/06/2024                    | 12:58:37 | Anuncio de Licitación | Publicado | Ver 🖌  |

Ilustración 42 Histórico de publicaciones.

## 8 PLIEGOS

No se publican para los contratos menores.

Para la publicación de los pliegos es necesario realizar dos pasos previos: **envío de documentación y publicación de los pliegos:** 

**Envío de documentación:** el envío de documentación consiste en la carga de los documentos de Pliegos de Prescripciones Técnicas (PPT) y Pliegos de Cláusulas Administrativas Particulares (PCAP) en el expediente SOROLLA2 y el envío de estos documentos a la PCSP.

En los expedientes que hayan cargado estos documentos directamente en la PCSP pueden utilizar la opción de descarga de documentos desde la PCSP a SOROLLA2.

**Publicación de los pliegos:** para que los pliegos puedan finalmente publicarse en PCSP se ha de tener en cuenta que:

- 1. La publicación de los PPT nunca es independiente de la relativa a los PCAP y viceversa, así pues, se publican en bloque. Ello supone que, por ejemplo, si sólo se ha anexado el PPT no podrá hacerse efectiva la publicación de pliegos en PCSP, mientras que no se adjunte también la información relativa a los PCAP.
- 2. Para poder publicar es necesario haber realizado con anterioridad la publicación del anuncio de licitación, salvo que el procedimiento sea un negociado sin publicidad.
- 3. Se debe tener en cuenta que, si el anuncio de licitación se envió al DOUE a través de la PCSP, la convocatoria no se hará pública hasta que el DOUE confirme que ha publicado el anuncio o hasta al menos 48 horas desde el acuse de recepción del mismo. Los pliegos no se podrán publicar hasta que el anuncio de licitación se haya publicado efectivamente en el perfil del contratante. La PCSP avisa por correo electrónico al usuario que tienen asignada la licitación cuando se produce este evento.

## 8.1 Envío de documentación pliegos

A) Desde la pestaña de documentos con el botón derecho existe la a opción de descarga de documentos:

Los documentos disponibles para descargar son los siguientes:

- PCAP Pliego de cláusulas administrativas particulares
- PPT Pliego de prescripciones técnicas
- Anexo pliegos Documento adicional a los pliegos

Los documentos que no se pueden descargar:

Sobres – Documento adicional a los pliegos

• Actos públicos informativos o de apertura de ofertas (viene en el WS pero no permite la descarga) Los documentos publicados en la PCSP que <u>solo se pueden consultar desde S2</u> (tampoco se pueden descargar

- desde esta opción):
- · Anuncio previo
- · Anuncio de adjudicación
- · Anuncio de Pliegos
- · Anuncio de Licitación
  - **B**) En la pestaña de "Documentos", con el botón derecho se selecciona la opción **Nuevo resto de documentos**.

| SOROLLA2                                                                      |                                                                                                    |                                     |                                     |                                                  | Comunicación<br>sistemas | Consulta saldo<br>de enlace | o Anular | Listado Fin tramit                          | ar Cambiar | Guardar Lin                 | npiar Volver             | Inicio Ayuda                                                |  |  |
|-------------------------------------------------------------------------------|----------------------------------------------------------------------------------------------------|-------------------------------------|-------------------------------------|--------------------------------------------------|--------------------------|-----------------------------|----------|---------------------------------------------|------------|-----------------------------|--------------------------|-------------------------------------------------------------|--|--|
| Expedientes - Pago Directo [-]                                                |                                                                                                    |                                     |                                     |                                                  |                          |                             |          |                                             |            |                             |                          |                                                             |  |  |
| 1150002 - EXPEDIENTES DE CONTRATACION DEL CEDEX 🖂                             |                                                                                                    |                                     | (Vi                                 | oro <del>lân: 0.2.6.(</del> -0. <sup>1</sup> .Fo | sha-asteslización=49     | 97/2929-00:21)              |          |                                             |            | Se están mo                 | Eje<br>strando los órgan | rcicio presupuesta<br>os gestores activo<br>* indica un cam |  |  |
| Ejercicio 2022<br>Número de expediente 00000134<br>Tino de fondo Paro directo |                                                                                                    | Órgano gestor<br>Servicio<br>Estado | CENTRO DE EST<br>Servicio de entrad | UDIOS Y EXPERIME<br>a                            | NTACION DE OBRA          | S PUBLICAS (CEE             | DEX)     | Forma visualizaciór<br>Nº exp. contabilidad | i<br>I     | Detallada 🗸<br>202227200134 |                          |                                                             |  |  |
| Generales Administrativos TCu y PCSP "Presupuestarios" Lic                    | Tipo de fondo     Pago directo     Estado     Iniciada tramtación     Ejercicio presupuestario     2022 •       Generales     Administrativos     TCu y PCSP     Presupuestarios     Licitación     Adjudicación     Contrato     Diarios Oficiales     Pago     Justificantes     Reintegros     Documentos |                                     |                                     |                                                  |                          |                             |          |                                             |            |                             |                          |                                                             |  |  |
| Tabla () Árbolio                                                              |                                                                                                    |                                     |                                     |                                                  |                          |                             |          |                                             |            |                             |                          |                                                             |  |  |
| Nombre                                                                        | Tipo ope. N                                                                                                    | D                                   | Importe                             | Situación                                        | Situación co             | ntable                      |          | N° op. enlace                               |            | N° SIC                      |                          | Fecha contab                                                |  |  |
| Documentos                                                                    |                                                                                                    |                                     |                                     |                                                  |                          |                             |          |                                             |            |                             |                          |                                                             |  |  |
|                                                                               |                                                                                                    |                                     |                                     |                                                  |                          |                             |          |                                             |            |                             |                          |                                                             |  |  |
| Nuevo documento contable                                                      |                                                                                                    |                                     |                                     |                                                  |                          |                             |          |                                             |            |                             |                          |                                                             |  |  |
| Nuevo resto de documentos                                                     |                                                                                                    |                                     |                                     |                                                  |                          |                             |          |                                             |            |                             |                          |                                                             |  |  |
| Descargar documentos                                                          |                                                                                                    |                                     |                                     |                                                  |                          |                             |          |                                             |            |                             |                          |                                                             |  |  |

Ilustración 43 Nuevo resto de documentos.

Se selecciona tipo Externo y desde la opción Seleccionar archivo se suben los documentos necesarios.

| Sorolla <sub>2</sub>    |                                                                | Guardar Limpiar Volver Ayu | da             |
|-------------------------|----------------------------------------------------------------|----------------------------|----------------|
| Expedientes - Documento |                                                                |                            |                |
| 115000                  | (Versión: 9.1.4-GA Fecha actualización: 1                      | Ejercicio presupuesta      | ario: 2022 🚺   |
|                         |                                                                | * indica un camp           | po obligatorio |
|                         | Datos generales del documento                                  |                            |                |
| Tipo *                  | Externo                                                        |                            |                |
|                         | Origen del gasto pluriprovincial                               |                            |                |
|                         | Fichero de pagos masivos                                       |                            |                |
|                         | Fichero de pagos al exterior                                   |                            |                |
|                         | Fichero de pagos masivos excel                                 |                            |                |
|                         | Certificado resumen acuerdo de devolución de tasas y sanciones |                            |                |
|                         | Declaracion de urgencia                                        |                            |                |
|                         |                                                                |                            |                |
| Fichero                 | Seleccionar archivo Vinguno archivo selec.                     |                            |                |
| Descripción *           |                                                                |                            |                |
|                         |                                                                |                            |                |
|                         |                                                                |                            |                |
|                         |                                                                |                            |                |

Ilustración 44 Documentos externos.

Una vez seleccionado el documento que se necesita, se pulsa en el botón de Guardar los cambios.

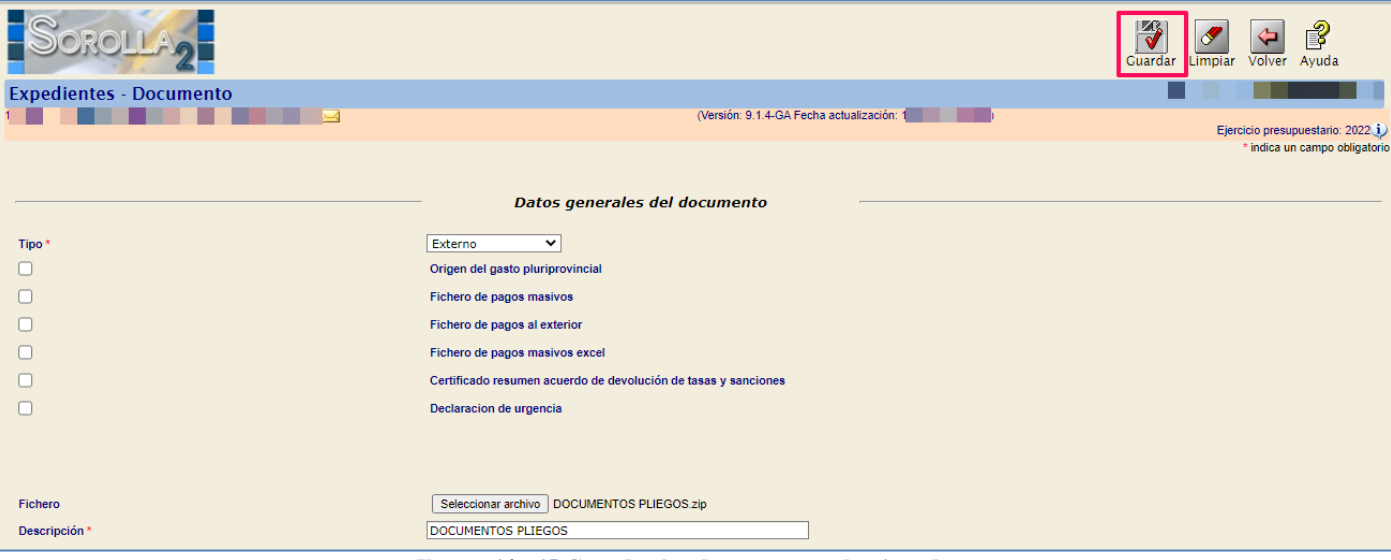

Ilustración 45 Guardar los documentos seleccionados.

En la pestaña de "Documentos", se pueden ver los documentos externos subidos.

| Sorolla <sub>2</sub>                                                                                                    |  |           |     |                                          |                                                                 | Comunicación<br>sistemas | Consulta saldo<br>de enlace | Anular | Listado F                            | in tramitar                               | Cambiar | <b>Guardar</b>                        | <b>S</b><br>Limpiar | Volver II             | nicio Ay                                 | <b>?</b><br>/uda               |
|----------------------------------------------------------------------------------------------------|--|-----------|-----|------------------------------------------|-----------------------------------------------------------------|--------------------------|-----------------------------|--------|--------------------------------------|-------------------------------------------|---------|---------------------------------------|---------------------|-----------------------|------------------------------------------|--------------------------------|
| xpedientes - Pago Directo [-]                                                                                                    |  |           |     |                                          |                                                                 |                          |                             |        |                                      |                                           |         |                                       |                     |                       |                                          | -                              |
| 150002 - EVERDIENTER DE CONTRATACION DEL C                                                                                                    |  |           |     |                                          | (Vernién: 026104                                                | Foshe e dualizaaián: 19  | (1200 (120)                 |        |                                      |                                           |         | Se está                               | n mostrando         | Ejerci<br>los órganos | cio presupu<br>gestores a<br>* indica un | uestario<br>activos<br>1 campo |
| Ejercicio 2022<br>Número de expediente 00000134<br>Tipo de fondo Pago directo<br>Generales (Administrativos) (TCu y PCSP) (Presupuestarios) (Licitación (Adjudicación (Contrato (Li |  |           |     | CENTRO D<br>Servicio de<br>Iniciada trai | E ESTUDIOS Y EXPERI<br>entrada<br>mitación<br>.eintegros Docume | MENTACION DE OBRA        | S PUBLICAS (CEDI            | EX)    | Forma vis<br>Nº exp. co<br>Ejercicio | sualización<br>ontabilidad<br>presupuesta | io      | Detallada ♥<br>202227200134<br>2022 ♥ |                     |                       |                                          |                                |
| Tabla () Árbole                                                                                                    |  |           |     |                                          |                                                                 |                          |                             |        |                                      |                                           |         |                                       |                     |                       |                                          |                                |
| Nombre                                                                                                    |  | Tipo ope. | NID | Importe                                  | Situación                                                       | Situación co             | ontable                     | h      | N° op. enlace                        | •                                         |         | N° :                                  | SIC                 |                       | Fecha co                                 | intabil.                       |
| Documentos     Documentos Anulados     EXT - ANEXOS PLIEGOS.pdf                                                                                                    |  |           |     |                                          |                                                                 | ANEXOS PLIEGOS           | 3                           |        |                                      |                                           |         |                                       |                     |                       |                                          |                                |
| EXT - PCAP.pdf                                                                                                    |  |           |     |                                          |                                                                 | PCAP                     |                             |        |                                      |                                           |         |                                       |                     |                       |                                          |                                |
| 니 EXT - PPT.pdf                                                                                                    |  |           |     |                                          |                                                                 | PPT                      |                             |        |                                      |                                           |         |                                       |                     |                       |                                          |                                |

Ilustración 46 Documentos externos subidos.

De nuevo desde **Comunicación de sistemas**→ **plataforma de contratación**, se procede al envío de la documentación.

| SOROLLA2                                                                                                 |                                  |            |              |          |                                                          |      |                                                 |                                                         |              | Comunic<br>sisten       | Correo                                                                                              | × | Listado                     | <b>Fin tramitar</b>                             | Cambiar  | Guardar |
|----------------------------------------------------------------------------------------------------|----------------------------------|------------|--------------|----------|----------------------------------------------------------|------|-------------------------------------------------|---------------------------------------------------------|--------------|-------------------------|----------------------------------------------------------------------------------------------------|---|-----------------------------|-------------------------------------------------|----------|---------|
| In In International Control [-]                                                                          |                                  |            |              |          |                                                          |      |                                                 |                                                         |              | Intervención<br>Corenet |                                                                                                    |   |                             |                                                 | Se están |         |
| Ejercicio<br>Número de expediente<br>Tipo de fondo<br>Generales Administrativos TCu y PCSP               | 2022<br>00000134<br>Pago directo | Licitación | Adjudicación | Contrato | Órgano gestor<br>Servicio<br>Estado<br>Diarios Oficiales | Pago | CENTRO<br>Servicio<br>Iniciada<br>Justificantes | D DE ESTUDIO<br>de entrada<br>tramitación<br>Reintegros | S Y EXPERIME | NTACION DE              | Portafirmas electrónico<br>Plataforma contratación<br>Cargar justificantes<br>Cargar documentos PMF |   | Forma<br>Nº exp.<br>Ejercic | visualización<br>contabilidad<br>io presupuesta | 10       |         |
| Tabla Arbole Nombre                                                                                      |                                  | Тіро ор    | De.          | NID      |                                                          |      | Importe                                         |                                                         | Situación    | Situa                   | ción contable                                                                                       |   | N° op. enla                 | Ce                                              |          | N° SI   |
| Documentos Anulados     EXT - ANEXOS PLIEGOS.pdf     EXT - PCAP.pdf     EXT - PCAP.pdf     EXT - PPT.pdf |                                  |            |              |          |                                                          |      |                                                 |                                                         |              | ANEXOS P<br>PCAP<br>PPT | JEGOS                                                                                               |   |                             |                                                 |          |         |

Ilustración 47 Comunicación de sistemas, plataforma de contratación.

El tipo de operación que se selecciona es Envío de documentos al espacio virtual de licitación.

| Publicado en Plataforma       | et                                                                                                    |   |
|-------------------------------|----------------------------------------------------------------------------------------------------|---|
| Publicado en Platafornia      | о <sup>1</sup>                                                                                                    |   |
| Selección tipo de operación * |                                                                                                    | ~ |
| Histórico de publicaciones    | Actualización del Espacio Virtual de Licitación<br>Anuncio Previo<br>Anuncio Licitación<br>Pliego<br>Anuncio Adjudicación<br>Anuncio Formalización<br>Anuncio modificación contrato |   |
| Publicaciones realizadas      | Descarga de docomentos del Espacio Virtual de Eletración                                                                                                    |   |

#### Ilustración 48 Envío de documentos al espacio virtual de licitación.

Tras seleccionar el tipo de operación salta el mensaje de información siguiente.

| prewls.central.sepg.minhac.age:8000 dice                                                                   | 2:    |
|----------------------------------------------------------------------------------------------------|-------|
| Para la operación "Envío de documentos al Espacio Virtual de<br>Licitación", seleccione solo un documento. |       |
| Ac                                                                                                    | eptar |
| Sí                                                                                                    |       |

Se selecciona el documento a enviar y el tipo de documento al que corresponde y se pulsa en **Ejecutar.** 

Ilustración 49 Mensaje de aviso.

| Sore       | DLLA2          |                   |                                 |                                            |                 | Ejecuta                | ar Volver  | Ayuda               |
|------------|----------------|-------------------|---------------------------------|--------------------------------------------|-----------------|------------------------|------------|---------------------|
| Comunicaci | ón con PLAC    | CSP - Tipo de ope | eración y servicios disponibles |                                            | 1               |                        |            |                     |
|            |                |                   | (Versión                        | : 9.2.17-GA Fecha actualización: 06/11/202 | 23 18:20)       |                        |            | :0)                 |
|            |                |                   |                                 |                                            | Co Luiá, modian | ia <b>100 (</b> . gal. | * indica u | in campo obligatori |
|            |                |                   |                                 |                                            |                 |                        | indica c   | in campo congaton   |
| ſ          | Operació       | ón a realizar     |                                 |                                            |                 |                        |            |                     |
|            |                |                   |                                 |                                            |                 |                        |            |                     |
|            | Publicado en P | lataforma         | Sí                              |                                            |                 |                        |            |                     |
|            | Selección tipo | de operación *    | Envío de documento              | s al Espacio Virtual de Licitación         |                 | ~                      |            |                     |
|            |                |                   |                                 |                                            |                 |                        |            |                     |
|            |                |                   |                                 |                                            |                 |                        |            |                     |
|            |                |                   |                                 |                                            |                 |                        |            |                     |
|            | Docume         | ntos              |                                 |                                            |                 |                        |            |                     |
|            |                |                   |                                 |                                            |                 |                        |            |                     |
|            | Carpetas       |                   |                                 |                                            |                 | · 🝼                    |            |                     |
|            |                |                   |                                 |                                            |                 |                        | -          |                     |
|            |                | Carpeta           | Nombre                          | Tipo documento CO                          | DICE            | Adjuntar               | 1 M        |                     |
|            | Do             | ocumentos         | ANEXOS PLIEGOS                  | Documento Adicional de Plieg               | gos 🗸           |                        |            |                     |
|            | Do             | ocumentos         | PCAP                            |                                            | ~               |                        |            |                     |
|            | Do             | ocumentos         | PPT                             |                                            | ~               |                        |            |                     |

Ilustración 50 Selección de documentos.

Si el envío se ha realizado correctamente aparece el siguiente mensaje de aviso.

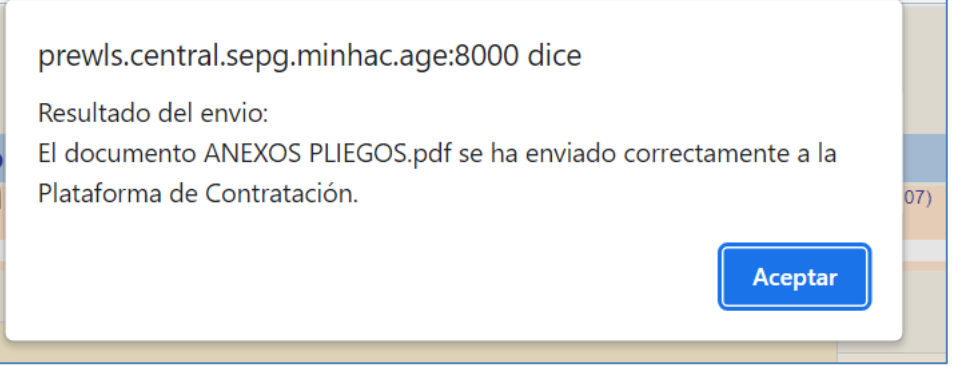

Ilustración 51 Mensaje de envío correcto.

Si el documento se ha enviado previamente a la PCSP aparecerá el Tipo documento CODICE bloqueado.

Se repite la misma acción con el resto de documentos, seleccionando correctamente al tipo de documento que pertenecen.

| Sorc       | DLLA2                         |                     |                                      |                                       |                  | Ejecuta  | r Volve      | r Ayud      |
|------------|-------------------------------|---------------------|--------------------------------------|---------------------------------------|------------------|----------|--------------|-------------|
| Comunicaci | ón con PLACSP - Tipo de ope   | eración y servicios | disponibles                          |                                       |                  |          |              |             |
| 15         |                               |                     | (Versión:                            | 9.1.4-GA Fecha actualización: 19/07/2 | 2022 13:07)      | Fier     | rcicio presi | inuestario: |
|            |                               |                     |                                      |                                       |                  | 2,0,     | * indica     | un campo    |
|            |                               |                     |                                      |                                       |                  |          |              |             |
| _          | Operación a realizar          |                     |                                      |                                       |                  |          |              |             |
|            |                               |                     |                                      |                                       |                  |          |              |             |
|            | Publicado on Plataforma       |                     | · (                                  |                                       |                  |          |              |             |
|            | rubicado en riatarornia       |                     |                                      |                                       |                  |          |              |             |
|            | Selección tipo de operación * | 1                   | Envío de documentos                  |                                       | ~                |          |              |             |
|            |                               |                     |                                      |                                       |                  |          |              |             |
|            |                               |                     |                                      |                                       |                  |          |              |             |
|            |                               |                     |                                      |                                       |                  |          |              |             |
|            | Documentos                    |                     |                                      |                                       |                  |          |              |             |
|            |                               |                     |                                      |                                       |                  |          |              |             |
|            | Carpotas                      |                     |                                      |                                       | <b>A</b>         |          |              |             |
|            | Carpetas                      |                     |                                      |                                       |                  | <u> </u> |              |             |
|            | Carpeta                       | Nombre              |                                      | Tipo documento                        | CODICE           | Adjuntar |              |             |
|            | Documentos                    | ANEXOS PLI          | EGOS                                 | Documento Adicional de F              | Pliegos 🗸        |          |              |             |
|            | Documentos PCA                |                     | PCAP Documento de Pliego de Cláusula |                                       | Cláusulas Admi 🗸 |          |              |             |
|            | Documentos                    | PPT                 |                                      |                                       | ~                |          |              |             |
|            |                               | II at a 11          | 50 E. (                              |                                       |                  |          |              |             |
|            |                               | nustracion          | 54 Envio docu                        | imentos.                              |                  |          |              |             |

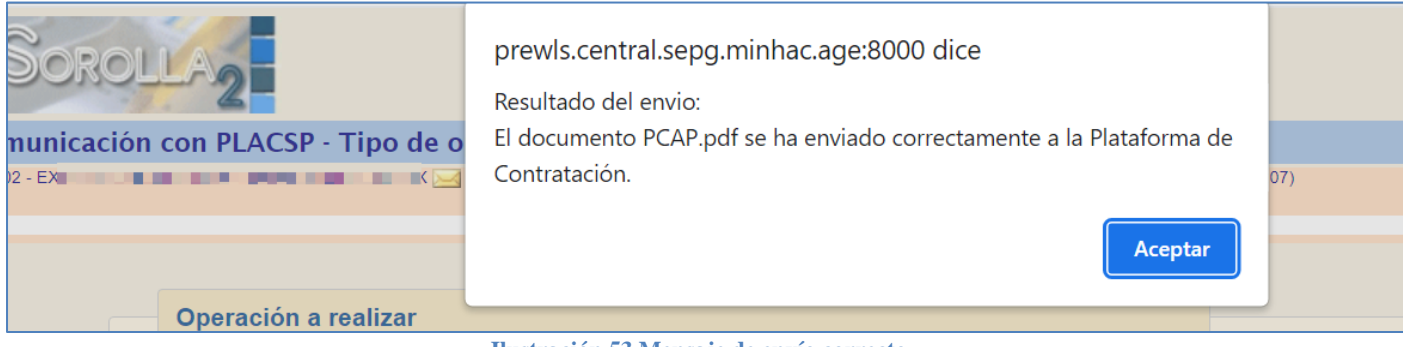

Ilustración 53 Mensaje de envío correcto.

Lo mismo con el último envío de documentación.

| ROLLA2                        |                                                 |                                                  | Ejecut   | ar Volve                   |
|-------------------------------|-------------------------------------------------|--------------------------------------------------|----------|----------------------------|
| cación con PLACSP - Tipo de   | peración y servicios disponibles                |                                                  | 1        |                            |
|                               | (Versión:                                       | 9.1.4-GA Fecha actualización: 10/07/00022 (2007) | Eje      | rcicio presu<br>* indica ( |
| Operación a realizar          |                                                 |                                                  |          |                            |
| Publicado en Plataforma       | Sí                                              |                                                  |          |                            |
| Selección tipo de operación * | Envío de documentos                             | al Espacio Virtual de Licitación                 | ~        |                            |
| Documentos                    |                                                 |                                                  | <u> </u> |                            |
| Carpeta                       | Nombre                                          | Tipo documento CODICE                            | Adjuntar | Ŵ                          |
| Documentos                    | ANEXOS PLIEGOS                                  | Documento Adicional de Pliegos 🗸 🗸               |          |                            |
| Documentos                    | PCAP                                            | Documento de Pliego de Cláusulas Admi 🗸          |          |                            |
| Documentos                    | PPT                                             | Documento de Pliego de Prescripciones 🖢 🗸        |          |                            |
|                               | Ilustración 54 Envío de do                      | ocumentos.                                       |          |                            |
| DROLLA2                       | prewls.central.sepg.min<br>Resultado del envio: | hac.age:8000 dice                                |          |                            |
| icación con DLACED. Tin       | El documento PPT pdf se b                       | a enviado correctamente a la Plataforn           | na de    |                            |

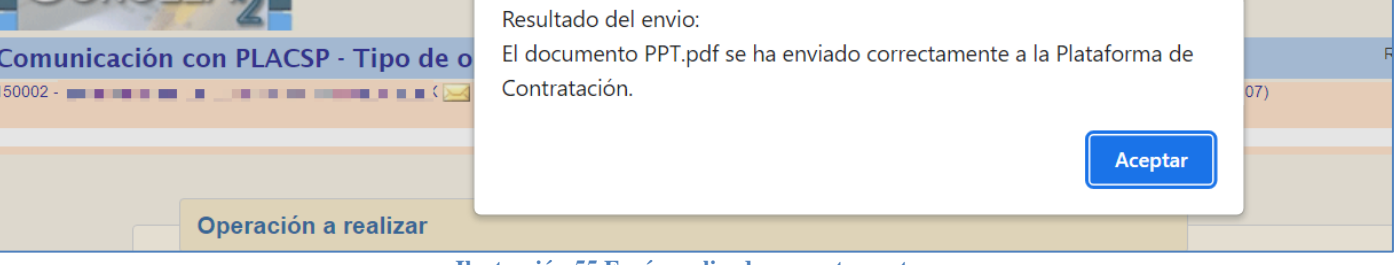

Ilustración 55 Envío realizado correctamente.

Desde **Comunicación de sistemas**  $\rightarrow$  **Plataforma de contratación** se selecciona el tipo de operación, que en este caso es la opción de *Pliego*, se marca el diario oficial en el que se quiere publicar y se pulsa en **Ejecutar.** 

| Sor      | OLLA2                                                                            |                                                           | Ejecutar                       |
|----------|----------------------------------------------------------------------------------|-----------------------------------------------------------|--------------------------------|
| Comunica | cion con PLACSP - Tipo de operación                                              | n y servicios disponibles                                 |                                |
| 5        |                                                                                  | (Versión: 9.1.4-GA Fecha actualización: 19/07/2022 13:07) | Elercicio presupuestario: 2022 |
|          |                                                                                  |                                                           | * indica un campo obligatorio  |
|          | Operación a realizar<br>Publicado en Plataforma<br>Selección tipo de operación ° | Si<br>Pliego                                              | ~                              |
|          | Diarios Oficiales                                                                |                                                           |                                |

Ilustración 56 Publicación de pliego.

| Datos generales                                                           |    | <u></u> |
|---------------------------------------------------------------------------|----|---------|
| Resultado de la operación                                                 | ×  |         |
| Se ha publicado correctamente el anuncio en la Plataforma de Contratación | *  | 34      |
|                                                                           |    |         |
|                                                                           | -  |         |
| Cerrar ventana                                                            | // |         |
|                                                                           |    |         |

Ilustración 57 Mensaje de publicación correcta en la plataforma.

## 8.2 Consulta de histórico de publicaciones

Para consultar el estado de publicación del pliego, se puede dirigir al punto de consultas del estado de histórico de publicaciones.

| <ul> <li>Operación a realiz</li> </ul>                  | ar                              |                                                 |                                  |                      |
|---------------------------------------------------------|---------------------------------|-------------------------------------------------|----------------------------------|----------------------|
| Publicado en Plataforma                                 |                                 | Sí                                              |                                  |                      |
| Selección tipo de operació                              | n *                             |                                                 |                                  | ~                    |
|                                                         |                                 |                                                 |                                  |                      |
|                                                         |                                 |                                                 |                                  |                      |
|                                                         |                                 |                                                 |                                  |                      |
| Histórico de publi                                      | caciones                        |                                                 |                                  |                      |
| Histórico de publi<br>Fecha                             | Caciones                        | Тіро                                            | Estado                           | Enlace               |
| Histórico de publi<br>Fecha<br>14/06/2024               | Hora<br>12:58:10                | Tipo<br>Anuncio Previo                          | Estado<br>Publicado              | Enlace<br>Ver        |
| Histórico de publi<br>Fecha<br>14/06/2024<br>14/06/2024 | Caciones Hora 12:58:10 12:58:37 | Tipo<br>Anuncio Previo<br>Anuncio de Licitación | Estado<br>Publicado<br>Publicado | Enlace<br>Ver<br>Ver |

Ilustración 58 Histórico de publicaciones.

# 9 ANUNCIO DE ADJUDICACIÓN

El anuncio de adjudicación se publica una vez han presentado las ofertas los licitadores y se ha adjudicado. Se completan las pestañas de "Licitación y Adjudicación" del expediente en **SOROLLA2**.

Primero se accede a la pestaña de "Licitación" y se pulsa en la carpeta blanca de **Alta**. Se debe indicar el *Tipo de licitación: puede ser por la totalidad o por lotes*.

| Licitadores |           |      |                                 |                            |            |
|-------------|-----------|------|---------------------------------|----------------------------|------------|
|             |           |      |                                 |                            |            |
| Orden Temp. | Licitador | Lote | Importe<br>oferta Tipo garantía | garantia garantia garantia | Conjunta 🛅 |

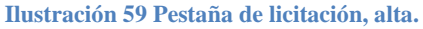

Se pulsa en el botón de **los tres puntos** para buscar el tercero, que previamente se tendrá dado de alta en la tabla de terceros, si fuera el caso que no se tuviera dado de alta, desde **la carpeta blanca** se podría dar de alta directamente sin necesidad de salir del expediente.

| Datos Generales del licitador L1                                     |  |
|----------------------------------------------------------------------|--|
| Datos Generales del notador [1]                                      |  |
| Orden *                                                              |  |
| Licitador 🗸 🔄                                                        |  |
| NIF definitivo 🔽 🔄                                                   |  |
| Tipo via     v     Calle     Número     Escalera     Piso     Puerta |  |
| Provincia Vunicipio Código postal                                    |  |
| País v                                                               |  |
| Teléfono FAX E-mail                                                  |  |
| Temporal -Temporal es                                                |  |
| Dates de la eferte [1]                                               |  |
|                                                                      |  |
| Importe licitación 1.000,00                                          |  |
| Importe oferta sin IVA * Fecha presentación oferta                   |  |
| Porcentaje de I.V.A Importe oferta con IVA                           |  |
| Estado oferta Vuntuación oferta                                      |  |
| Tipo garantía                                                        |  |
| Fecha garantía                                                       |  |
| Importe garantía provisional Fecha devolución garantía definitiva    |  |
|                                                                      |  |

Ilustración 60 Búsqueda de licitador.

#### Se selecciona el tercero pulsando en el botón de la chincheta.

| DE000123601757 | XOCEEKCEDCESDO OOCEOE                                              | x | Tercero ordinario | CENTRO DE ESTUDIOS Y EXPERIMENTACION DE<br>OBRAS PUBLICAS (CEDEX) | 8 |
|----------------|--------------------------------------------------------------------|---|-------------------|-------------------------------------------------------------------|---|
| DE000136629714 | RU LUSNDUY NSAKNLSN IRUW                                           | x | Tercero ordinario | CENTRO DE ESTUDIOS Y EXPERIMENTACION DE<br>OBRAS PUBLICAS (CEDEX) | ş |
| DE000201407206 | FMYU GLYUEG                                                        | × | Tercero ordinario | CENTRO DE ESTUDIOS Y EXPERIMENTACION DE<br>OBRAS PUBLICAS (CEDEX) | 8 |
| DE000216566440 | ZUZSIESZXB BSBSZZBZAJWX EKA                                        | × | Tercero ordinario | CENTRO DE ESTUDIOS Y EXPERIMENTACION DE<br>OBRAS PUBLICAS (CEDEX) | ş |
| DE000244256282 | SLLBKYPSBLLCYLYFFLCRYIP PYCRLSLCRY BLSKYKLSPZP<br>NKYBLLCRCYSC ENR | × | Tercero ordinario | CENTRO DE ESTUDIOS Y EXPERIMENTACION DE<br>OBRAS PUBLICAS (CEDEX) | 8 |
| DE000293657370 | WARTV OTQRAAQALR MAQ VAQR                                          | × | Tercero ordinario | CENTRO DE ESTUDIOS Y EXPERIMENTACION DE<br>OBRAS PUBLICAS (CEDEX) | 8 |
| DE000313377831 | UKDVUH QHLF                                                        | × | Tercero ordinario | CENTRO DE ESTUDIOS Y EXPERIMENTACION DE<br>OBRAS PUBLICAS (CEDEX) | 8 |
| DE000316971736 | KMDSPK XSMSDK YKOD                                                 | × | Tercero ordinario | CENTRO DE ESTUDIOS Y EXPERIMENTACION DE<br>OBRAS PUBLICAS (CEDEX) | 8 |
| DK000040916458 | BPWMVSNV MDN                                                       | × | Tercero ordinario | CENTRO DE ESTUDIOS Y EXPERIMENTACION DE<br>OBRAS PUBLICAS (CEDEX) | 8 |
| EE0EE102176188 | DKTDMP                                                             | × | Tercero ordinario | CENTRO DE ESTUDIOS Y EXPERIMENTACION DE<br>OBRAS PUBLICAS (CEDEX) | 8 |
| EE000102176188 | GKTLMA                                                             | × | Tercero ordinario | CENTRO DE ESTUDIOS Y EXPERIMENTACION<br>OBRAS PUBLICAS (CEDEX)    | 8 |
| ES000A01003227 | LRVOPLJUJ VOPLOWOT GOIUT TU                                        | × | Tercero ordinario | CENTRO DE ESTUDIOS Y EXPERIMENTACION DE<br>OBRAS PUBLICAS (CEDEX) | ş |
| ES000A01006568 | KILPS QMSMAMAM                                                     | × | Tercero ordinario | CENTRO DE ESTUDIOS Y EXPERIMENTACION DE<br>OBRAS PUBLICAS (CEDEX) | ş |
| ES000A01024223 | FZUCIT ATIT                                                        | × | Tercero ordinario | CENTRO DE ESTUDIOS Y EXPERIMENTACION DE<br>OBRAS PUBLICAS (CEDEX) | 8 |
| ES000A01129303 | NFZQSQQ FXZQTQGYQ S TQZCHM KGEFTGN MNQN                            | × | Tercero ordinario | CENTRO DE ESTUDIOS Y EXPERIMENTACION DE<br>OBRAS PUBLICAS (CEDEX) | 8 |
| ES000A02026029 | SSSZFE SSSLWE RLZSFCLESS LSCSZHZSSSCSLHS                           | x | Tercero ordinario | CENTRO DE ESTUDIOS Y EXPERIMENTACION DE<br>OBRAS PUBLICAS (CEDEX) | 8 |

Ilustración 61 Selección del tercero.

Se rellenan los datos necesarios en la pantalla de alta de licitador, donde aparece el licitador que previamente se ha seleccionado, y una vez cumplimentados se pulsa en el botón **Agregar**.

Nota: Se deben informar como mínimo:

- Licitador.
- Orden.

- Importe oferta con y sin IVA.
- Fecha presentación oferta.
- Estado oferta.
- Dirección del licitador: tipo vía, calle, número, provincia, municipio, código postal y país.

Adicionalmente se debe rellenar algún dato de contacto del licitador: Teléfono, fax o e-mail. En los *contratos ordinarios* se informa en el expediente en el alta del licitador. En los *contratos menores o de tramitación simplificada* se deben actualizar los datos del tercero desde la Gestión de Terceros.

| Sorolla <sub>2</sub>                                                                                           |                   |                |             |                                       |                       | Agregar Limp  | iar Volver Ayuda                                               |
|----------------------------------------------------------------------------------------------------|-------------------|----------------|-------------|---------------------------------------|-----------------------|---------------|----------------------------------------------------------------|
| Expediente - Pago Directo - Lio                                                                                | citador - Alta    |                |             |                                       |                       |               |                                                                |
|                                                                                                    |                   |                |             | (Versión: 9.1.4-GA Fecha actualizació | n: 19/07/2022 13:07)  |               |                                                                |
|                                                                                                    |                   |                |             |                                       |                       | E             | jercicio presupuestario: 2022 1<br>indica un campo obligatorio |
|                                                                                                    |                   |                |             |                                       |                       |               |                                                                |
|                                                                                                    | Temporal          |                |             |                                       |                       |               |                                                                |
| Licitador                                                                                                    | ES V 000A01003227 | LRVOPLJUJ VOPL | LOWOT GOIUT | τυ                                    |                       | 💇 🗀           |                                                                |
| NIF definitivo                                                                                                 | ▼                 |                |             |                                       |                       |               |                                                                |
| Orden *                                                                                                    | 1                 |                |             |                                       |                       |               |                                                                |
| Importe licitación                                                                                             | 1.210,00          |                |             |                                       |                       |               |                                                                |
| Importe oferta sin IVA *                                                                                       | 1.000,00          |                |             | Fecha presentación oferta             | 22/07/2022            |               |                                                                |
| Porcentaje de I.V.A.                                                                                           | 21,00             |                |             | Importe oferta con IVA                |                       | 1.210,00      |                                                                |
| Estado oferta                                                                                                  | Admitido 🗸        |                |             | Puntuación oferta                     |                       |               |                                                                |
| Tipo garantía                                                                                                  | ~                 | •              |             |                                       |                       |               |                                                                |
| Fecha garantía                                                                                                 |                   |                |             |                                       |                       |               |                                                                |
| Importe garantía provisional                                                                                   |                   |                |             | Fecha devolución garantía definiti    | iva                   |               |                                                                |
| The second second second second second second second second second second second second second second second s |                   |                |             |                                       |                       |               |                                                                |
|                                                                                                    |                   | Calle          | ALCALA      |                                       |                       | Numero        | 728                                                            |
| Escalera                                                                                                    |                   | Piso           |             | Puerta                                |                       |               |                                                                |
| Provincia                                                                                                    | MADRID            |                | Municipio   | Madrid                                |                       | Código postal | 28022                                                          |
| Pais                                                                                                    | España            | <b>~</b>       |             |                                       |                       |               |                                                                |
| Telefono                                                                                                    | 900142004         | FAX            |             | E-mail                                | recepcion.barajas@dai | mler.com      |                                                                |
|                                                                                                    |                   |                |             |                                       |                       |               |                                                                |
|                                                                                                    |                   |                |             |                                       |                       |               |                                                                |
|                                                                                                    |                   |                |             |                                       |                       |               |                                                                |
|                                                                                                    |                   |                |             |                                       |                       |               |                                                                |
|                                                                                                    |                   | TI             |             | A 14 - 11 - 14 - 3                    |                       |               |                                                                |

Ilustración 62 Alta licitador.

En la pestaña de "Licitación" del expediente en el campo correspondiente ya aparece el licitador, se pulsa el botón de **guardar** los cambios del expediente para grabar todo correctamente.

| Licita | dores |                            |      |                   |               |                   |                                    |          |   |
|--------|-------|----------------------------|------|-------------------|---------------|-------------------|------------------------------------|----------|---|
| Orden  | Temp. | Licitador                  | Lote | Importe<br>oferta | Tipo garantía | Fecha<br>garantía | Importe<br>garantía<br>provisional | Conjunta | D |
| 1      | No    | ES000A01003227 - LRVOPLJUJ |      | 1.210,00          |               |                   | 0,00                               | No       | × |

Ilustración 63 Licitador dado de alta.

El siguiente paso es dar de alta el adjudicatario, desde la pestaña de "Adjudicación", se pulsa **en la** carpeta blanca de alta.

#### GUIA PLATAFORMA DE CONTRATACIÓN SECTOR PÚBLICO

| Scrolla                                                                                                    |                                                                           | Comunicación<br>sistemas                                                                     | Consulta saldo<br>de enlace | ar Listado Fin tramitar Ca                                             | 🚰 🌍 🖉          | iar Volver Inicio Ayuc                                                |
|----------------------------------------------------------------------------------------------------|---------------------------------------------------------------------------|----------------------------------------------------------------------------------------------|-----------------------------|------------------------------------------------------------------------|----------------|-----------------------------------------------------------------------|
| Sonoz-                                                                                                    |                                                                           | (Varian 0.3.6.4. Od Enstrumentarian d                                                        | <u>2027-00-24)</u>          |                                                                        | Se están mostr | Ejercicio presupue<br>ando los órganos gestores act<br>* indica un ci |
| Ejercicio 2022<br>Número de expediente 00000134<br>Tipo de fondo Pago directo<br>Generales Administrativos TCu y PCSP (Presupuestarios) Licitación            | Órgano gest<br>Servicio<br>Estado<br>Adjudicación Contrato Diarios Oficia | tor CENTRO DE ESTUDIOS Y EXPERIMENTACION DE OBRA<br>Sentido de entrada<br>Incidad tramtación | AS PUBLICAS (CEDEX)         | Forma visualización<br>№ exp. contabilidad<br>Ejercicio presupuestario |                | Detallada  202227200134 20222                                         |
| Importe total de adjudicación<br>Fecha de calificación<br>Fecha de mesa éxamen<br>Fecha de mesa adjudicación<br>Presidone de la mesa<br>Secretario de la mesa |                                                                           | Fecha de publicidad calificación<br>Fecha de mesa apertura                                   |                             |                                                                        |                |                                                                       |
|                                                                                                    |                                                                           | Adjudicaciones                                                                               |                             |                                                                        |                |                                                                       |
| Adjudicatario                                                                                                    |                                                                           | Lote                                                                                         | Importe                     | de adjudicación                                                        | Anulado        |                                                                       |

Ilustración 64 Alta de adjudicatario.

Se pulsa en el botón de los tres puntos para seleccionar el adjudicatario.

| Sorolla <sub>2</sub>                                                                    |                                  |                                                       |       | Agregar | <b>S</b><br>Limpiar | Volver                     | <b>P</b><br>Ayuda |          |
|-----------------------------------------------------------------------------------------|----------------------------------|-------------------------------------------------------|-------|---------|---------------------|----------------------------|-------------------|----------|
| xpediente - Pago Directo - Adi                                                          | udicatario - Modificación y Baia |                                                       |       |         |                     |                            |                   |          |
|                                                                                         |                                  | (Versión: 9.1.4-GA Fecha actualización: 19/07/2022 13 | 3:07) |         |                     |                            |                   |          |
|                                                                                         |                                  |                                                       |       |         | Ejero               | icio presup<br>1 indica un | uestario: 2       | 2022     |
| Adjudicatario<br>Importe adjudicación sin IVA<br>Porcentaje de I.V.A.<br>Importe I.V.A. |                                  | <b>N</b>                                              |       |         |                     | indica di                  | campo do          | ingatori |
| Importe adjudicación                                                                    |                                  |                                                       |       |         |                     |                            |                   |          |
| Importe total contrato                                                                  |                                  |                                                       |       |         |                     |                            |                   |          |
| Fecha de adjudicación *                                                                 |                                  | Pendiente de adjudicación                             |       |         |                     |                            |                   |          |
| Motivo de la adjudicación                                                               |                                  |                                                       |       |         |                     |                            |                   |          |
| Lugar de la prestación                                                                  |                                  |                                                       | 1     |         |                     |                            |                   |          |
| Fecha de notificación de la adjudicación                                                |                                  |                                                       |       |         |                     |                            |                   |          |
| Fecha de publicación en el perfil del<br>contratante                                    |                                  |                                                       |       |         |                     |                            |                   |          |
| Plazo formalización del contrato                                                        | días/meses/años                  |                                                       |       |         |                     |                            |                   |          |
| Exento garantía                                                                         |                                  |                                                       |       |         |                     |                            |                   |          |
| Plazo garantia                                                                          |                                  |                                                       |       |         |                     |                            |                   |          |
| Importe garantia                                                                        |                                  |                                                       |       |         |                     |                            |                   |          |
| Tipo garantía                                                                           |                                  |                                                       |       |         |                     |                            |                   |          |
| Internosición recurso especial                                                          |                                  | Fecha interposición del recurso                       |       |         |                     |                            |                   |          |
| Fecha resolución recurso                                                                |                                  |                                                       |       |         |                     |                            |                   |          |
| Indicador de estimación                                                                 | ✓                                |                                                       |       |         |                     |                            |                   |          |
| El adjudicatario es una PYME                                                            | ▼                                |                                                       |       |         |                     |                            |                   |          |
|                                                                                         |                                  |                                                       |       |         |                     |                            |                   |          |
|                                                                                         |                                  |                                                       |       |         |                     |                            |                   |          |
|                                                                                         |                                  |                                                       |       |         |                     |                            |                   |          |
|                                                                                         |                                  |                                                       |       |         |                     |                            |                   |          |

Ilustración 65 Búsqueda de adjudicatario.

Se selecciona el adjudicatario con el botón de la chincheta.

| estario: 2022 🅠 |
|-----------------|
| ón              |
| 10.00           |
| aci/            |

Ilustración 66 Selección del licitador.

Una vez rellenados los datos necesarios, se pulsa en el botón Agregar.

**Nota:** Se deben informar como mínimo los campos de adjudicatario, fecha de adjudicación, motivo de la adjudicación, lugar de la prestación y Plazo formalización del contrato.

| Sorolla <sub>2</sub>                                 |                                  |                                         | Agregar | .impiar | Volver     | Ayuda             |
|------------------------------------------------------|----------------------------------|-----------------------------------------|---------|---------|------------|-------------------|
| Expediente - Pago Directo - Adj                      | udicatario - Modificación y Baja |                                         |         |         |            |                   |
|                                                      | <u> </u>                         | (Versión: 9.1.4-GA Fecha actualización: |         | Eioroir | nio prosuo | uprtaria: 2022 i) |
|                                                      |                                  |                                         |         | cjeron. | indica un  | campo obligatorio |
| Adjudicatoria                                        |                                  |                                         |         |         |            |                   |
| Importo adjudicación cin IVA                         |                                  |                                         |         |         |            |                   |
| Bereartaia de LVA                                    | 1.000,00                         |                                         |         |         |            |                   |
| Importe I V A                                        | 21,00                            |                                         |         |         |            |                   |
| Importe adjudicación                                 | 1 210,00                         |                                         |         |         |            |                   |
| Importe total contrato                               | 1.210,00                         |                                         |         |         |            |                   |
| Fooba de adjudicación t                              | 22/07/2022                       | Pendiente de adjudicación               |         |         |            |                   |
| recha de adjudicación "                              |                                  |                                         |         |         |            |                   |
| Motivo de la adjudicación                            | Adjudicado                       |                                         |         |         |            |                   |
| Lugar de la prestación                               | Madrid                           |                                         |         |         |            |                   |
| Fecha de notificación de la adjudicación             |                                  |                                         |         |         |            |                   |
| Fecha de publicación en el perfil del<br>contratante |                                  |                                         |         |         |            |                   |
| Plazo formalización del contrato                     | 00 01 00 días/meses/años         |                                         |         |         |            |                   |
| Exento garantía                                      | <b>~</b>                         |                                         |         |         |            |                   |
| Plazo garantía                                       | días/meses/años                  |                                         |         |         |            |                   |
| Importe garantía                                     |                                  |                                         |         |         |            |                   |
| Fecha constitución garantía                          |                                  |                                         |         |         |            |                   |
| Tipo garantía                                        | ×                                |                                         | <br>    |         |            |                   |
| Interposición recurso especial                       | No V                             | Fecha interposición del recurso         |         |         |            |                   |
| Fecha resolución recurso                             |                                  |                                         |         |         |            |                   |
| Indicador de estimación                              | <b>~</b>                         |                                         |         |         |            |                   |
| El adjudicatario es una PYME                         | <b>▼</b>                         |                                         |         |         |            |                   |
|                                                      |                                  |                                         |         |         |            |                   |

Ilustración 67 Agregar el adjudicatario.

La pestaña de "Adjudicación" se ha actualizado con el adjudicatario y se pulsa el botón de **guardar** los cambios.

| SOROLLAZ                                                                                                    |                                                                         | Comunicació<br>sistemas                                                                                                    | n Consulta saldo Anular Listado Fin tramitar Cam<br>de enlace                                | biar Guardar Limpiar Volv    | ver Inicio Ayuda                                                               |
|----------------------------------------------------------------------------------------------------|-------------------------------------------------------------------------|----------------------------------------------------------------------------------------------------|----------------------------------------------------------------------------------------------|------------------------------|--------------------------------------------------------------------------------|
| xpedientes - Pago Directo [-]                                                                                                    |                                                                         |                                                                                                    |                                                                                              |                              |                                                                                |
| 50002 - E                                                                                                    |                                                                         |                                                                                                    |                                                                                              | Se están mostrando los ó     | Ejercicio presupuestario:<br>órganos gestores activos e<br>" indica un campo o |
| Ejercicio 2022<br>Número de expediente 00000134<br>Tipo de fondo Pago directo<br>Generales Administrativos TCu y PCSP Presupuestarios Licitación | Órgano ges<br>Servicio<br>Estado<br>Adjudicación Contrato Diarios Ofici | tor CENTRO DE ESTUDIOS Y EXPERIMENTACION DE OBI<br>Servico de entrada<br>Iniciada tramitación<br>ales Pago Justificantes Reintegros Documentos | RAS PUBLICAS (CEDEX) Forma visualización<br>Mª exp. contabilidad<br>Ejercicio presupuestario | Detalla<br>2022272<br>2022 ✔ | da <b>v</b><br>100134                                                          |
| Importe total de adjudicación<br>Fecha de calificación<br>Fecha de mesa éxamen<br>Fecha de mesa adjudicación<br>Presidente de la mesa            |                                                                         | Fecha de publicidad calificación<br>Fecha de mesa apertura                                                                                     |                                                                                              |                              |                                                                                |
| Secretario de la mesa Adjudicaciones                                                                                                    |                                                                         |                                                                                                    |                                                                                              |                              |                                                                                |
| Adjudicatario                                                                                                    |                                                                         | Lote                                                                                                    | Importe de adjudicación                                                                      | Anulado                      |                                                                                |
|                                                                                                    |                                                                         |                                                                                                    |                                                                                              |                              |                                                                                |
| 1 ES000A01003227 - LRVOPLJUJ VOPLOWOT GOIUT TU                                                                                                   |                                                                         |                                                                                                    | 1.210,00                                                                                     | 0 No                         |                                                                                |
|                                                                                                    |                                                                         |                                                                                                    |                                                                                              |                              | Mostranuo I - I de I                                                           |

Ilustración 68 Pestaña de adjudicatario completada.

Para poder publicar en **PCSP** el anuncio de adjudicación de cualquier contrato (ordinarios, por lotes, de tramitación simplificada, contratos menores) se debe completar en la pestaña de **TCu y PCSP** el resultado del proceso de licitación, en este caso **Adjudicado**, en el campo de Resolución.

| Resolución [-]               |              |   |
|------------------------------|--------------|---|
| Resultado proceso licitación | Adjudicado 🗸 |   |
| Motivo de no adjudicación    |              | ~ |
|                              |              |   |

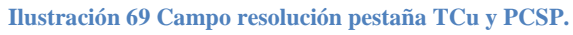

En la botonera superior del expediente se pulsa Guardar para actualizar los cambios.

| SOROLLA2                                                                      |                                                    | Comunicación<br>sistemas                                                                    | Consulta saldo Anular Listado Fin tram                                         | itar Cambiar Guardar                                    |
|-------------------------------------------------------------------------------|----------------------------------------------------|---------------------------------------------------------------------------------------------|--------------------------------------------------------------------------------|---------------------------------------------------------|
| Expedientes - Pago Directo [-]                                                |                                                    |                                                                                             | ()                                                                             |                                                         |
|                                                                               |                                                    |                                                                                             |                                                                                | Ejercicio<br>Se están mostrando los órganos ge<br>" ir  |
| Ejercicio 2022<br>Número de expediente 00000134<br>Tipo de fondo Pago directo | Órgano gestor<br>Servicio<br>Estado                | CENTRO DE ESTUDIOS Y EXPERIMENTACION DE OBRA<br>Servicio de entrada<br>Iniciada tramitación | AS PUBLICAS (CEDEX) Forma visualizad<br>Nº exp. contabili<br>Ejercicio presupr | ión Detallada v<br>Jad 202227200134<br>Jaestario 2022 v |
| Generales Administrativos TCu y PCSP Presupuestarios                          | citación Adjudicación Contrato Diarios Oficiales P | ago Justificantes Reintegros Documentos                                                     |                                                                                |                                                         |
|                                                                               | Datos Generales                                    |                                                                                             |                                                                                |                                                         |
|                                                                               | Fecha de publicación en el B.O.E.                  | Fecha de publicación en el D.O.U.                                                           | E.                                                                             |                                                         |
|                                                                               | Fecha de publicación en perfil                     | m                                                                                           |                                                                                |                                                         |
|                                                                               | Importe de licitación                              | 1.210,00 Tipo de licitación                                                                 | Por la totalidad 💙                                                             |                                                         |
|                                                                               | Importe de licitación sin I.V.A.                   | 1.000,00 Importe de umbral baja                                                             |                                                                                |                                                         |
|                                                                               | Fecha aprobación del gasto                         | Fecha fiscalización previa                                                                  |                                                                                |                                                         |
|                                                                               | Importe Máximo Gastos de Publicidad                |                                                                                             |                                                                                |                                                         |

Ilustración 70 Pestaña licitación.

Como se ha realizado actualización de datos en el expediente, primero se actualiza el *Espacio virtual de licitación* y a continuación se publica *el anuncio de adjudicación*.

#### GUIA PLATAFORMA DE CONTRATACIÓN SECTOR PÚBLICO

| Sorolla2                                                                                                    |                                                                                                    | Comunica<br>sistem                                                                                                    | Correo                  | Listado Fin tramitar Cambiar                                           |
|----------------------------------------------------------------------------------------------------|----------------------------------------------------------------------------------------------------|----------------------------------------------------------------------------------------------------|-------------------------|------------------------------------------------------------------------|
| Expedientes - Pago Directo [-]                                                                                                    |                                                                                                    | (Versión: 9.2.6.1-GA Fecha actualiza                                                                                                    | Intervención            |                                                                        |
| Ejercicio 2022<br>Número de expediente 00000134<br>Tipo de fondo Pago directo<br>Generales Administrativos TCu y PCSP "Presupuestarios" | Órgano gestor<br>Servicio<br>Estado<br>Icitación Adjudicación Contrato Diarios Oficiales Pago Ju                                                                                                    | CENTRO DE ESTUDIOS Y EXPERIMENTACION D<br>Servicio de entrada<br>Iniciada tramitación<br>stificantes Reintegros Documentos                                             | Portafirmas electrónico | Forma visualización<br>№ exp. contabilidad<br>Ejercicio presupuestario |
|                                                                                                    | Datos Generales         Fecha de publicación en el B.O.E.         Fecha de publicación en perfil         contratante         Importe de licitación         Importe de licitación sin I.V.A.         Fecha aprobación del gasto         Importe Máximo Gastos de Publicidad | Fecha de publicación en el E         Im         1.210,00         Tipo de licitación         1.000,00         Importe de umbral baja         Fecha fiscalización previa | D.O.U.E.                |                                                                        |

Se selecciona el tipo de operación y se pulsa en Ejecutar.

| Sorolla                    | 2                                     |                                                                                                    |                               | Eje                  | cutar Volver Ayuda                                           |
|----------------------------|---------------------------------------|----------------------------------------------------------------------------------------------------|-------------------------------|----------------------|--------------------------------------------------------------|
| Comunicación con           | PLACSP - Tipo de operación y          | servicios disponibles                                                                                  |                               |                      |                                                              |
| 1150002 - EXPEDIENTES DE C | ONTRATACION DEL CEDEX                 | (Versión: 9.1.4-GA Fe                                                                                  | cha actualización: 19/07/2022 | 13:07)               | Ejercicio presupuestario: 2022,<br>* indica un campo obligat |
|                            | Operación a realizar                  |                                                                                                    |                               |                      |                                                              |
|                            | Publicado en Plataforma               | Sí                                                                                                    |                               |                      |                                                              |
|                            | Selección tipo de operación *         | Actualización del Espacio Virtual                                                                      | de Licitación                 | ~                    |                                                              |
|                            | Histórico de publicaciones            |                                                                                                    |                               |                      |                                                              |
|                            | Publicaciones realizadas (actualizado | a 20/07/2022)                                                                                          |                               | 0                    |                                                              |
|                            | Fecha                                 | Тіро                                                                                                   | Estado                        | Enlace               |                                                              |
|                            | 1 18/07/2022                          | Anuncio Previo                                                                                         | Publicado                     | Ver                  |                                                              |
|                            | ¢ Actualizar datos                    | re <e 1="" página="" th="" 🍺="" 🖬="" 🦛<=""><th><b>v</b></th><th>Mostrando 1 - 1 de 1</th><th></th></e> | <b>v</b>                      | Mostrando 1 - 1 de 1 |                                                              |
|                            |                                       |                                                                                                    |                               |                      |                                                              |

Ilustración 72 Tipo de operación a realizar.

Se pulsa de nuevo en Ejecutar y se actualiza correctamente el espacio virtual de licitación.

#### GUIA PLATAFORMA DE CONTRATACIÓN SECTOR PÚBLICO

| Soroll         | 2                          |                                                           | Ejecutar Volver                  |
|----------------|----------------------------|-----------------------------------------------------------|----------------------------------|
| xpediente PCSP |                            |                                                           |                                  |
|                |                            | (Versión: 9.1.4-GA Fecha actualización: 19/07/2022 13:07) | Ejercicio presupuestario: 2022 🥠 |
|                |                            |                                                           | * indica un campo obligatorio    |
|                | Información del expediente | н                                                         |                                  |
|                | Nº exp. contabilidad       | 202227200134                                              |                                  |
|                | Contrato SARA/umbral       | No 🗸                                                      |                                  |
|                | Directiva de aplicación    | N/A - No Aplica 💙                                         |                                  |
|                | Marco Legal Nacional       | Ley 9/2017 🗸                                              |                                  |
|                | Tipo de contrato           | Suministros 🗸                                             |                                  |
|                | Subtipo de contrato        | Adquisición 🗸                                             |                                  |
|                | Objeto del contrato        | PRUEBA PLATAFORMA                                         |                                  |
|                |                            |                                                           |                                  |
|                |                            |                                                           |                                  |

Ilustración 73 Ejecutar los cambios.

| nerales Administrativos Presupuestario | Licitación Adjudicación Contrato Diarios Oficiales Pago Justificantes Reintegros Documentos          |  |  |  |  |  |
|----------------------------------------|----------------------------------------------------------------------------------------------------|--|--|--|--|--|
| Datos generales                        |                                                                                                    |  |  |  |  |  |
|                                        | Datos generales                                                                                      |  |  |  |  |  |
| Titulo *                               |                                                                                                    |  |  |  |  |  |
|                                        | Resultado de la operación 🗙 👘                                                                        |  |  |  |  |  |
| Identificador                          |                                                                                                    |  |  |  |  |  |
|                                        |                                                                                                    |  |  |  |  |  |
|                                        | El Expédiente Virtual de Licitación se na actualizado correctamente en la Plataforma de contratación |  |  |  |  |  |
| Fecha de alta *                        |                                                                                                    |  |  |  |  |  |
| The function of a                      | f f                                                                                                  |  |  |  |  |  |
| Tipo tramitación                       |                                                                                                    |  |  |  |  |  |
| Agrupación                             | Cerrar ventana                                                                                       |  |  |  |  |  |
| Unidad proponente                      | · · · · · · · · · · · · · · · · · · ·                                                                |  |  |  |  |  |

Ilustración 74 Mensaje de actualización correcto.

De nuevo desde **Comunicación de sistemas**  $\rightarrow$  **Plataforma de contratación** se selecciona el tipo de operación, que en este caso es la opción *Anuncio Adjudicación*.

| Sorolla2                                                                         |                                                           | Ejecutar /olver Ayuda            |
|----------------------------------------------------------------------------------|-----------------------------------------------------------|----------------------------------|
| Comunicación con PLACSP - Tipo de operación y servicios                          | disponibles                                               |                                  |
|                                                                                  | (Versión: 9.1.4-GA Fecha actualización: 19/07/2022 13:07) | Ejercicio presupuestario: 2022 🥠 |
|                                                                                  |                                                           | * indica un campo obligatori     |
| Operación a realizar<br>Publicado en Plataforma<br>Selección tipo de operación * | Sí<br>Anuncio Adjudicación                                |                                  |

Ilustración 75 Anuncio adjudicación.

Una vez ejecutado aparece el mensaje de que la publicación se ha realizado correctamente.

|         | Datos generales                                                           |   |
|---------|---------------------------------------------------------------------------|---|
|         |                                                                           |   |
|         | Resultado de la operación 🗶 📃                                             | _ |
| or .    |                                                                           |   |
|         | Se ha publicado correctamente el anuncio en la Plataforma de Contratación |   |
| ta *    |                                                                           |   |
| sción   |                                                                           |   |
|         |                                                                           |   |
|         | Cerrar ventana                                                            |   |
|         |                                                                           |   |
| ponente | V                                                                         |   |

Ilustración 76 Mensaje de publicación correcta.

## 9.1 Consulta de histórico de publicaciones

Para consultar el estado del anuncio de adjudicación, se puede dirigir al punto de consultas del estado de histórico de publicaciones.

| Operación a realiza         | r        |                         |           |        |
|-----------------------------|----------|-------------------------|-----------|--------|
| Publicado en Plataforma     |          | Sí                      |           |        |
| Selección tipo de operación | ŵ        |                         |           | ~      |
|                             |          |                         |           |        |
|                             |          |                         |           |        |
| Histórico de public         | aciones  |                         |           |        |
| Facha                       | Hora     | Tino                    | Estado    | Enlaco |
| 14/06/2024                  | 12:58:10 | Anuncio Previo          | Publicado | Ver    |
| 14/06/2024                  | 12:58:37 | Anuncio de Licitación   | Publicado | Ver    |
| 14/06/2024                  | 12:59:02 | Anuncio de Pliegos      | Publicado | Ver    |
| 14/06/2024                  | 12:00:48 | Anuncio de Adiudicación | Publicado |        |

Ilustración 77 Histórico de publicaciones.

## 10 Formalización del contrato

Para ello, se actualiza la pestaña "Contrato" y se modifica el resultado de la licitación a *Formalización* ("pestaña del TCu y PCSP, campo de resolución").

|                                                    |                                                 |                                                                             |                                                          |                  |                                                                    |                           |                                       | indica u |
|----------------------------------------------------|-------------------------------------------------|-----------------------------------------------------------------------------|----------------------------------------------------------|------------------|--------------------------------------------------------------------|---------------------------|---------------------------------------|----------|
| Ejercicio<br>Número de expediente<br>Tipo de fondo | 2022<br>20000134<br>Pago directo                | Órgano gestor CENTRO DE<br>Servicio Servicio de el<br>Estado Iniciada trami | ESTUDIOS Y EXPERIMENTACION DE OBRAS<br>ntrada<br>itación | PUBLICAS (CEDEX) | Forma visualizaciór<br>Nº exp. contabilidad<br>Ejercicio presupues | i<br>I<br>tario           | Detallada v<br>2022Z7Z00134<br>2022 v |          |
| Generales Administrativos TCd y PCSP               | Presupuestanos Eleitación Adjudicación Contrato | biarios oficiales Pago Sustilicantes Re                                     | antegros Documentos                                      |                  |                                                                    |                           |                                       |          |
| N° Contratos 1<br>Nº contrato<br>Adjudicatario     |                                                 | — Parámetros d                                                              | de búsqueda 💇 🔤 🖉                                        |                  |                                                                    |                           |                                       |          |
| Importe contrato desde                             |                                                 |                                                                             | hasta                                                    |                  |                                                                    |                           |                                       |          |
| Importe pago desde                                 |                                                 |                                                                             | hasta                                                    |                  |                                                                    |                           |                                       |          |
| Incluir modificados                                |                                                 |                                                                             |                                                          |                  |                                                                    |                           |                                       |          |
| Ejercicio                                          |                                                 | ~                                                                           | Orgáni                                                   | ca Programa      | Económica                                                          |                           |                                       |          |
|                                                    |                                                 | — Coi                                                                       | ntratos                                                  |                  |                                                                    |                           |                                       |          |
| Nº Contrato O                                      | Contrato Adjudica                               | atario                                                                      | Importe Compromisos<br>contrato de Gasto                 | Importe<br>pago  | Pte pago                                                           | Importe total<br>contrato | Doc.                                  | <b>1</b> |
|                                                    |                                                 |                                                                             |                                                          |                  |                                                                    |                           |                                       |          |

Ilustración 78 Pestaña de contrato.

**Nota:** Como mínimo se debe informar, en el alta del contrato, número de contrato, adjudicatario, importe, fecha de formalización.

| S         | OROLLA2                                |                            |                              |                                                | Agregar Volver Ayuda                            |
|-----------|----------------------------------------|----------------------------|------------------------------|------------------------------------------------|-------------------------------------------------|
| Exned     | iente - Pago Directo - Co              | ontrato - Modificación v   | Baia                         |                                                |                                                 |
| exped     | iente l'ago Directo et                 |                            | (Versión: 9                  | .1.4-GA Fecha actualización: 19/07/2022 13:07) |                                                 |
|           |                                        |                            |                              |                                                | Ejercicio presupuestario: 2022 🥠                |
|           |                                        |                            |                              |                                                | <ul> <li>indica un campo obligatorio</li> </ul> |
| Nº C      | ontrato                                | Descri                     | pción * PRUEBA PLATAFORMA    |                                                |                                                 |
|           |                                        |                            |                              |                                                |                                                 |
| Adju      | dicatario *                            | ES000A01003227 - LRVOPLJUJ | VOPLOWOT GOIUT TU            |                                                |                                                 |
|           |                                        |                            |                              |                                                |                                                 |
| D-4-      | de en lín del en dete                  |                            |                              |                                                |                                                 |
| Datos     | de cesion del contrato                 |                            |                              |                                                |                                                 |
| Ce        | sionario                               |                            |                              |                                                |                                                 |
| Fed       | ha cesión                              |                            |                              |                                                |                                                 |
| Impo      | rte                                    | 1.210,00                   |                              |                                                |                                                 |
|           |                                        |                            |                              |                                                |                                                 |
| Valo      | restimado                              |                            |                              | <b>_</b>                                       |                                                 |
| тіро      | de contrato                            |                            | <b>V</b>                     | Provincia                                      | · · · · · · · · · · · · · · · · · · ·           |
| Tipo      | de wendhiento                          | Original                   | <b>•</b>                     | Nº Contrato original                           |                                                 |
| npo       | de modalidad                           | Originar                   |                              | N Contrato originar                            |                                                 |
| Fech      | a solicitud bienes                     |                            |                              | Fecha anulación pedido                         |                                                 |
| Nº de     | pedido                                 |                            |                              | Estado del pedido                              |                                                 |
| Fech      | a formalización                        | 21/07/2022                 |                              | Fecha publicación en el perfil del cont        | ratante                                         |
| Fech      | a de publicación en Boletines Oficiale | es 🗌 🕅                     |                              | Fecha de publicación en el DOUE                |                                                 |
| Fech      | a inicio                               | 21/07/2022                 | Fecha fin 21/07/2022         | Plazo inicial ejecución                        | días/meses/años                                 |
| Fech      | a resolución                           |                            |                              | Eecha firma nuevo contrato                     |                                                 |
| Fech      | a de recención                         |                            |                              | Fecha fin de garantía                          |                                                 |
|           |                                        |                            |                              |                                                |                                                 |
| Date      | s de cesión de pagos 🛛 💇 🎴             | <b>(g</b> 3 🗘              |                              |                                                |                                                 |
| Con       | ienarie                                |                            |                              |                                                |                                                 |
| Eer       | ha eoción                              |                            |                              |                                                |                                                 |
| rec<br>Nú | maro de Registro de Cesión             |                            |                              |                                                |                                                 |
|           | nero de Negistro de Cesión             |                            |                              |                                                |                                                 |
|           |                                        |                            | Aplicaciones presupu         | estarias                                       |                                                 |
|           |                                        |                            | 🖇 🔄 Página 1 🛛 de 🕯          | i 🍛 🔿                                          | Tamaño de página 🛛 10 🗸                         |
|           |                                        |                            | Aplicaciones presupuestarias |                                                |                                                 |
|           | Eiercicio                              | Orgánica                   | Programa                     | Económica                                      |                                                 |
|           | 2022                                   | 17                         | 451M                         | 22002                                          | 1,210,00                                        |
|           |                                        |                            |                              |                                                |                                                 |

Ilustración 79 Alta de nuevo contrato.

## En la pestaña de "Contrato" se ha grabado correctamente.

| Sor                                                      | OLLA2                                                        |                                            |                                 |                                                                        |                                                                                                    |                                                                    | Comunicación Con:<br>sistemas di | sulta saldo Anular<br>e enlace | Listado Fin tramit                                                 | ar Cambiar Guardar        | Limpiar Vo               | blver Inici                          | lo Ayu                 |
|----------------------------------------------------------|--------------------------------------------------------------|--------------------------------------------|---------------------------------|------------------------------------------------------------------------|----------------------------------------------------------------------------------------------------|--------------------------------------------------------------------|----------------------------------|--------------------------------|--------------------------------------------------------------------|---------------------------|--------------------------|--------------------------------------|------------------------|
| Expediente                                               | es - Pago Directo                                            | o [-]                                      |                                 |                                                                        |                                                                                                    | (Versión: 9.2.6.1-GA Fe                                            | cha actualización: 19/07/202     | 23 09:21)                      |                                                                    | Se está                   | n mostrando los          | Ejercicio ;<br>; órganos ge:<br>* in | presupue<br>istores ac |
| Ejercicio<br>Número de exp<br>Tipo de fondo<br>Generales | ediente                                                      | 2022<br>00000134<br>Pago directo<br>y PCSP | rios) Licitación Adjudicación   | Órgano gestor<br>Servicio<br>Estado<br>Contrato Diarios Oficiales Pago | CENTRO DE<br>Servicio de e<br>Iniciada tran<br>Justificantes Re                                                                                                    | E ESTUDIOS Y EXPERIMI<br>entrada<br>litación<br>eintegros Document | ENTACION DE OBRAS PUB            | LICAS (CEDEX)                  | Forma visualizaciór<br>Nº exp. contabilidad<br>Ejercicio presupues | tario                     | Detall<br>202227<br>2022 | ada 💙<br>Z00134<br>👻                 |                        |
| Nº Contr                                                 | atos                                                         | 1                                          |                                 |                                                                        | Parámetros                                                                                                    | de búsqueda 🕅                                                      |                                  |                                |                                                                    |                           |                          |                                      |                        |
| Nº contra<br>Adjudica<br>Importe<br>Importe<br>Incluir m | ato<br>Itario<br>contrato desde<br>pago desde<br>iodificados |                                            |                                 | []                                                                     |                                                                                                    | hasta<br>hasta                                                     |                                  |                                |                                                                    |                           |                          |                                      |                        |
| Ejercicio                                                |                                                              |                                            |                                 | <b>~</b>                                                               | Co                                                                                                    | ntratos                                                            | Orgánica                         | Programa                       | Económica                                                          |                           |                          |                                      |                        |
|                                                          | Nº Contrato                                                  | Nº Contrato<br>Original                    |                                 | Adjudicatario                                                          |                                                                                                    | Importe<br>contrato                                                | Compromisos<br>de Gasto          | Importe<br>pago                | Pte pago                                                           | Importe total<br>contrato |                          | Doc.                                 |                        |
|                                                          | 001                                                          |                                            | ES000A01003227 - LRVOPLJUJ VOPL | OWOT GOIUT TU                                                          |                                                                                                    | 1.210,00                                                           | 0,00                             | 0,00                           | 1.210,00                                                           | 1.210,00                  | 4                        | į.                                   | ×                      |
|                                                          |                                                              |                                            | Total (1) CONTRIOS : 1.210,00   |                                                                        | ra <a 1<="" página="" th=""><th>de 1 &gt;&gt; &gt;= 10 ¥</th><th>0,00</th><th>0,00</th><th>1.210,00</th><th>1.210,00</th><th>Mostr</th><th>ando 1 - 1</th><th>de 1</th></a> | de 1 >> >= 10 ¥                                                    | 0,00                             | 0,00                           | 1.210,00                                                           | 1.210,00                  | Mostr                    | ando 1 - 1                           | de 1                   |

Ilustración 80 Pestaña de contrato.

El siguiente paso es cambiar en la pestaña del **TCu y PCSP** el resultado del proceso de licitación **Formalizado,** en el campo de resolución.

| Resolución [-]               |                                                              |   |
|------------------------------|--------------------------------------------------------------|---|
| Resultado proceso licitación | Formalizado                                                  |   |
| Motivo de no adjudicación    |                                                              | ~ |
|                              |                                                              |   |
|                              | Ilustración 81 Resultado proceso de licitación, formalizado. |   |

Se pulsa en el botón guardar para que queden grabados los cambios realizados en el expediente.

Se vuelve a actualizar el espacio virtual de licitación desde Comunicación de sistemas  $\rightarrow$  Plataforma de contratación.

| Sorollaz                                                                                                    | r Cambiar Guarda |
|----------------------------------------------------------------------------------------------------|------------------|
| Expedientes - Pago Directo [-] Intervención (Versión: 92.6.1-GA Fecha actual Corenet                                                                                                    | Se e             |
| Ejercicio     2022     Órgano gestor     CENTRO DE ESTUDIOS Y EXPERIMENTACIÓn     Portafirmas electrónico     Forma visualización       Número de expediente     00000134     Servicio     Servicio de entrada     Palaforma contratación     Nº exp. contabilidad       Tipo de fondo     Pago directo     Estado     Inicidad tramitación     Cargar justificantes     Estado       Generales     Administrativos     TCu y PCSP     Presupuestarios     Licitación     Adjudicación     Contrato     Diarios Oficiales     Pago     Justificantes     Cargar documentos PMP     Estado | ario             |
| Datos Generales         Fecha de publicación en el 8.0.E.         Fecha de publicación en perfil                                                                                                    |                  |

Una vez seleccionado el tipo de operación, se pulsa Ejecutar las dos veces que son necesarias.

#### GUIA PLATAFORMA DE CONTRATACIÓN SECTOR PÚBLICO

| DOROLI             | 2                                     |                           |                                             | Eje                  | cutar Volver Ayuda                             |
|--------------------|---------------------------------------|---------------------------|---------------------------------------------|----------------------|------------------------------------------------|
| municación c       | on PLACSP - Tipo de operación y       | servicios disponibles     |                                             | Film                 |                                                |
| 02 - EXPEDIENTES D | E CONTRATACION DEL CEDEX 🧾            | (Versión: 9.1.            | 4-GA Fecha actualización: 19/07/2022 13:07) |                      | Ejercicio presupuestario:<br>* indica un campo |
|                    | Operación a realizar                  |                           |                                             |                      |                                                |
|                    | Publicado en Plataforma               | Sí                        |                                             |                      |                                                |
|                    | Selección tipo de operación *         | Actualización del Espacio | Virtual de Licitación                       | ~                    |                                                |
|                    | Histórico de publicaciones            |                           |                                             |                      |                                                |
|                    | Publicaciones realizadas (actualizado | a 20/07/2022)             |                                             | 0                    | ſ                                              |
|                    | Fecha                                 | Tipo                      | Estado                                      | Enlace               |                                                |
|                    | 1 18/07/2022                          | Anuncio Previo            | Publicado                                   | Ver                  |                                                |
|                    |                                       |                           | - 19                                        | •                    |                                                |
|                    | Actualizar datos                      | Pápina 1 de 1 ha a        |                                             | Mostrando 1 - 1 de 1 |                                                |

#### Ilustración 83 Actualización espacio virtual de licitación.

| Sorolla2        |                            |                                                           | S<br>Ejecutar                |
|-----------------|----------------------------|-----------------------------------------------------------|------------------------------|
| Expediente PCSP |                            |                                                           | and the second second        |
|                 |                            | (Versión: 9.1.4-GA Fecha actualización: 19/07/2022 13:07) | Ejercicio presupuestario: 20 |
|                 |                            |                                                           | * indica un campo ob         |
|                 | Información del expediente | [-]                                                       |                              |
|                 |                            |                                                           |                              |
|                 | Nº exp. contabilidad       | 202227200134                                              |                              |
|                 | Contrato SARA/umbral       | No ¥                                                      |                              |
|                 | Directiva de aplicación    | N/A - No Aplica 💙                                         |                              |
|                 | Marco Legal Nacional       | Ley 9/2017 💙                                              |                              |
|                 | Tipo de contrato           | Suministros 🗸                                             |                              |
|                 | Subtipo de contrato        | Adquisición 🗸                                             |                              |

Ilustración 84 Ejecutar los cambios.

|        | Datos generales                                                                                      |  |
|--------|----------------------------------------------------------------------------------------------------|--|
| RUEB   | Resultado de la operación 🗙                                                                          |  |
|        | El Expediente Virtual de Licitación se ha actualizado correctamente en la Plataforma de contratación |  |
| 3/07/  |                                                                                                    |  |
| rdina  |                                                                                                    |  |
| Î      | Cerrar ventana                                                                                       |  |
|        |                                                                                                    |  |
|        |                                                                                                    |  |
| *** pj | RUFBABBBBBBBB                                                                                        |  |

Ilustración 85 Expediente virtual actualizado.

## **10.1 Consulta de histórico de publicaciones**

Para consultar el estado del anuncio de formalización, se puede dirigir al punto de consultas del estado de histórico de publicaciones.

| Operación a realizar                                          |                                                      |                                                                                                  |                                                            |                                    |
|---------------------------------------------------------------|------------------------------------------------------|--------------------------------------------------------------------------------------------------|------------------------------------------------------------|------------------------------------|
| Publicado en Plataforma                                       |                                                      | Sí                                                                                               |                                                            |                                    |
| Selección tipo de operación *                                 | ,                                                    |                                                                                                  |                                                            | ~                                  |
|                                                               |                                                      |                                                                                                  |                                                            |                                    |
|                                                               |                                                      |                                                                                                  |                                                            |                                    |
| Histórico de publica                                          | ciones                                               |                                                                                                  |                                                            |                                    |
|                                                               |                                                      |                                                                                                  |                                                            |                                    |
|                                                               |                                                      |                                                                                                  |                                                            |                                    |
| Fecha                                                         | Hora                                                 | Тіро                                                                                             | Estado                                                     | Enlace                             |
| Fecha<br>14/06/2024                                           | Hora<br>12:58:10                                     | Tipo<br>Anuncio Previo                                                                           | Estado Publicado                                           | Enlace<br>Ver                      |
| Fecha<br>14/06/2024<br>14/06/2024                             | Hora<br>12:58:10<br>12:58:37                         | Tipo<br>Anuncio Previo<br>Anuncio de Licitación                                                  | Estado<br>Publicado<br>Publicado                           | Enlace<br>Ver<br>Ver               |
| Fecha<br>14/06/2024<br>14/06/2024<br>14/06/2024               | Hora<br>12:58:10<br>12:58:37<br>12:59:02             | Tipo<br>Anuncio Previo<br>Anuncio de Licitación<br>Anuncio de Pliegos                            | Estado<br>Publicado<br>Publicado<br>Publicado              | Enlace<br>Ver<br>Ver<br>Ver        |
| Fecha<br>14/06/2024<br>14/06/2024<br>14/06/2024<br>14/06/2024 | Hora<br>12:58:10<br>12:58:37<br>12:59:02<br>13:00:48 | Tipo<br>Anuncio Previo<br>Anuncio de Licitación<br>Anuncio de Pliegos<br>Anuncio de Adjudicación | Estado<br>Publicado<br>Publicado<br>Publicado<br>Publicado | Enlace<br>Ver<br>Ver<br>Ver<br>Ver |

Ilustración 86 Histórico de publicaciones.

## 10.2 Modificación del contrato

En la pestaña del contrato del expediente, se encuentra el contrato original.

| G | Generales Administr                    | rativos TCu y PCSP      | Presupuestarios Licitación Adjudicació   | on Contrato Pago Justificantes Docu | mentos              |                         |                 |           |                           |   |      |
|---|----------------------------------------|-------------------------|------------------------------------------|-------------------------------------|---------------------|-------------------------|-----------------|-----------|---------------------------|---|------|
|   |                                        |                         |                                          |                                     |                     |                         |                 |           |                           |   |      |
|   |                                        |                         |                                          |                                     |                     |                         |                 |           |                           |   |      |
|   | r Contratos 2 Parámetros de búsqueda 🝸 |                         |                                          |                                     |                     |                         |                 |           |                           |   |      |
|   | Nº contrato                            |                         |                                          |                                     |                     |                         |                 |           |                           |   |      |
|   | Adjudicatario                          |                         | ~                                        |                                     |                     |                         | <u> </u>        |           |                           |   |      |
|   | Importe contrato de                    | esde                    |                                          |                                     | hasta               |                         |                 |           |                           |   |      |
|   | Importe pago deso                      | e                       |                                          |                                     | nasta               |                         |                 |           |                           |   |      |
|   | Ejercicio                              |                         |                                          | ~                                   |                     | Orgánica                | Programa        | Económica |                           |   |      |
|   |                                        |                         |                                          | (                                   | ontratos            |                         |                 |           |                           |   |      |
|   | Nº Contrato                            | Nº Contrato<br>Original | Adjudi                                   | catario                             | Importe<br>contrato | Compromisos<br>de Gasto | Importe<br>pago | Pte pago  | Importe total<br>contrato |   | Doc. |
| [ |                                        |                         |                                          |                                     |                     |                         |                 |           |                           | - |      |
|   | 001                                    |                         | ES000A03089943 - SVQDVJVJK WAJKDU KOJO V | AJKDU X KMK SVUDJVJK                | 121,00              | 0,00                    | 0,00            | 242,00    | 242,00                    | ٤ |      |

Ilustración 87 Pestaña de contrato.

A) **Modificación de importe:** para dejar registrada la modificación de un contrato en Sorolla, se da de alta un nuevo contrato dentro del expediente, referenciando el contrato original que está modificando.

Se elige el tipo de modalidad de la modificación del contrato y se pulsa en el **botón de los tres puntos** para seleccionar el contrato original sobre el que se hace dicha modificación.

| N° Cont            | rato                    | Descripcio                               | n Plataforma de Contratación del Sector Público |                               |                 |          |                  |
|--------------------|-------------------------|------------------------------------------|-------------------------------------------------|-------------------------------|-----------------|----------|------------------|
| Adjudic            | atario *                | ES000A03089943 - SVQDVJVJK WAJKDU KOJO W | AJKDU X KMK SVUDJVJK                            |                               |                 |          |                  |
| Datos de           | e cesión del contrato   |                                          |                                                 |                               |                 |          |                  |
| Cesio              | nario                   |                                          |                                                 | 🗹 🗀                           |                 |          |                  |
| Importe            |                         | 1.210,00                                 |                                                 |                               |                 |          |                  |
| Valor es           | stimado                 |                                          |                                                 |                               |                 |          |                  |
| Tipo de<br>Tipo de | contrato<br>vencimiento | · · · ·                                  | ]                                               | Provincia                     |                 |          | ~                |
| Tipo de            | modalidad *             | Modificado V                             |                                                 | N° Contrato original          |                 |          |                  |
| Fecha s            | olicitud bienes         |                                          |                                                 | Fecha anulación pedido        |                 |          |                  |
| Nº de pe           | edido                   |                                          |                                                 | Estado del pedido             | del contratente |          |                  |
| Fecha n            | esolución               |                                          |                                                 | Fecha publicación en el permi | der contratante |          |                  |
| Fecha d            | le recepción            |                                          |                                                 | Fecha fin de garantía         |                 |          |                  |
|                    |                         |                                          |                                                 |                               |                 |          |                  |
|                    |                         |                                          | Aplicaciones presupuesta<br>🏘 😂 Página 1 de 1 📦 | arias                         |                 | Tama     | ño de página 🛛 🗸 |
|                    |                         |                                          | Aplicaciones presupuestarias                    |                               |                 |          |                  |
|                    | Ejercicio               | Orgánica                                 | Programa                                        | Económica                     | Importe         |          |                  |
|                    | 2024                    | 1501                                     | 000X                                            | 202                           |                 | 1.210,00 | X                |
|                    |                         |                                          |                                                 |                               |                 |          |                  |

Ilustración 88 Modificado del contrato.

Aparece indicado el número de contrato original, y a continuación se introduce el importe a modificar en el apartado correspondiente de la aplicación presupuestaria.

| Nº Contrato                                 | 002 Descripció                           | n* Plataforma de Contratación del Sector Público |                                       |                              |                  |
|---------------------------------------------|------------------------------------------|--------------------------------------------------|---------------------------------------|------------------------------|------------------|
| Adjudicatario *                             | ES000A03089943 - SVQDVJVJK WAJKDU KOJO V | AJKDU X KMK SVUDJVJK 🔤 🍼                         |                                       |                              |                  |
|                                             |                                          |                                                  |                                       |                              |                  |
| Datos de cesión del contrato                |                                          |                                                  |                                       |                              |                  |
| Cesionario                                  | ·                                        |                                                  | <u> </u>                              |                              |                  |
| Fecha cesión                                |                                          |                                                  |                                       |                              |                  |
| Importe                                     | 121,00                                   |                                                  |                                       |                              |                  |
| Valor estimado                              | 100.00                                   |                                                  |                                       |                              |                  |
| Tipo de contrato                            | 100,00                                   | 1                                                | Provincia                             |                              | ~                |
| Tipo de vencimiento                         |                                          | ]                                                |                                       |                              |                  |
| Tipo de modalidad *                         | Modificado 🖌                             |                                                  | Nº Contrato original                  | 001 0                        | 2                |
|                                             |                                          |                                                  |                                       |                              |                  |
| Fecha solicitud bienes                      |                                          |                                                  | Fecha anulación pedido                |                              |                  |
| Nº de pedido                                |                                          |                                                  | Estado del pedido                     |                              |                  |
| Fecha rosolución                            |                                          |                                                  | Fecha publicación en el perm          |                              |                  |
| Fecha de recepción                          |                                          |                                                  | Fecha fin de garantia                 |                              |                  |
| · · ·                                       |                                          |                                                  | · · · · · · · · · · · · · · · · · · · | <b>_</b>                     |                  |
| Motivo de la modificación                   |                                          | Modificación del contra                          | ato                                   |                              |                  |
| Motivo de la modificación                   |                                          |                                                  | •                                     |                              |                  |
| luctificación do la modificación            |                                          |                                                  |                                       |                              |                  |
| Susancación de la modificación              |                                          |                                                  |                                       |                              |                  |
|                                             |                                          |                                                  |                                       |                              | 4                |
| Modificación de la duración                 |                                          |                                                  |                                       |                              |                  |
| Incremento/decremento duración del contrato | dias/meses/años                          |                                                  | Duración total tras la                | modificación días/meses/años |                  |
| Fecha inicio total tras la modificación     |                                          |                                                  | Fecha fin total tras la               | modificación                 |                  |
|                                             |                                          |                                                  |                                       |                              |                  |
| Modificación del importe                    |                                          |                                                  |                                       |                              |                  |
| Incremento/Decremento importe CON impuestos | 121,00                                   |                                                  | Importe CON impuestos tras la         | modificación 242,00          |                  |
| incremento/Decremento importe SIN impuestos | 100,00                                   |                                                  | importe SIN impuestos tras la         | modificación 200,00          |                  |
|                                             |                                          | Aplicaciones presupuest                          | arias                                 |                              |                  |
|                                             |                                          | 🖇 🖓 Página 1 de 1 🖬                              | 2                                     |                              | Tamaño de página |
|                                             |                                          | Aplicaciones presupuestarias                     |                                       |                              | 🗀 🚹              |
| Ejercicio                                   | Orgánica                                 | Programa                                         | Económica                             | Importe                      | 1                |
| 2024                                        | 1501                                     | 000X                                             | 202                                   | 121,00                       | X                |

Ilustración 89 Importe contrato modificado.

**Nota:** Previamente se debe comprobar que se ha incrementado la pestaña de presupuestarios y la de datos generales, para que el incremento del importe esté reflejado en los apartados correspondientes y se permita hacer la modificación del contrato.

En la pestaña de contrato, al guardar la modificación se verá reflejada correctamente.

|    | Ejercicio   |                         | ×                                                            |                     | Organica                | riograma        | Leonomica |                           |    |             |        |
|----|-------------|-------------------------|--------------------------------------------------------------|---------------------|-------------------------|-----------------|-----------|---------------------------|----|-------------|--------|
|    |             |                         | Co                                                           | ontratos            |                         |                 |           |                           |    |             |        |
|    | Nº Contrato | Nº Contrato<br>Original | Adjudicatario                                                | Importe<br>contrato | Compromisos<br>de Gasto | Importe<br>pago | Pte pago  | Importe total<br>contrato |    | Doc.        |        |
|    |             |                         |                                                              |                     |                         |                 |           |                           |    |             |        |
| ΙГ | 001         |                         | ES000A03089943 - SVQDVJVJK WAJKDU KOJO WAJKDU X KMK SVUDJVJK | 121,00              | 0,00                    | 0,00            | 242,00    | 242,00                    | ٩  |             |        |
|    | 002         | 001                     | ES000A03089943 - SVQDVJVJK WAJKDU KOJO WAJKDU X KMK SVUDJVJK | 121,00              | 0,00                    | 0,00            | 0,00      | 0,00                      | ٩  |             | X      |
|    |             |                         | Total (2) Contratos : 242,00                                 | 242,00              | 0,00                    | 0,00            | 242,00    | 242,00                    |    |             |        |
|    |             |                         | ra ka Página 1                                               | de 1 🕨 🕬 🚺          | ~                       |                 |           |                           | Mc | strando 1 - | 2 de 2 |

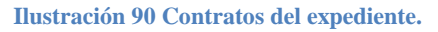

A continuación, para poder enviar la modificación del contrato a la PCPS se informará de los siguientes campos:

-Fecha de formalización: es la fecha de modificación del contrato. -Si es una variación de importes del contrato original:

**Incremento/decremento del importe sin impuestos.** Se calculará automáticamente el *Importe sin impuestos total tras la modificación.* 

Incremento/decremento del importe con impuestos. Se calculará automáticamente el Importe con impuestos total tras la modificación.

| Adjudicatario *                                        | ES000A03089943 - SVQDVJVJK WAJKDU KOJO WAJKI | DU X KMK SVUDJVJK 🔤 💇        |                                  |                        |
|--------------------------------------------------------|----------------------------------------------|------------------------------|----------------------------------|------------------------|
|                                                        |                                              |                              |                                  |                        |
| Datos de cesión del contrato                           |                                              |                              |                                  |                        |
| Casionario                                             |                                              |                              |                                  |                        |
| Easta casión                                           |                                              |                              |                                  |                        |
| recia cesion                                           |                                              |                              |                                  |                        |
| importe                                                | 121,00                                       |                              |                                  |                        |
| Valor estimado                                         | 100.00                                       |                              |                                  |                        |
| Tipo de contrato                                       | × · · · ·                                    |                              | Provincia                        |                        |
| Tipo de vencimiento                                    | · ·                                          |                              |                                  |                        |
| Tipo de modalidad *                                    | Modificado 🗸                                 |                              | Nº Contrato original             | 001                    |
|                                                        |                                              |                              |                                  |                        |
| Fecha solicitud bienes                                 |                                              |                              | Fecha anulación pedido           |                        |
| Nº de pedido                                           |                                              |                              | Estado del pedido                |                        |
| Fecha formalización                                    | 14/06/2024                                   |                              | Fecha publicación en el perfil o | lei contratante        |
| Fecha resolución                                       |                                              |                              | Fecha firma nuevo contrato       |                        |
| Fecha de recepción                                     |                                              |                              | Fecha fin de garantía            |                        |
|                                                        |                                              | Modificación del contrat     |                                  |                        |
| Motivo de la modificación                              |                                              | Houncación del contrat       | ~                                |                        |
|                                                        |                                              |                              |                                  |                        |
| hustificación de la madificación                       |                                              |                              |                                  |                        |
| Justificación de la modificación                       |                                              |                              |                                  |                        |
|                                                        |                                              |                              |                                  |                        |
| Modificación de la duración                            |                                              |                              |                                  |                        |
| Incremento/decremento duración del contrato            |                                              |                              | Duración total tras              | la modificación        |
| Eecha inicio total tras la modificación                | dias/meses/anos                              |                              | Eacha fin total tra              | dias/meses/anos        |
|                                                        |                                              |                              |                                  |                        |
| Maddless 1 for dathers and                             |                                              |                              |                                  |                        |
| Incremento/Decremento importe CON impuestos            | 121.00                                       |                              | Importe CON impliestos tras      | la motificación 242.00 |
| Incremento/Decremento importe SIN impuestos            | 100.00                                       |                              | Importe SIN impuestos tras       | la modificación 200.00 |
|                                                        |                                              |                              |                                  |                        |
|                                                        |                                              | Aplicaciones presupuesta     | rias                             | Touris de aletra las   |
|                                                        |                                              | 🏶 🚱 Página 1 🔤               |                                  | Tamano de pagina 10 🗸  |
|                                                        |                                              | Aplicaciones presupuestarias |                                  | 🗀 🕅                    |
| Ejercicio                                              | Orgánica                                     | Programa                     | Económica                        | Importe                |
| s.central.sepg.minhac.age:8000/SOROLLA2COPIA/ServletAc | cion#capa10 1501                             | 000X                         | 202                              | 121,00                 |
|                                                        |                                              |                              |                                  |                        |

Ilustración 91 Datos contrato necesarios.

**B**) Puede darse también una **modificación de la duración** del contrato original, se señalarán los campos siguientes:

**Incremento/decremento duración del contrato**. Se calculará *Duración total del contrato tras la modificación* utilizando la duración del contrato original.

| N° Cont                                               | rato                                                                                             | 002 De                              | scripción * Plataforma de Contratación del Sector Público |                                                                                                    |                                                              |                         |
|-------------------------------------------------------|--------------------------------------------------------------------------------------------------|-------------------------------------|-----------------------------------------------------------|----------------------------------------------------------------------------------------------------|--------------------------------------------------------------|-------------------------|
| Adjudic                                               | atario *                                                                                         | ES000A03089943 - SVQDVJVJK WAJKDU I | (OJO WAJKDU X KMK SVUDJVJK) 🗾 🍼                           |                                                                                                    |                                                              |                         |
| Datos de<br>Cesio<br>Fecha<br>Importe                 | o cesión del contrato<br>nario<br>cesión                                                         | ▼<br>121,00                         |                                                           | - 2                                                                                                    |                                                              |                         |
| Valor es<br>Tipo de<br>Tipo de<br>Tipo de             | timado<br>contrato<br>vencimiento<br>modalidad *                                                 | 100,00                              | Y                                                         | Provincia<br>Nº Contrato original                                                                                                    | 001                                                          | v .                     |
| Fecha s<br>Nº de pe<br>Fecha fe<br>Fecha n<br>Fecha d | olicitud bienes<br>dido<br>ormalización<br>esolución<br>ie recepción                             |                                     |                                                           | Fecha anulación pedido<br>Estado del pedido<br>Fecha publicación en el perfi<br>Fecha firma nuevo contrato<br>Fecha firma nuevo contrato | i del contratante                                            |                         |
|                                                       |                                                                                                  |                                     | Modificación del contr                                    | ato                                                                                                    |                                                              |                         |
| Motivo                                                | de la modificación                                                                               |                                     |                                                           | ~                                                                                                    |                                                              | _                       |
| Justifica                                             | ación de la modificación                                                                         |                                     |                                                           |                                                                                                    |                                                              |                         |
| Modifica<br>Increme<br>Fecha in                       | ción de la duración<br>into/decremento duración del contrato<br>nicio total tras la modificación | 00 00 01 días/meses/años            |                                                           | Duración total tras la<br>Fecha fin total tras la                                                                                        | n modificación 00 00 02<br>dias/meses/años<br>n modificación |                         |
| Modifica<br>Increme<br>Increme                        | ción del importe<br>nto/Decremento importe CON impuestos<br>nto/Decremento importe SIN impuestos | 1:                                  | 21,00                                                     | Importe CON impuestos tras la<br>Importe SIN impuestos tras la                                                                           | modificación 242,00<br>modificación 200,00                   |                         |
|                                                       |                                                                                                  |                                     | Aplicaciones presupues:                                   | arias                                                                                                    |                                                              | Tamaño de página 🛮 10 👻 |
| [                                                     |                                                                                                  |                                     | Aplicaciones presupuestarias                              |                                                                                                    |                                                              | 🗀 🗞                     |
|                                                       | Ejercicio                                                                                        | Orgánica                            | Programa                                                  | Económica                                                                                                    | Importe                                                      |                         |
|                                                       | 2024                                                                                             | 1501                                | 000X                                                      | 202                                                                                                    | 121,00                                                       | ×                       |
|                                                       |                                                                                                  |                                     |                                                           |                                                                                                    |                                                              |                         |

Ilustración 92 Modificación del contrato.

En los casos que aplique se completará, además:

-Motivación de la modificación: si se debe a alguno de los motivos que requieren envío de anuncio al Diario Oficial de la Unión Europea, según lista de códigos de la Plataforma. No es obligatorio completarlo.
-Justificación de la modificación: solo se rellenará si han seleccionado la motivación.

Una vez realizadas las modificaciones necesarias en el expediente, se pulsa en el botón **guardar** para que queden grabados los cambios realizados en el mismo.

| Y        | se | vuelve   | a   | actualizar | el | espacio | virtual | de | licitación | desde | Comunicación | de | sistemas |
|----------|----|----------|-----|------------|----|---------|---------|----|------------|-------|--------------|----|----------|
| →Platafo | rm | a de con | tra | atación.   |    |         |         |    |            |       |              |    |          |

| ervicios disponibles                                   |          |                                             |                           |   |
|--------------------------------------------------------|----------|---------------------------------------------|---------------------------|---|
|                                                        |          | (Versión: 8.XX-SNAPSHOT Fecha actualización | : 14/06/2024 12:59) COPIA |   |
|                                                        |          |                                             |                           |   |
|                                                        |          |                                             |                           |   |
| Operación a realizar                                   |          |                                             |                           |   |
|                                                        |          |                                             |                           |   |
| Publicado en Plataforma                                | Sí       |                                             |                           |   |
| Selección tipo de operación *                          | Anuncia  | Modificación Contrato                       |                           | ว |
|                                                        | Andricio | Houncación Contraco                         |                           |   |
|                                                        |          |                                             |                           |   |
|                                                        |          |                                             |                           |   |
| Diarios Oficiales                                      |          |                                             |                           |   |
|                                                        |          |                                             |                           |   |
| Publicación Anuncio en B.O.E.                          |          |                                             |                           |   |
| Tramitación Urgente                                    |          |                                             |                           |   |
| Publicación Anuncio en D.O.U.F.                        |          |                                             |                           |   |
|                                                        |          |                                             |                           |   |
| Tramitación Urgente                                    |          |                                             |                           |   |
| Publicación Anuncio Desierto en D.O.U.E.               |          |                                             |                           |   |
| Tramitación Urgente                                    |          |                                             |                           |   |
|                                                        |          |                                             |                           |   |
| Publicación Anuncio Transparencia Previa Voluntaria en |          |                                             |                           |   |
| D.O.U.E.                                               |          |                                             |                           |   |
| Tramitación Urgente                                    |          |                                             |                           |   |

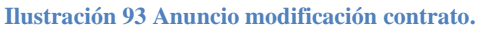

#### SOROLLA2

## **10.3 Consulta de histórico de publicaciones**

Para consultar el estado de modificación de contrato, se puede dirigir al punto de consultas del estado de histórico de publicaciones.

| Histórico de publica | ciones   |                                  |           |        |
|----------------------|----------|----------------------------------|-----------|--------|
| Fecha                | Hora     | Тіро                             | Estado    | Enlace |
| 14/06/2024           | 12:58:10 | Anuncio Previo                   | Publicado | Ver    |
| 14/06/2024           | 12:58:37 | Anuncio de Licitación            | Publicado | Ver    |
| 14/06/2024           | 12:59:02 | Anuncio de Pliegos               | Publicado | Ver    |
| 14/06/2024           | 13:00:48 | Anuncio de Adjudicación          | Publicado | Ver    |
| 14/06/2024           | 13:01:14 | Anuncio de Formalización         | Publicado | Ver 🧹  |
| 14/06/2024           | 13:01:32 | Anuncio modificación de contrato | Publicado | Ver 🖉  |

#### Ilustración 94 Consulta de histórico.

## 11 Finalización del contrato.

Se actualizan los datos de finalización del contrato en el expediente en la pestaña del TCu y PCSP.

| Plazo eiecución [-]                 |            |                             |                                               |  |  |  |  |  |
|-------------------------------------|------------|-----------------------------|-----------------------------------------------|--|--|--|--|--|
|                                     |            |                             |                                               |  |  |  |  |  |
| Estimación del plazo de ejecución   |            |                             |                                               |  |  |  |  |  |
|                                     |            |                             |                                               |  |  |  |  |  |
| ○ General                           | ) General  |                             |                                               |  |  |  |  |  |
| echa inicio Fecha fin               |            |                             |                                               |  |  |  |  |  |
| Duración                            | 00 00 01   | días/meses/años             |                                               |  |  |  |  |  |
| Justificación duración del contrato |            |                             |                                               |  |  |  |  |  |
| Para cada contrato/asignación       |            |                             |                                               |  |  |  |  |  |
| Contrato Fecha inicio               | Fecha Fin  | Plazo inicial de ejecución  | Información adicional relativa a la duración  |  |  |  |  |  |
| 001 25/03/2025                      | 26/03/2025 | 01 00 00<br>días/meses/años | Información adicional relativa a la duración. |  |  |  |  |  |
|                                     |            |                             |                                               |  |  |  |  |  |

Ilustración 95 Plazo de ejecución.

Se accede al contrato desde la pestaña de Contrato.

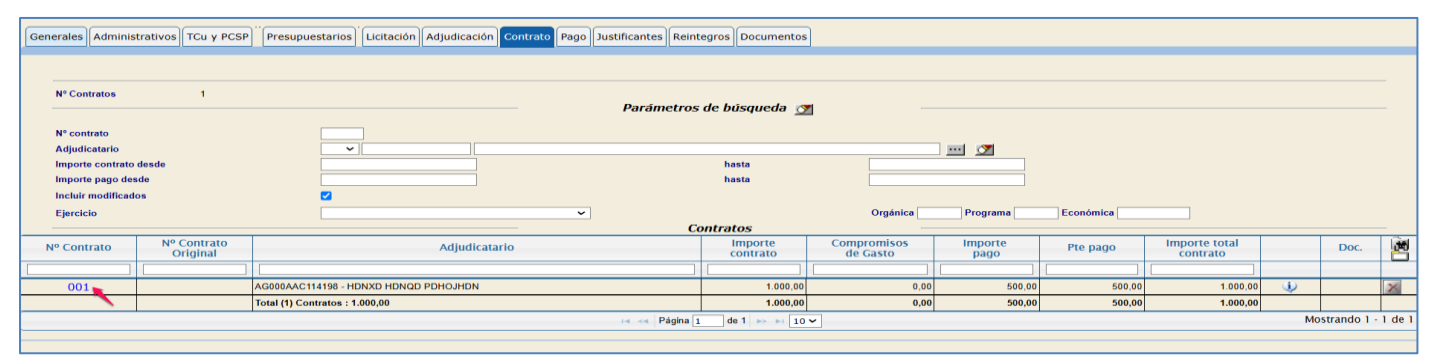

Ilustración 96 Pestaña de contrato.

|                                                  | Importe final pagado                                                           |                                     |
|--------------------------------------------------|--------------------------------------------------------------------------------|-------------------------------------|
| Información adicional de<br>los pagos efectuados | Información adicional de los pagos efectuados                                  |                                     |
| Penalizaciones<br>impuestas                      | 10,00                                                                          |                                     |
| <br>Número de Prórrogas                          | Número de Prórrogas           0                                                |                                     |
|                                                  | Suspensión del contrato                                                        |                                     |
| Descripción                                      |                                                                                |                                     |
| Fecha inicio                                     | 25/03/2025 Fecha fin 21                                                        | 5/03/2025                           |
|                                                  | Resolución de contrato                                                         |                                     |
| Fecha resolución                                 | 26/03/2025 Pérdida garan                                                       | ntia No 🗸                           |
| Causa de Resolución                              | La suspensión de las obras por plazo superior a ocho meses por parte de la Adm | ninistración. (245.c de la Ley 9, 🗸 |
|                                                  | Resolución del contrato.                                                       |                                     |

En el apartado de finalización del contrato se completan los campos necesarios.

Ilustración 97 Campo de finalización del contrato.

Seguidamente se actualiza el espacio virtual como se ha visto en los pasos anteriores de esta misma guía, *punto 7.1*.

| Operación a realizar          |                                                 |
|-------------------------------|-------------------------------------------------|
| Publicado en Plataforma       | Sí                                              |
| Selección tipo de operación * | Actualización del Espacio Virtual de Licitación |
|                               |                                                 |

Ilustración 98 Actualización del espacio virtual de licitación.

Desde la plataforma de PSCP se consulta el expediente en la pestaña de finalización.

| Número  | Contrato      |          | Descripción                  | Adjudicatario | Importe |
|---------|---------------|----------|------------------------------|---------------|---------|
| 001     |               |          | PCPS Anuncio de finalización |               |         |
| Primero | Página 1 de 1 | Total: 1 |                              |               |         |
|         |               |          |                              |               |         |

Ilustración 99 Comprobación desde la PCSP.

|                                              | Descripción de la suspensión del contrato                   | Fecha de inicio        | Fecha de fin                   |
|----------------------------------------------|-------------------------------------------------------------|------------------------|--------------------------------|
|                                              | Nueva descr de la suspensión del contratos                  |                        | eliminar                       |
|                                              |                                                             |                        |                                |
| Descripción de la suspensión del contrato    |                                                             |                        |                                |
|                                              |                                                             |                        | li li                          |
| Fecha de incio de la suspensión del contrato |                                                             |                        |                                |
| Fecha de fin de la suspensión del contrato   |                                                             |                        |                                |
|                                              | Añadir                                                      |                        |                                |
|                                              |                                                             |                        |                                |
|                                              |                                                             |                        |                                |
| Resolución del contrato                      |                                                             |                        |                                |
|                                              |                                                             |                        |                                |
| Fecha de la resolución del contrato          | 3                                                           |                        |                                |
| Causa de la resolución del contrato          | Resolución del contrato por artículo 211.g de la l          | ev 9/2017              | ~                              |
|                                              | Numer cambio texts observing CCC CCC                        |                        |                                |
|                                              | NUEVO Cambio texto observ.sss 555 555                       |                        |                                |
|                                              |                                                             |                        |                                |
| Descripción de la resolución del contrato    |                                                             |                        |                                |
|                                              |                                                             |                        |                                |
|                                              |                                                             |                        |                                |
|                                              |                                                             |                        | 10                             |
|                                              |                                                             |                        |                                |
| Acoust                                       | *                                                           | Cancelar               |                                |
| Acep                                         |                                                             | Cancelar               |                                |
| Daha nulear                                  | of bottom "Consistent for the class" is any data that model | tractionize realized a | and activations and a licitari |

Ilustración 100 Pestaña de finalización del contrato desde la PCSP.

## Y por último se puede visualizar el anuncio de finalización de contrato.

| Publicación en Plataforma                                                                                                    | Publicación BOE                                                                                                    | Publicación DOUE                        | Número de contrato finalizado | Ver documentos               | Acciones                |                                                        |
|----------------------------------------------------------------------------------------------------|----------------------------------------------------------------------------------------------------|-----------------------------------------|-------------------------------|------------------------------|-------------------------|--------------------------------------------------------|
| 27/02/2025 16:46:08                                                                                                    |                                                                                                    |                                         | 001                           | Html Pdf Xml Sello de Tiempo | previsualizar 🗸 Aceptar |                                                        |
| Otros documentos publicado                                                                                                    | 05                                                                                                    |                                         |                               |                              |                         |                                                        |
| Publicación en Plataforma                                                                                                    | Nombre                                                                                                    |                                         |                               | Ver documentos               | Acciones                |                                                        |
|                                                                                                    | Actos públicos informativos o de ape                                                                                 | rturas de ofertas                       | ×                             |                              | adjuntar 🗸 Aceptar      |                                                        |
|                                                                                                    |                                                                                                    | entornos 📷 visor u                      |                               | ла рознова 📷 Алт             |                         |                                                        |
| Anuncio<br>Número de E<br>Publicado en                                                                                                    | de finalización de cor<br>Expediente 20<br>la Plataforma de Contratación d                                           | i <b>trato</b><br>del Sector Público el |                               |                              |                         | Plateforma de<br>Constatación<br>del Sector<br>Público |
| Contrato Sujeto a ro<br>→ Directiva de aplicaciónN/A                                                                                                    | egulación armonizada N                                                                                               | lo                                      |                               |                              |                         |                                                        |
| Entidad Adjudicador                                                                                                    | a                                                                                                    |                                         |                               |                              |                         |                                                        |
| → SOROLLA B2B AUTORIZ/<br>→ Tipo de Administración Auto<br>→ Actividad Principal 4 - Asun<br>→ Tipo de Entidad Adjudicado<br>→ Sitio Web <u>http://www.pap.r</u><br>→ Perfil del Contratante<br><u>https://oreprod-contrataciond</u> | DO<br>vridad estatal<br>tos económicos<br>ra Órgano de Contratación<br>neh.es<br>elestado.es/wps/poc?uri=deeplink:pe | rfilContratante&idBp=q)                 | KKIOFZ6 Zot%3D                |                              |                         |                                                        |
| Dirección Postal                                                                                                    |                                                                                                    |                                         | C                             | ontacto                      |                         |                                                        |
| → Alcalá 9<br>→ (28004) Madrid España<br>→ ES300                                                                                                    |                                                                                                    |                                         | <br>                          | Teléfono +:                  |                         |                                                        |
| Objeto del Contrato: PCPS                                                                                                    | Anuncio de finalización                                                                                              |                                         |                               |                              |                         |                                                        |
| Descripción Detalles del obj     Otalor estimado del contrato     Presupuesto base de licitaci     Triporte 1 <del>.210 EU</del> R     Importe (sin impuesto) 1                                                                      | ieto del contrato Detalles del objet                                                                                 | o del contrato                          |                               |                              |                         |                                                        |
| - Charliferation CBU                                                                                                    |                                                                                                    |                                         | 404.1                         |                              |                         | 1                                                      |

Ilustración 101 Anuncio de finalización del contrato.

# 12 Expedientes con tipo de licitación por Lotes:

Creación del expediente.

#### SOROLLA2

| Generales Administrativos TCu y PCSP Presupuestarios | ón Adjudicación Contrato Pago Justificante      | Documentos                                             |                        |          |
|------------------------------------------------------|-------------------------------------------------|--------------------------------------------------------|------------------------|----------|
|                                                      |                                                 | Datas assaulas                                         |                        |          |
|                                                      | PCSP Lotes Resultado proceso de licitación      | Datos generales                                        |                        |          |
| Intuio -                                             |                                                 |                                                        |                        |          |
| Identificador                                        |                                                 | Número de expediente para contabilidad *               | 2024RZ000289           |          |
| Forba de alta l                                      | 28/02/2025                                      | Focha inicio tramitación                               |                        |          |
| Tino tramitación                                     | 20/02/2025                                      |                                                        |                        |          |
| npo numación                                         |                                                 | *                                                      |                        |          |
| Agrupación                                           | Agrupación de expedientes de pagos a justificar |                                                        |                        |          |
|                                                      |                                                 | *                                                      |                        |          |
| Unidad proponente                                    |                                                 | ~                                                      |                        |          |
| Órgano de contratación                               | 1 - **** PRUEBA                                 | ✓ 21                                                   |                        |          |
| Órgano de asistencia                                 |                                                 | ~                                                      |                        |          |
|                                                      |                                                 | Datos de tipo de expediente                            |                        |          |
| Asociado a contrato                                  | Tramitación simplificada                        | 🗆 Liga                                                 | do a proyecto de gasto | Mixto    |
| Convenio colaboración                                | Contrato menor No 🛩                             | 🗆 Con                                                  | trato de obras         |          |
| Subvención                                           |                                                 |                                                        |                        |          |
| Pagos masivos                                        | Entidades colaboradoras                         | Con                                                    | trato centralizado     |          |
| Pagos al exterior (en firme o justificar)            |                                                 |                                                        |                        |          |
| Tipo de expediente *                                 | 2000 - Otros expedientes                        |                                                        | ~                      |          |
| Tipo de expediente SIC                               | 999 - Otros expedientes                         |                                                        | ~                      |          |
| Normativa SIC                                        |                                                 |                                                        | •                      |          |
| Finalidad SIC                                        |                                                 | <b>v</b> ]                                             | v                      |          |
| DIR3 OG                                              | E00127404 - Intervención General de la Adminis  | tración del Estado (IGAE)                              | ~                      |          |
| DIR3 UT                                              | EA0011956 - Oficina de Informática Presupuesta  | ria (O.I.P.)                                           | ~                      |          |
|                                                      |                                                 |                                                        |                        |          |
| Importe elecución                                    | 1,000,00                                        | Datos de Importes<br>Porcentaie Impuestos Repercutidos |                        | 21.96    |
| Importe Impuestos Repercutidos                       | 210,00                                          | Importe Total                                          |                        | 1.210,00 |
|                                                      |                                                 | Tipo de prorrata                                       |                        | ~ ~      |
| valor esumado                                        |                                                 | Importe de impuestos deducibles                        |                        |          |
|                                                      |                                                 |                                                        |                        |          |

Ilustración 102 Pestaña de datos generales.

Se completan los datos necesarios en la pestaña del TCu y PCSP.

|   | itación Adjudicación Contrato Pago Jus                                                                                                    | tificantes Documentos                                                                                                    |
|---|----------------------------------------------------------------------------------------------------|----------------------------------------------------------------------------------------------------|
|   |                                                                                                    |                                                                                                    |
|   | Rendición al Tribunal de Cuenta                                                                                                    |                                                                                                    |
| т | lipo de contrato SOROLLA                                                                                                    | Servicios 🗸                                                                                                    |
| s | ubtipo del contrato                                                                                                    | 10 - Servicios de investigación de estudios y encuestas de la opinión pública 🗸                                                                                                    |
| т | Fipo de contrato TCu                                                                                                    | Servicios v                                                                                                    |
| L | egislación aplicable                                                                                                    | Ley 9/2017 🗸                                                                                                    |
| s | iistema de adjudicación                                                                                                    | 01 - Proc. negociado sin publicidad 🗸                                                                                                    |
| s | istema de contratación                                                                                                    | 0 - No aplica 🗸                                                                                                    |
| R | Regulación armonizada/supera el                                                                                                    | No 🗸                                                                                                    |
|   | Presupuesto de licitacion sin IVA                                                                                                    | 1000                                                                                                    |
|   | resupuesto de licitación                                                                                                    | 1210                                                                                                    |
| s | e adjudicará mediante subasta                                                                                                    |                                                                                                    |
| e | lectrónica                                                                                                    | ▼                                                                                                    |
|   | Códigos CPV                                                                                                    |                                                                                                    |
|   |                                                                                                    |                                                                                                    |
|   | Buscar                                                                                                    | line line line line line line line line                                                                                                    |
|   | Todos                                                                                                    | Seleccionados                                                                                                    |
|   | 03000000 - Productos de la agricultura, gar<br>03100000 - Productos de la agricultura y ho<br>03110000 - Cultivos, productos comerciales                                                                                                    | naderán, pesca, silvicultu 71311200 - Servicios de consultoría en sistemas de transporte.<br>vritcultura.<br>de jardinería y horticult 🔁 🔁                                                                                                    |
|   | Plazo ejecución [-]                                                                                                    |                                                                                                    |
|   |                                                                                                    |                                                                                                    |
|   | Estimación del plazo de ejecución                                                                                                    |                                                                                                    |
|   | General                                                                                                    |                                                                                                    |
|   | Fecha inicio                                                                                                    | Fecha fin                                                                                                    |
|   | Duración                                                                                                    | 00 12 00 días/meses/años                                                                                                    |
|   |                                                                                                    |                                                                                                    |
|   |                                                                                                    |                                                                                                    |
|   | PCSP                                                                                                    |                                                                                                    |
|   | PCSP<br>Presentación ofertas                                                                                                    | Manual y/o Electrónica 🗸                                                                                                    |
|   | PCSP<br>Presentación ofertas<br>Presentación ofertas electrónicas a                                                                                                    | Manual y/o Electrónica V                                                                                                    |
|   | PCSP<br>Presentación ofertas<br>Presentación ofertas electrónicas a<br>través de la PCSP<br>Directiva de Aplicación                                                                                                    | Manual y/o Electrónica V<br>No V                                                                                                    |
|   | PCSP<br>Presentación ofertas<br>Presentación ofertas electrónicas a<br>través de la PCSP<br>Directiva de Aplicación<br>Objeto del contrato                                                                                                    | Manual y/o Electrónica V<br>No V<br>N/A - No Aplica V<br>PCSP Lotes Resultado proceso de licitación                                                                                                    |
|   | PCSP<br>Presentación ofertas<br>Presentación ofertas electrónicas a<br>través de la PCSP<br>Directiva de Aplicación<br>Objeto del contrato                                                                                                    | Manual y/o Electrónica V<br>No V<br>N/A - No Aplica V<br>PCSP Lotes Resultado proceso de licitación                                                                                                    |
|   | PCSP<br>Presentación ofertas<br>Presentación ofertas electrónicas a<br>través de la PCSP<br>Directiva de Aplicación<br>Objeto del contrato<br>Detalles del objeto del contrato                                                                                                    | Manual y/o Electrónica V<br>No V<br>N/A - No Aplica V<br>PCSP Lotes Resultado proceso de licitación<br>Detalles del objeto del contrato Detalles del objeto del contrato                                                                                                    |
|   | PCSP<br>Presentación ofertas<br>Presentación ofertas electrónicas a<br>través de la PCSP<br>Directiva de Aplicación<br>Objeto del contrato<br>Detalles del objeto del contrato<br>Características del procedimiento                                                                                                    | Manual t/o Electrónica          No          No          N/A - No Aplica         PCSP Lotes Resultado proceso de licitación         Detalles del objeto del contrato Detalles del objeto del contrato                                                                                                    |
|   | PCSP<br>Presentación ofertas<br>Presentación ofertas electrónicas a<br>través de la PCSP<br>Directiva de Aplicación<br>Objeto del contrato<br>Detalles del objeto del contrato<br>Características del procedimiento                                                                                                    | Manual y/o Electrónica         No         No         N/A - No Aplica         PCSP Lotes Resultado proceso de licitación         Detalles del objeto del contrato Detalles del objeto del contrato                                                                                                    |
|   | PCSP<br>Presentación ofertas<br>Presentación ofertas electrónicas a<br>través de la PCSP<br>Directiva de Aplicación<br>Objeto del contrato<br>Detalles del objeto del contrato<br>Características del procedimiento<br>Justificación del Proceso                                                                                                    | Manual y/o Electrónica          No          No          N/A - No Aplica          PCSP Lotes Resultado proceso de licitación          Detalles del objeto del contrato Detalles del objeto del contrato                                                                                                    |
|   | PCSP<br>Presentación ofertas<br>Presentación ofertas electrónicas a<br>través de la PCSP<br>Directiva de Aplicación<br>Objeto del contrato<br>Detalles del objeto del contrato<br>Características del procedimiento<br>Justificación del Proceso<br>Código de Justificación                                                                                                    | Manual V/o Electrónica          No          No          N/A - No Aplica          PCSP Lotes Resultado proceso de licitación         Detalles del objeto del contrato Detalles del objeto del contrato                                                                                                    |
|   | PCSP<br>Presentación ofertas<br>Presentación ofertas electrónicas a<br>través de la PCSP<br>Directiva de Aplicación<br>Objeto del contrato<br>Detalles del objeto del contrato<br>Características del procedimiento<br>Justificación del Proceso<br>Código de Justificación<br>Texto de entrada libre                                                                                                    | Manual V/o Electrónica          No ~         No ~         N/A - No Aplica          PCSP Lotes Resultado proceso de licitación         Detailes del objeto del contrato Detailes del objeto del contrato                                                                                                    |
|   | PCSP<br>Presentación ofertas<br>Presentación ofertas electrónicas a<br>través de la PCSP<br>Directiva de Aplicación<br>Objeto del contrato<br>Detalles del objeto del contrato<br>Características del procedimiento<br>Justificación del Proceso<br>Código de Justificación<br>Texto de entrada libre                                                                                                    | Manual t/o Electrónica         No         No         N/A - No Aplica         PCSP Lotes Resultado proceso de licitación         Detailes del objeto del contrato Detailes del objeto del contrato                                                                                                    |
|   | PCSP<br>Presentación ofertas<br>Presentación ofertas electrónicas a<br>través de la PCSP<br>Directiva de Aplicación<br>Objeto del contrato<br>Detalles del objeto del contrato<br>Características del procedimiento<br>Justificación del Proceso<br>Código de Justificación<br>Texto de entrada libre<br>Tipo contratación Iterativa                                                                                                    | Manual t/lo Electrónica          No          No          N/A - No Aplica          PCSP Lotes Resultado proceso de licitación         Detalles del objeto del contrato Detalles del objeto del contrato                                                                                                    |
|   | PCSP Presentación ofertas Presentación ofertas Presentación ofertas electrónicas a través de la PCSP Directiva de Aplicación Objeto del contrato Detalles del objeto del contrato Características del procedimiento  Justificación del Proceso Código de Justificación Texto de entrada libre Tipo contratación iterativa Número de recursos que se han presentado sobre la licitación en su conjunto                                                                         | Manual tylo Electrónica          No          No          N/A - No Aplica         PCSP Lotes Resultado proceso de licitación         Detalles del objeto del contrato Detalles del objeto del contrato                                                                                                    |
|   | PCSP Presentación ofertas Presentación ofertas Presentación ofertas electrónicas a través de la PCSP Directiva de Aplicación Objeto del contrato Detalles del objeto del contrato Características del procedimiento Justificación del Proceso Código de Justificación Texto de entrada libre Tipo contratación iterativa Número de recursos que se han presentado sobre la lícitación en su conlunto                                                                          | Manual Y/o Electrónica   No   N/A - No Aplica   PCSP Lotes Resultado proceso de licitación   Detalles del objeto del contrato Detalles del objeto del contrato                                                                                                    |
|   | PCSP Presentación ofertas Presentación ofertas Presentación ofertas electrónicas a través de la PCSP Directiva de Aplicación Objeto del contrato Detalles del objeto del contrato Características del procedimiento Justificación del Proceso Código de Justificación Texto de entrada libre Tipo contratación iterativa Número de recursos que se han presentado sobre la licitación en su conjunto Financiación                                                             | Manual Y/o Electrónica          No ~         No ~         N/A - No Aplica          PCSP Lotes Resultado proceso de licitación         Detalles del objeto del contrato Detalles del objeto del contrato         Image: Contrato Detalles del objeto del contrato         Image: Contrato Detalles del objeto del contrato |
|   | PCSP Presentación ofertas Presentación ofertas Presentación ofertas electrónicas a través de la PCSP Directiva de Aplicación Objeto del contrato Detalles del objeto del contrato Características del procedimiento Justificación del Proceso Código de Justificación Texto de entrada libre Tipo contratación iterativa Número de recursos que se han presentado sobre la licitación en su conjunto Financiación                                                             | Manual Y/o Electrónica   No ~   No ~   N/A - No Aplica   PCSP Lotes Resultado proceso de licitación   Detalles del objeto del contrato Detalles del objeto del contrato                                                                                                    |
|   | PCSP  Presentación ofertas  Presentación ofertas  Presentación ofertas electrónicas a través de la PCSP  Directiva de Aplicación  Objeto del contrato  Detalles del objeto del contrato  Características del procedimiento  Justificación del Proceso  Código de Justificación  Texto de entrada libre  Tipo contratación iterativa Número de recursos que se han presentado sobre la lícitación en su conjunto  Financiación  Financiación europea Compra pública innovadora | Manual V/o Electrónica          No ~         No ~         N/A - No Aplica          PCSP Lotes Resultado proceso de licitación         Detalles del objeto del contrato Detalles del objeto del contrato                                                                                                    |
|   | PCSP  Presentación ofertas  Presentación ofertas  Presentación ofertas electrónicas a  través de la PCSP  Directiva de Aplicación  Objeto del contrato  Detalles del objeto del contrato  Características del procedimiento  Justificación del Proceso  Código de Justificación  Texto de entrada libre  Tipo contratación iterativa Número de recursos que se han presentado sobre la lícitación en su  Compra pública innovadora  Otra financiación                         | Manual V/o Electrónica    No ~   N/A - No Aplica    PCSP Lotes Resultado proceso de licitación   Detailes del objeto del contrato Detailes del objeto del contrato                                                                                                    |

Ilustración 103 Pestaña de datos del TCu y PCSP.

Y se completan los datos en la pestaña de licitación.

| Generales Administrativos TCu y PCSP (Presupuestarios) | stación Adjudicación Contrato Pago Justificantes Documentos     |  |
|--------------------------------------------------------|-----------------------------------------------------------------|--|
|                                                        | Datos Generales                                                 |  |
|                                                        | Fecha de publicación en perfil contratante                      |  |
|                                                        | Importe de licitación 1.210,00 Tipo de licitación Por lotes 🗸   |  |
|                                                        | Importe de licitacion sin LV.A. 1.000,00 Importe de umbral baja |  |
|                                                        | Fecha aprobación del gasto                                      |  |
|                                                        | Importe Màximo Gastos de Publicidad                             |  |

Ilustración 104 Pestaña de licitación.

| Desde el | apartado | de Lotes. | se agregan | los lotes | correspondientes.          |
|----------|----------|-----------|------------|-----------|----------------------------|
|          | upuluuu  | ac hours, | be ugiegun | 100 1000  | conception and the states. |

| Lycin      |                                                            |                  |         |                 |   |
|------------|------------------------------------------------------------|------------------|---------|-----------------|---|
| Fecha / Ho | ora fin recepción ofertas<br>publica el acto de apertura e | 28/02/2025 11:00 |         |                 |   |
|            | Tipo de evento                                             | Evento           | Fecha   | Lugar           |   |
|            |                                                            |                  |         |                 |   |
| Loter      |                                                            |                  |         |                 |   |
| Lotes      | •                                                          |                  |         |                 |   |
| Número     | <b>,</b>                                                   | Descripción      | Importe | Importe sin IVA |   |
| 1          | Descripción lote 1.Descri                                  | ipción lote 1.   | 121,00  | 100,00          |   |
| 2          | Descripción lote 1.Descri                                  | ipción lote 2    | 12,10   | 10,00           | × |
|            | •                                                          |                  | · · ·   |                 |   |

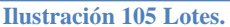

## A) Creación espacio virtual:

En este expediente igual que se ha explicado en el *punto 5* de esta guía, se creará el espacio virtual desde el botón de la plataforma de contratación.

| ación con PLACSP - Tipo de operación y se             | Vicios disponibles<br>(Versión: 9.1.3-GA Fecha actualizi |          |                            |
|-------------------------------------------------------|----------------------------------------------------------|----------|----------------------------|
|                                                       | (Versión: 9.1.3-GA Fecha actualiza                       |          |                            |
|                                                       |                                                          | acion: ' | Ejercicio pres<br>* indica |
|                                                       |                                                          |          |                            |
| Operación a realizar                                  |                                                          |          |                            |
|                                                       |                                                          |          |                            |
| Publicado en Plataforma                               | No                                                       |          |                            |
| Salacción tino da anaroción *                         |                                                          | ה        |                            |
| Selección tipo de operación -                         | Creación del Espacio Virtual de Licitación               |          |                            |
|                                                       |                                                          |          |                            |
|                                                       |                                                          |          |                            |
| Histórico de publicaciones                            |                                                          |          |                            |
|                                                       |                                                          |          |                            |
| No se han encontrado publicaciones en la PCSP asociad | as al expediente.                                        |          |                            |
| Bublicaciones realizadas                              |                                                          |          | 0                          |
| Fubicaciones realizadas                               |                                                          |          |                            |

Ilustración 106 Creación del espacio virtual.

Y posteriormente se puede comprobar desde la PCSP.

#### SOROLLA2

#### GUIA PLATAFORMA DE CONTRATACIÓN SECTOR PÚBLICO

| Búsqueda Detalle                                                                       |                                                                                                    |                                |
|----------------------------------------------------------------------------------------|----------------------------------------------------------------------------------------------------|--------------------------------|
| Preparación licitación Publicada/Recepción de solicitudes                              | Recepción de ofertas Evaluación Resolución AAP AAD AAD AAD AAD AAD AAD AAD AAD AAD                        | rato AFC R D                   |
| ▲ Expediente                                                                           | 2024RZ000289                                                                                              | Mostrar Perfilado              |
| Contrato SARA/umbral                                                                   | No                                                                                                    |                                |
| Directiva de aplicación                                                                | No aplica V                                                                                               |                                |
| Marco Legal Nacional<br>Tipo de contrato                                               | Ley 9/2017 V<br>Servicios V                                                                               |                                |
| Subtipo del contrato                                                                   | Servicios de investigación de estudios y encuestas de la op 💙                                             |                                |
| Contrato Mixto                                                                         | No V                                                                                                    |                                |
|                                                                                        | (Número de Caracteres máximo = 400)<br>PCSP Lotes Resultado proceso de licitación                         |                                |
| Objeto del contrato                                                                    |                                                                                                    |                                |
|                                                                                        | 42/400                                                                                                    | 2                              |
|                                                                                        | (Númers de Caracteres máxims = 4000)<br>Detraliza de Johant del contrato Detallos del obieto del contrato |                                |
| Detalles del objeto del contrato                                                       | Decanies dei objeto dei contrato becalles dei objeto dei contrato                                         |                                |
|                                                                                        |                                                                                                    |                                |
|                                                                                        | sa/ruuu                                                                                                   |                                |
| Compra publica innovadora<br>Sistema de Contratación                                   | No apica V                                                                                                |                                |
| Procedimiento Contratación                                                             | Negociado sin publicidad V                                                                                |                                |
|                                                                                        | (Número de Caracteres máximo = 4000)                                                                      |                                |
| Caracter/cticae del procedinionte                                                      |                                                                                                    |                                |
| características del procedimiento                                                      |                                                                                                    |                                |
|                                                                                        | 0/4000                                                                                                    |                                |
| Tipo Tramitación<br>Tramitación Casto                                                  | Ordinaria V                                                                                               |                                |
| Valor estimado del contrato:                                                           | 1000,00                                                                                                   |                                |
| Presupuesto base de la licitación sin impuestos                                        | 1000,00 ¢ % Impuestos: 21,00 Importe total (con impuestos): 1210,00 ¢                                     |                                |
| Fecha prevista inicio Proceso Adjudicación:                                            |                                                                                                    |                                |
| Consulta preliminar de mercado relacionada                                             | Seleccionar                                                                                               |                                |
|                                                                                        | Ilustración 107 Revisión de la PCSP.                                                                      |                                |
|                                                                                        |                                                                                                    |                                |
|                                                                                        |                                                                                                    |                                |
|                                                                                        |                                                                                                    |                                |
|                                                                                        |                                                                                                    |                                |
| Resumen Licitación PPT PCAP Contactos Anexos Pliego Pre                                | guntas y Respuestas Licitadores Admisión/Exclusión Resolución Formalización Modificaciones del contra     | to Finalización Comunicaciones |
| Importe Máximo Gastos de Publicidad                                                    | Euros                                                                                                    |                                |
| . Conditione Presentation de Oferte                                                    |                                                                                                    |                                |
| Condiciones Presentación de Orerta                                                     |                                                                                                    |                                |
| Forma presentación Manual                                                              | //o Electrónica 🗸                                                                                         |                                |
|                                                                                        |                                                                                                    |                                |
| O Ati                                                                                  | avés de Plataforma 🔎 A través de Sistemas Externos                                                        |                                |
|                                                                                        |                                                                                                    |                                |
| Catalán                                                                                | *                                                                                                    |                                |
| Idiomas adicionales al Español Gallego                                                 |                                                                                                    |                                |
| Ingles                                                                                 |                                                                                                    |                                |
| Valencia                                                                               |                                                                                                    |                                |
| Se aceptan variantes Sí                                                                | <b>~</b>                                                                                                  |                                |
| Acuerdo de Contratación Pública(ACP)                                                   | V                                                                                                    |                                |
| Las ofertas deben incluir catálogos electrónicos                                       |                                                                                                    |                                |
| Select                                                                                 |                                                                                                    |                                |
| Reducción de candidatos en fases sucesivas Select                                      | cionar 💙                                                                                                  |                                |
| Fecha final obtención pliegos                                                          |                                                                                                    |                                |
| Focha final procentación ofortas                                                       | 225.11:00                                                                                                 |                                |
|                                                                                        |                                                                                                    |                                |
|                                                                                        |                                                                                                    |                                |
| Descripción                                                                            |                                                                                                    |                                |
|                                                                                        |                                                                                                    |                                |
| Fecha prevista envío de invitaciones                                                   |                                                                                                    |                                |
|                                                                                        |                                                                                                    |                                |
| Descripción fecha prevista envío de invitaciones                                       |                                                                                                    |                                |
|                                                                                        |                                                                                                    |                                |
| ✓ <u>Subasta Electrónica</u>                                                           |                                                                                                    |                                |
| ✓ Eventos                                                                              |                                                                                                    |                                |
|                                                                                        |                                                                                                    |                                |
|                                                                                        | Ilustración 108 Revisión de la PCSP.                                                                      |                                |
|                                                                                        |                                                                                                    |                                |
|                                                                                        |                                                                                                    |                                |
|                                                                                        |                                                                                                    |                                |
|                                                                                        |                                                                                                    |                                |
| Resumen Licitación PPT PCAP Contactos Anexos Pliego Preguntas y Respuestas Licitadores | Admisión/Exclusión Resolución Formalización Modificaciones del contrato Finalización Comunicaciones       | Guardar Licita                 |

| Resumen Licitación PPT PCAP Con                                                                                             | actos Anexos Pliego Preguntas y Respuestas Licitadores Admisión/Exclusión Resolución Forr | nalización Modificaciones del contrato Finalización Comunicacione | 6 Guardar Li    |
|----------------------------------------------------------------------------------------------------|-------------------------------------------------------------------------------------------|-------------------------------------------------------------------|-----------------|
| ■ Pliego de prescripciones técnica:                                                                                         |                                                                                           |                                                                   |                 |
| O Documento<br>O URL                                                                                                    | Anexar                                                                                    |                                                                   |                 |
| Utilizar Lotes                                                                                                    | ● Sí ○ No                                                                                 |                                                                   |                 |
| Se debe ofertar a<br>Número de lotes a los que puede<br>Número máximo de lotes que pue<br>El poder adjudicador se reserva e | fertar                                                                                    |                                                                   |                 |
| Nº Lote                                                                                                    | Título del lote                                                                           | Importe(sin impuestos)                                            |                 |
| 1                                                                                                    | Descripción lote 1.Descripción lote 1.                                                    |                                                                   | 100,00 eliminar |
| 2                                                                                                    | Descripción lote 1.Descripción lote 2                                                     |                                                                   | 10,00 eliminar  |
| Primero Página 1 de 1 Total: 2                                                                                              | Último                                                                                    |                                                                   |                 |
| Permitir ofertas integradoras                                                                                               | O Si 🔍 No                                                                                 | Nuevo Lote                                                        |                 |

#### Ilustración 109 Revisión de la PCSP.

**B**) **Anuncio previo:** Se siguen los pasos explicados en esta misma guía en el punto 6 para publicar el anuncio previo.

| Operación a realiza         |         |    |   |
|-----------------------------|---------|----|---|
| Publicado en Plataforma     |         | Sí |   |
| Selección tipo de operación | •       |    | ~ |
|                             |         |    |   |
|                             |         |    |   |
|                             |         |    |   |
| Histórico de publica        | ciones  |    |   |
| Histórico de publica        | iciones | -  |   |

Ilustración 110 Anuncio Previo.

**C) Anuncio de licitación:** Se siguen los pasos explicados en esta misma guía en el punto 7 para publicar el anuncio de licitación.

|                                           | ai                           |                        |                     |               |   |
|-------------------------------------------|------------------------------|------------------------|---------------------|---------------|---|
| Publicado en Plataforma                   |                              | Sí                     |                     |               |   |
| Selección tipo de operació                | n *                          |                        |                     | ~             |   |
|                                           |                              |                        |                     |               |   |
|                                           |                              |                        |                     |               |   |
|                                           |                              |                        |                     |               |   |
| Histórico de publi                        | caciones                     |                        |                     |               |   |
| Histórico de publi                        | caciones                     | Тіро                   | Estado              | Enlace        |   |
| Histórico de publi<br>Fecha<br>19/03/2025 | Caciones<br>Hora<br>09:30:20 | Tipo<br>Anuncio Previo | Estado<br>Publicado | Enlace<br>Ver | 4 |

Ilustración 111 Anuncio de licitación.

**D**) **Pliegos: envío documentos y publicación.** Se siguen los pasos del punto 8 de esta misma guía. Y se comprueba desde la PCSP.

| AP AL                                  | IP I                      |                    |                              |                                      |                                | 1                                 | 1            |                                                                                                    | AAP AAD AADJ             | AF Modificac |
|----------------------------------------|---------------------------|--------------------|------------------------------|--------------------------------------|--------------------------------|-----------------------------------|--------------|----------------------------------------------------------------------------------------------------|--------------------------|--------------|
| <ul> <li>Expediente</li> </ul>         |                           |                    |                              | 2024RZ000289                         |                                |                                   |              |                                                                                                    |                          |              |
| Resumen Licitación PPT                 | PCAP Contactos            | Anexos Pliego      | Preguntas y Respuestas       | Licitadores Admisión/Exclusión       | Resolución Formaliza           | ión Modificaciones del contrato   | Finalización | Comunicaciones                                                                                                    |                          |              |
|                                        |                           |                    |                              |                                      |                                |                                   |              |                                                                                                    |                          |              |
| Pliego de prescripcio                  | ones tecnicas             |                    |                              |                                      |                                |                                   |              |                                                                                                    |                          |              |
| Documento                              |                           |                    | PPT.pdf Eliminar             |                                      |                                |                                   |              |                                                                                                    |                          |              |
| O LIBI                                 |                           |                    |                              |                                      |                                |                                   |              |                                                                                                    |                          |              |
| - ORE                                  |                           |                    |                              |                                      |                                |                                   |              |                                                                                                    |                          |              |
| Utilizar Lotes                         |                           |                    | et                           |                                      |                                |                                   |              |                                                                                                    |                          |              |
| ounzur cotes                           |                           |                    | SI O NO                      |                                      |                                |                                   |              |                                                                                                    |                          |              |
|                                        |                           |                    |                              |                                      |                                |                                   |              |                                                                                                    |                          |              |
| Se debe ofertar a                      |                           |                    | uno o v                      | varios lotes 💙                       |                                |                                   |              |                                                                                                    |                          |              |
|                                        | 41152                     |                    |                              |                                      |                                |                                   |              |                                                                                                    |                          |              |
| Deserves side lisitasid                | -                         |                    | Dublicado (Decención de col  | istudes/Assessión de sfeates         |                                | -lusside                          |              |                                                                                                    | Deselución               |              |
|                                        |                           |                    | Publicada/Recepción de so    | icitudes/Recepción de orertas        |                                | aldacion                          |              | AAP AAD AAD                                                                                                    | AF Modificación de Contr | ato AFC R    |
| <ul> <li>Expediente</li> </ul>         |                           |                    |                              | 2024RZ000289                         |                                |                                   |              |                                                                                                    |                          | Mostrar      |
|                                        |                           |                    |                              |                                      |                                |                                   |              |                                                                                                    |                          |              |
| Resumen Licitación PPT                 | Contactos Anex            | kos Pliego Pregu   | untas y Respuestas Licitador | es Admisión/Exclusión Resolución     | Formalización Modificació      | nes del contrato Finalización Co  | municaciones |                                                                                                    |                          |              |
| ■ Pliego de cláusulas adm              | ninistrativas             |                    |                              |                                      |                                |                                   |              |                                                                                                    |                          |              |
|                                        |                           |                    |                              |                                      |                                |                                   |              |                                                                                                    |                          |              |
| Documento                              |                           | PCAP.p             | df Eliminar                  |                                      |                                |                                   |              |                                                                                                    |                          |              |
| O URL                                  |                           |                    |                              |                                      |                                |                                   |              |                                                                                                    |                          |              |
|                                        |                           |                    |                              |                                      |                                |                                   |              |                                                                                                    |                          |              |
| Justificación d                        | de acceso restringido a   | pliegos            |                              |                                      |                                |                                   |              |                                                                                                    |                          |              |
|                                        |                           |                    |                              |                                      |                                |                                   |              |                                                                                                    | 1                        |              |
| Información estructura                 | da                        |                    |                              |                                      |                                |                                   |              |                                                                                                    |                          |              |
| <ul> <li>Información de las</li> </ul> | cláusulas administrativas | s                  |                              |                                      |                                |                                   |              |                                                                                                    |                          |              |
| <ul> <li>Expediente</li> </ul>         |                           |                    |                              | 2024RZ000289                         |                                |                                   |              |                                                                                                    | Mostrar Perf             | filado       |
| Resumen Licitación PPT PC              | CAP Contactos Anexos      | s Pliego Pregunta  | s y Respuestas Licitadores   | Admisión/Exclusión Resolución Formal | ización Modificaciones del con | trato Finalización Comunicaciones |              |                                                                                                    |                          | Guardar Lic  |
| Importe Máximo Gastos de               | Publicidad                | Eur                | 05                           |                                      |                                |                                   | -            |                                                                                                    |                          |              |
| Condiciones Presentación de C          | ferta                     | eur                |                              |                                      |                                |                                   |              |                                                                                                    |                          |              |
|                                        |                           |                    |                              |                                      |                                |                                   |              |                                                                                                    |                          |              |
| Resumen Licitación                     |                           |                    |                              |                                      |                                |                                   |              |                                                                                                    |                          |              |
| Publicación en Plataforma              |                           | Publicación BOE    | Publicación DOUE             | Documento                            | Ver                            | ocumentos                         | Accio        | ones                                                                                                    |                          |              |
| 19/03/2025 09:30:20                    |                           | Debline of the     |                              | Anuncio Previo                       | Html                           | Pdf Xml Sello de Tiempo           |              | and the second second sec |                          |              |
| 19/03/2025 09:31:13                    |                           | Publicar en el BOE |                              | Anuncio de Licitación                | Html                           | Pdf Xml Sello de Tiempo           | previa       | sualizar V Aceptar                                                                                                    |                          |              |
| 19/03/2023 09/33/42                    |                           |                    |                              | rine you                             | HUM                            | CALIFICATION AND LINEUDDO         | anuta        | · · · · · · · · · · · · · · · · · · ·                                                                                                    |                          |              |

Ilustración 112 Acceso a la PCSP.

## E) Anuncio de adjudicación de un lote.

- Se añade licitadores.

| Orden Temp. Licitador Lote Impo     | e Tipo garantía Fe | cha Importe                   |          |  |
|-------------------------------------|--------------------|-------------------------------|----------|--|
|                                     | gara gara          | antía garantia<br>provisional | Conjunta |  |
| 1 No ES000A03151115 - OLIVETTI 1 12 | ,00                | 0,00                          | No       |  |

Ilustración 113 Añadir licitadores.

- Se añade adjudicación.

| G | enerales Administrativos TCu y PCSP Presupuestarios Licitación                                                                                                   | Adjudicación Contrato Pago Jus | tificantes                                                 |                         |         |         |
|---|----------------------------------------------------------------------------------------------------|--------------------------------|------------------------------------------------------------|-------------------------|---------|---------|
|   | Importe total de adjudicación<br>Fecha de calificación<br>Fecha de mesa Solution<br>Fecha de mesa adjudicación<br>Presidente de la mesa<br>Secretario de la mesa |                                | Fecha de publicidad calificación<br>Fecha de mesa apertura |                         |         |         |
|   |                                                                                                    |                                | Adjudicaciones                                             |                         |         |         |
|   | Adjudicatario                                                                                                    |                                | Lote                                                       | Importe de adjudicación | Anulado |         |
|   | [                                                                                                    |                                | []                                                         | []                      |         | 1       |
| 1 | ES000A03151115 - OLIVETTI                                                                                                    |                                | 1                                                          | 121,00                  | No      |         |
|   |                                                                                                    |                                | r⊲ << Página 1 de 1 → → 20 ¥                               |                         |         | Mostran |

Ilustración 114 Pestaña de adjudicación.

Se cambia el resultado del proceso de licitación a *Adjudicado* desde la pestaña de TCu y PCSP en el campo de Resolución.

| Resolución [-]                            |   |
|-------------------------------------------|---|
| Resultado proceso licitación Adjudicado 🗸 |   |
| Motivo de no adjudicación                 | ~ |

Ilustración 115 Campo resolución, adjudicado.

Seguidamente se actualiza el **Espacio virtua**l (como se detalle en el punto 7.1 de esta guía), se publica y seguidamente se puede comprobar en la **PCSP**.

| ✓ Expediente<br>Resumen Liotación PPT PCAP Contactos | Anexos Pliego Preguntas y Respuestas | 202<br>Liotadores Admisión | RZ000289<br>Exclusión Resolución          | Formalización | Modificaciones de | contrato Fin      | nalización | Comunicationes  |                   |   | Mostrar Perfilado | Jardar Licitación |
|------------------------------------------------------|--------------------------------------|----------------------------|-------------------------------------------|---------------|-------------------|-------------------|------------|-----------------|-------------------|---|-------------------|-------------------|
| Licitadores                                          |                                      |                            |                                           |               |                   |                   |            |                 |                   |   |                   |                   |
| Nombre de la Empresa 🛇                               | Nº Identificación                    | Fecha y                    | iora de presentación                      | de oferta     | Reg               | strado en Pla     | taforma    |                 | Sistemas terceros |   |                   |                   |
| QUIVETTI                                             | A03151115                            |                            |                                           |               |                   |                   | Sin correo |                 | Acceso a terceros |   | eliminar          |                   |
| Primero Página I de 1 Total: 1 Ultim                 | 0                                    |                            |                                           |               |                   |                   |            |                 |                   |   |                   |                   |
|                                                      |                                      |                            |                                           |               | A latendary       |                   |            |                 |                   |   |                   |                   |
|                                                      |                                      |                            |                                           | Nuevo         | Licitador         |                   |            |                 |                   |   |                   |                   |
|                                                      |                                      |                            |                                           |               |                   |                   |            |                 |                   |   |                   |                   |
|                                                      |                                      |                            |                                           |               |                   |                   |            |                 |                   |   |                   |                   |
| Admisión y Exclusión                                 |                                      |                            |                                           |               |                   |                   |            |                 |                   |   |                   |                   |
| Nombre                                               | de la Empresa                        |                            |                                           |               |                   |                   | Sein       | resenta al lote |                   | ~ |                   |                   |
| N                                                    | Identificación                       | NIF Y                      |                                           |               |                   |                   | Tip        | o de Admisión   | ~                 |   |                   |                   |
|                                                      |                                      |                            |                                           |               |                   |                   |            | Comunicado      | ~                 |   |                   |                   |
| Buscar Limpiar                                       |                                      |                            |                                           |               |                   |                   |            |                 |                   |   |                   |                   |
| Empresa                                              |                                      |                            | Admisión / Exclusión                      | 1             | Regit<br>Plata    | trado en<br>forma | Motivo     |                 |                   |   |                   |                   |
| OLIVETTI                                             |                                      |                            | Admitido : 1<br>Adm. Prov.:<br>Excluido : |               | Sin c             | rreo              | Lote 1:    | /               |                   |   |                   |                   |
| Primero Página 1 de 1 Total: 1 Últi                  | mo                                   |                            |                                           |               |                   |                   |            |                 |                   |   |                   |                   |
| L                                                    |                                      |                            |                                           |               |                   |                   |            |                 |                   |   |                   |                   |

| Resumen Licitación PPT PCAP Contactos Anexos Pliego Preguntas y Respuestas Licitadores A                      | dmisión/Exclusión Resolución Formalización Modificaciones del contrato                                                                                                    | Finalización Comunicaciones                                                                                                    |                                                                                                    | Guardar Licitación     |
|----------------------------------------------------------------------------------------------------|----------------------------------------------------------------------------------------------------|----------------------------------------------------------------------------------------------------|----------------------------------------------------------------------------------------------------|------------------------|
| Datos de la Resolución                                                                                        |                                                                                                    |                                                                                                    |                                                                                                    |                        |
|                                                                                                    |                                                                                                    |                                                                                                    |                                                                                                    |                        |
| Adjudicación de lotes                                                                                         |                                                                                                    |                                                                                                    |                                                                                                    |                        |
| N Lote Descripción:                                                                                           | ٨                                                                                                    | ljudicación                                                                                                    | Importe(sin impuestos) Num Adjudicatarios                                                                         |                        |
| Descripción lote 1. Descripción lote 1.     Descripción lote 1.                                               | Ad.<br>De                                                                                                    | judicado<br>sierto                                                                                                    | 100,00 € 1<br>0,00 € 0                                                                                            |                        |
| Página 1 de 1 Total: 2                                                                                        |                                                                                                    |                                                                                                    |                                                                                                    |                        |
|                                                                                                    |                                                                                                    |                                                                                                    |                                                                                                    |                        |
| Justificación de adjudicación directa                                                                         |                                                                                                    |                                                                                                    |                                                                                                    |                        |
| Explicación                                                                                                   | •                                                                                                    |                                                                                                    |                                                                                                    |                        |
| (Número de Caracteres máximo = 4000)                                                                          |                                                                                                    |                                                                                                    |                                                                                                    |                        |
|                                                                                                    |                                                                                                    |                                                                                                    |                                                                                                    |                        |
|                                                                                                    |                                                                                                    |                                                                                                    |                                                                                                    |                        |
| 0/4000                                                                                                    | đ                                                                                                    |                                                                                                    |                                                                                                    |                        |
|                                                                                                    |                                                                                                    |                                                                                                    |                                                                                                    |                        |
| Anuncios de Resolución                                                                                        |                                                                                                    |                                                                                                    |                                                                                                    |                        |
|                                                                                                    |                                                                                                    |                                                                                                    |                                                                                                    |                        |
| Configuración del anuncio                                                                                     | Lotes                                                                                                    | Publicado                                                                                                    |                                                                                                    |                        |
| Anuncio                                                                                                    | 1                                                                                                    | Si                                                                                                    |                                                                                                    |                        |
| Página 1 de 1 Total: 2                                                                                        | 2                                                                                                    | 31                                                                                                    |                                                                                                    |                        |
|                                                                                                    |                                                                                                    |                                                                                                    |                                                                                                    | _                      |
|                                                                                                    |                                                                                                    |                                                                                                    |                                                                                                    |                        |
| Expediente                                                                                                    | 202407000280                                                                                                    |                                                                                                    | Mostene                                                                                                    | Posfilado              |
| ✓ Expediente                                                                                                  | 2024RZ000289                                                                                                    |                                                                                                    | Mostrar                                                                                                    | Perfilado              |
| Expediente     Expediente     Exception     PPT PCAP Contactos Anexos Pliego Preguntas y Respuestas Licitadon | 2024RZ000289                                                                                                    | l contrato Finalización Comunicaciones                                                                                                    | Mostrar                                                                                                    | Perfilado<br>Guardar I |
|                                                                                                    | 2024RZ000289                                                                                                    | I contrato Finalización Comunicaciones                                                                                                    | Mostrar                                                                                                    | Perfilado<br>Guardar I |
|                                                                                                    | 2024R2000289                                                                                                    | I contrato Finalización Comunicaciones                                                                                                    | Mostrar                                                                                                    | Perfilado<br>Guardar I |
|                                                                                                    | 2024R2000289<br>ss Admisión/Exclusión Resolución Formalización Modificaciones de                                                                                                    | l contrato Finalización Comunicaciones                                                                                                    | Mostrar                                                                                                    | Perfilado<br>Guardar I |
|                                                                                                    | 202482000289<br>ss Admisión/Exclusión Resolución Formalización Modificaciones de                                                                                                    | l contrato Finalización Comunicaciones<br>Zer documentos                                                                                                    | Mostrar                                                                                                    | Perfilado<br>Guardar I |
|                                                                                                    | 2024R2000289<br>ss Admisión/Exclusión Resolución Formalización Modificaciones de<br>HOUE Documento<br>Anuncio Previo                                                                               | l contrato Finalización Comunicaciones<br>Arr documentos<br>timi bdí Xmi Sello de Tiemeo                                                                                                    | Mostrar                                                                                                    | Perfilado<br>Guardar I |
|                                                                                                    | 2024R2000289<br>ss Admisión/Exclusión Resolución Formalización Modificaciones de<br>HOUE Documento<br>Anuncio Pretio<br>Anuncio per Licitación<br>Prilego                                          | I contrato Finalización Comunicaciones<br>Zer documentos<br>timi Pát Xini Salio de Tiempo<br>timi Pát Xini Salio de Tiempo                                                                                                    | Mostrar                                                                                                    | Perfilado<br>Guardar I |
|                                                                                                    | I202482000289 s Admisión/Exclusión Resolución Pormalización Modificaciones de OUE Documento  Anuncio Previo Anuncio Previo Plego                                                                   | I contrato Finalización Comunicaciones<br>Zer documentos<br>tum Pdf Xmi Sello de Tiemeo<br>tum Pdf Xmi Sello de Tiemeo                                                                                                    | Mostrar                                                                                                    | Perfilado<br>Guardar I |
|                                                                                                    | 2024R2000289<br>ss Admisión/Exclusión Resolución Formalización Modificaciones de<br>NOUE Documento<br>Anuncio Mexilo<br>Anuncio de Licitación<br>Pilego                                            | l contrato Finalización Comunicaciones<br>Arr documentos<br>timi Pdf Maria da Timmo<br>timi Pdf Xmi Sallo da Timmo<br>timi Pdf Xmi Sallo da Timmo                                                                                                    | Mostrar                                                                                                    | Perfilado<br>Guardar ( |
|                                                                                                    | 2024R2000289<br>s Admisión/Exclusión Resolución Formalización Modificaciones de<br>HOUE Decumento<br>Anuncio Previo<br>Anuncio Previo<br>Priego<br>HOUE Decumento                                  | i contrato finalización Comunicaciones<br><b>Aer documentos</b><br>timi barí ani Sello da Tiemeo<br>timi el da na Sello da Tiemeo<br>timi el da na Sello da Tiemeo<br>timi el da na Sello da Tiemeo                                                      | Mostrar                                                                                                    | Parfilado<br>Guardar ( |
|                                                                                                    | 202482000289  a Admisión/Exclusión Resolución Pormalización Modificaciones de  OUE Documento Anucio Previo Anucio Previo Plego  OUE Documento 2                                                    | I contrato Finalización Comunicaciones<br>/er documentos<br>tuni Pdf Xmi Sello de Tiemeo<br>tuni Pdf Xmi Sello de Tiemeo<br>/er documentos<br>tuni Pdf Xmi Sello de Tiemeo                                                                               | Acciones Acciones prevenuetar * Jacetar                                                                           | Perfilado<br>Guardar I |
|                                                                                                    | 202482000289<br>ss Admisián/Exclusión Resolución Formalización Modificaciones de<br>NOVE Documento Anunco Revoio<br>Anunco Revoio<br>Anunco de Lictación<br>Pliego<br>NOVE Documento 2<br>1        | I contrato Finalización Comunicaciones<br>fer documentos<br>trato Ref Moi Sello de Tiemeo<br>trato Pel Y Moi Sello de Tiemeo<br>trato Pel Y Moi Sello de Tiemeo<br>trato Pel Y Moi Sello de Tiemeo<br>trato Pel Y Moi Sello de Tiemeo                    | Mostrar<br>Acciones<br>Acciones<br>(previoualize V)Accetar<br>(previoualize V)Accetar                             | Perfilado<br>Guardar I |
|                                                                                                    | 2024R2000289<br>s Admisión/Exclusión Resolución Formalización Modificaciones de<br>NOUE Decumento<br>Annoio Previo<br>Annoio frevio<br>Niego<br>NOUE Decumento<br>2<br>1                           | I contrato Finalización Comunicaciones<br>Aer documentos<br>tran Parl And Seño de Tiermeo<br>tran Parl And Seño de Tiermeo<br>tran Parl Anni Seño de Tiermeo<br>Han Parl Xani Seño de Tiermeo<br>tran Parl Xani Seño de Tiermeo                          | Mostrar<br>Acciones<br>Previoualizar V Jacedar<br>(previoualizar V Jacedar<br>(previoualizar V Jacedar            | Perfilado<br>Guardar I |
|                                                                                                    | I202482000289  Admisión/Exclusión Resolución Formalización Modificaciones de  OUE Documento Anucio Previo Anucio Previo Plego  OUE Documento 2 1                                                   | I centrato Finalización Comunicaciones<br>Arr documentos<br>timi Pdf Ximi Sello de Tiemeo<br>timi Pdf Ximi Sello de Tiemeo<br>timi Pdf Ximi Sello de Tiemeo<br>timi Pdf Ximi Sello de Tiemeo<br>timi Pdf Ximi Sello de Tiemeo                            | Acciones Acciones previousitar v Jaccetar previousitar v Jaccetar previousitar v Jaccetar previousitar v Jaccetar | Perfilado<br>Guardar I |
|                                                                                                    | 202482000289<br>ss Admisión/Exclusión Resolución Pormalización Modificaciones de<br>NOUE Documento Anuncio Previo<br>Anuncio Previo<br>Anuncio de Licitación<br>Pliego<br>NOUE Documento<br>2<br>1 | I contrato Finalización Comunicaciones<br>Arr documentos<br>trato Parl Man Sello de Tiempo<br>trato Parl Xini Sello de Tiempo<br>trato Parl Xini Sello de Tiempo<br>trato Parl Xini Sello de Tiempo<br>trato Parl Xini Sello de Tiempo<br>Ver documentos | Acciones Acciones Previoualizer V Accidar previoualizer V Accidar Acciones Acciones Acciones Acciones Acciones    | Perfilado<br>Guardar I |

Ilustración 116 Acceso a la plataforma PCSP.

F) Anuncio de formalización. Se siguen los pasos del punto 10 de esta guía.

Se debe cambiar en la pestaña del **TCu y PCSP** el resultado del proceso de licitación **Formalizado**, en el campo de resolución.

| Resolución I-1               |             |   |
|------------------------------|-------------|---|
|                              |             |   |
| Resultado proceso licitación | Formalizado |   |
| Motivo de no adjudicación    |             | ~ |
|                              |             |   |

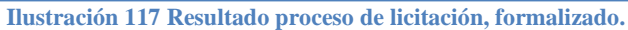

| Operación a                                               | realizar                                  |                                         |                                                 |               |  |
|-----------------------------------------------------------|-------------------------------------------|-----------------------------------------|-------------------------------------------------|---------------|--|
| ublicado en Plataforma                                    |                                           | Sí                                      |                                                 |               |  |
| Selección tipo de operación *                             |                                           | Actualización del Espacio V             | Actualización del Esnacio Virtual de Licitación |               |  |
|                                                           |                                           |                                         |                                                 |               |  |
|                                                           |                                           |                                         |                                                 |               |  |
|                                                           |                                           |                                         |                                                 |               |  |
| Uistéries de                                              | nublicaciones                             |                                         |                                                 |               |  |
| Histórico de                                              | publicaciones                             |                                         |                                                 |               |  |
| Histórico de                                              | publicaciones                             |                                         |                                                 |               |  |
| Histórico de<br>Publicaciones realiz                      | publicaciones<br>radas (actualizado       | a 20/07/2022)                           |                                                 |               |  |
| Histórico de<br>Publicaciones realiz<br>Feci              | publicaciones<br>radas (actualizado       | a 20/07/2022)<br>Tipo                   | Estado                                          | Enlace        |  |
| Histórico de<br>Publicaciones realiz<br>Fect<br>1 18/07/2 | publicaciones<br>radas (actualizado<br>ha | a 20/07/2022)<br>Tipo<br>Anuncio Previo | Estado<br>Publicado                             | Enlace<br>Ver |  |

Ilustración 118 Actualización espacio virtual.

|       | Datos generales                                                                                      |  |
|-------|----------------------------------------------------------------------------------------------------|--|
|       |                                                                                                    |  |
| RUEB  | Resultado de la operación 🗙                                                                          |  |
|       | El Expediente Virtual de Licitación se ha actualizado correctamente en la Plataforma de contratación |  |
| 3/07/ |                                                                                                    |  |
| rdina |                                                                                                    |  |
| Î     | Cerrar ventana                                                                                       |  |
|       |                                                                                                    |  |
|       |                                                                                                    |  |
| *** p | RUFBABBBBBBBB                                                                                        |  |

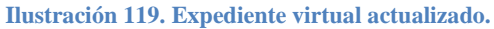

# 13 Solución de problemas

En este apartado se recogen los mensajes de error que se reciben directamente de la PCSP y la descripción/motivo del error.

## **13.1 Errores de negocio:**

| Mensaje de error                                 | Motivo del error                                                      |
|--------------------------------------------------|-----------------------------------------------------------------------|
| Existe un bloqueo sobre esta licitación, para    | La licitación está bloqueada en la PCSP por otra                      |
| publicar el anuncio, libere el bloqueo           | publicación previa o por un usuario. Se debe                          |
| 0                                                | liberar el bloqueo para proceder a la publicación                     |
| Existe un bloqueo sobre esta licitación, libere  | noend et ploqueo para proceder a la publicación.                      |
| el bloqueo para poder realizar la operación      |                                                                       |
| El periodo debe especificarse con una            | En el plazo del expediente solo debe indicar Fecha Inicio-Fecha fin o |
| duración, con una fecha de inicio más una        | Duración (pestaña TCU y PCSP)                                         |
| fecha de fin o con una fecha de inicio más una   |                                                                       |
| duración.                                        |                                                                       |
| El valor del campo \'Detalles del objeto del     | El valor del campo "Descrinción del procedimiento" (pestaña TCu v     |
| contrato\' debe ser una cadena entre 20 y 4000   | PCSP) debe tener una longitud entre 20 y 4000 caracteres              |
| concreteres alfanuméricos /n/t                   | r cor ) debe tener una longitud entre 20 y 4000 caracteres.           |
|                                                  |                                                                       |
| Error en 'Proceso de licitación'. No debe        | En la pestana de Licitación, en el apartado Condiciones               |
| especificar el Plazo de recepción de             | Presentacion de Oferta' deben eliminarse los datos que figuren en     |
| Solicitudes de Participación' en un              | 'Fecha/Hora fin recepción solicitudes participación'.                 |
| 'Procedimiento Abierto' o 'Abierto               |                                                                       |
| Simplificado'. Revise el 'Plazo de Recepción de  |                                                                       |
| Solicitudes de Participación' y el 'Tipo de      |                                                                       |
| Procedimiento'                                   |                                                                       |
| Se debe indicar un valor para el número de       | Debe especificar el "Número de recursos que se han presentado         |
| recursos presentados a la licitación.            | sobre la licitación en su conjunto" en la pestaña TCu y PCSP.         |
| Acción no permitida para este expediente         | El anuncio ya ha sido publicado en PCSP. Para poder publicarlo de     |
| No está permitida la publicación o rectificación | nuevo debe acceder directamente a la PCSP y realizar la anulación o   |
| del anuncio indicado                             | rectificación del mismo.                                              |
|                                                  | Una vez anulado, puede publicarlo de nuevo desde SOROLLA2.            |

## 13.2 Errores de negocio sobre campos obligatorios:

| Mensaje de error                                                                 | Motivo del error                                                             |
|----------------------------------------------------------------------------------|------------------------------------------------------------------------------|
| Error en \'Proyecto de Compra\': debe<br>especificar al menos un \'Código CPV\'. | Debe seleccionar, al menos, un "Código CPV" en la pestaña TCu y PCSP.        |
| Error en \'Proyecto de Compra\': debe<br>especificar el \'Tipo de Contrato\'.    | Debe especificar el "Tipo de contrato SOROLLA2" en la pestaña<br>TCu y PCSP. |

| <b>Error en \'Proceso de Licitación\': debe</b> Debe especificar el "Sistema de adjudicación" en la pestaña TCu           | у    |
|----------------------------------------------------------------------------------------------------|------|
| especificar el \'Tipo de Procedimiento\'. PCSP.                                                                           | -    |
| ( <b>'Detalles del objeto del contrato</b> ) es un campo Debe especificar la "Descripción del procedimiento" en la pestañ | a    |
| obligatorio.\n\t\t TCu y PCSP.                                                                                            |      |
| Se debe indicar si la licitación es de regulación Debe especificar el campo "Regulación armonizada/supera el um           | bral |
| armonizada o si supera el umbral comunitario. comunitario" en la pestaña TCu y PCSP.                                      |      |
| Los valores posibles son \'true\' o \'false\'.                                                                            |      |
| <b>Se debe indicar un valor para el marco legal</b> Debe especificar la "Legislación aplicable" en la pestaña TCu y       |      |
| nacional. PCSP.                                                                                                    |      |
| Error en \'Proceso de Licitación\': debe Debe especificar la "Fecha / Hora fin recepción ofertas" en la pes               | taña |
| especificar la \'Fecha final de presentación de Licitación.                                                               |      |
| ofertas\'.                                                                                                    |      |
| Error en 'Contacto': debe especificar una Debe rellenar los datos correspondientes a 'Datos de contacto del               |      |
| forma de contacto ('Teléfono', 'Fax' o 'Correo adjudicatario orientados a la publicidad'. Para ello es necesario          |      |
| electrónico') informar el número de teléfono, fax o correo electrónico del                                                |      |
| adjudicatario.                                                                                                    |      |
| - Si es un contrato menor o de tramitación simplificada: debe que                                                         |      |
| acceder a la gestión de terceros (con NIF del adjudicatario) y en l                                                       | a    |
| dirección actualiza alguno de los 3 campos: teléfono, fax o correc                                                        | )    |
| electrónico                                                                                                    |      |
| - Si es un contrato ordinario: se deben dichos campos en el                                                               |      |
| Adjudicatario (pestaña Adjudicatario)                                                                                     |      |

### 13.3 Errores técnicos:

| Mensaje de error                                                                                                    | Motivo del error                                |
|----------------------------------------------------------------------------------------------------|-------------------------------------------------|
| Error en las cabeceras de seguridad<br>WS-Security: Certificado no registrado en la<br>Plataforma de Contratación del Sector<br>Público | Consultar con el equipo de soporte de SOROLLA2. |